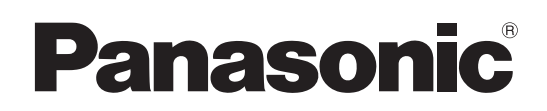

# Manuel d'utilisation Logiciel (PostScript3 Printer Driver) Pour les systèmes d'imagerie numérique

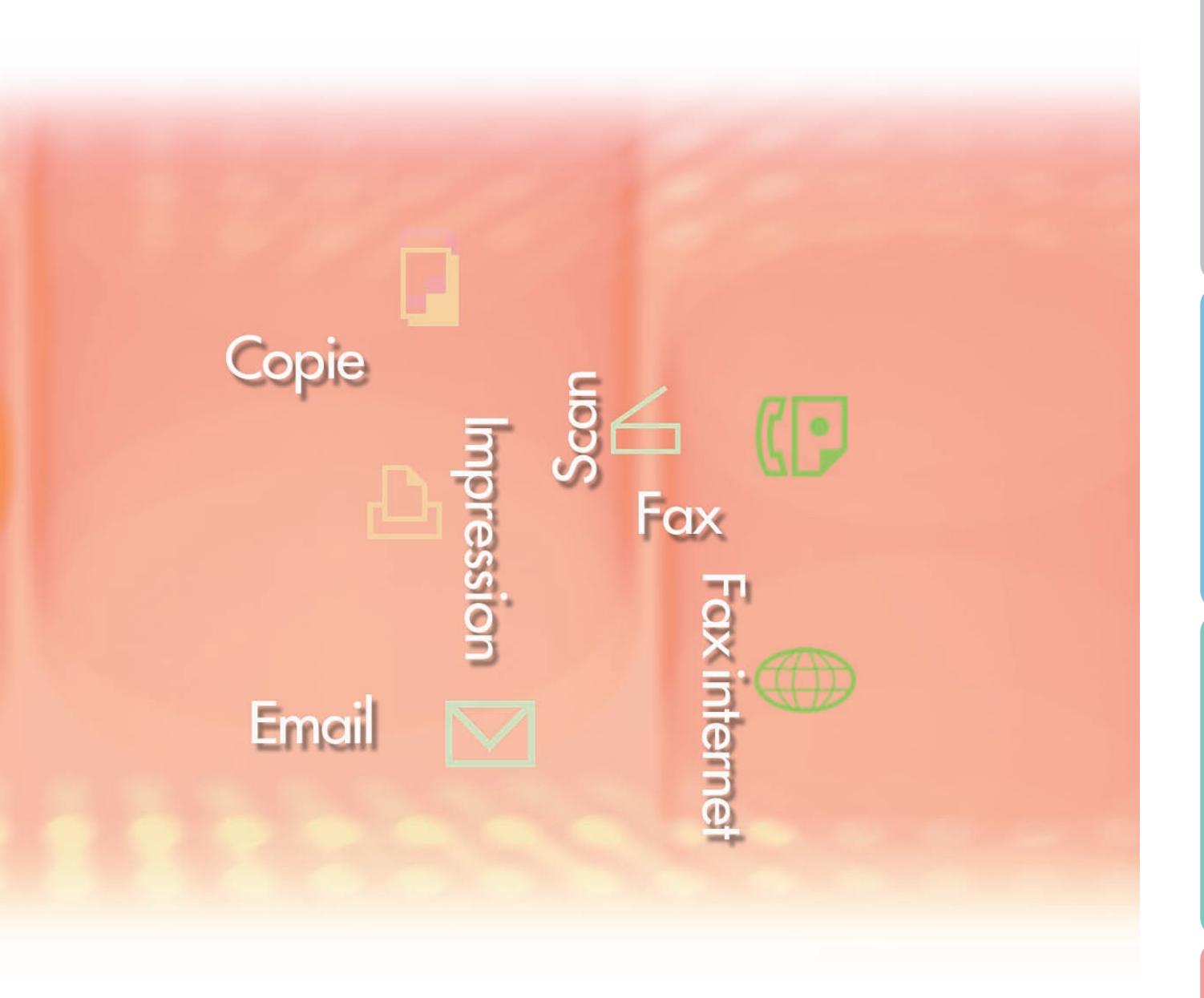

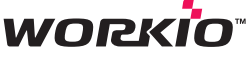

Il est recommandé de lire attentivement ce manuel d'utilisation et de le conserver pour référence ultérieure.

Description générale

Impression à partir des applications Windows

Impression à partir des applications Macintosh

Annexe

Les marques de commerce et les marques déposées suivantes sont utilisées dans ce manuel :

Microsoft, MS-DOS, Windows, Windows Server, Window Vista et Internet Explorer sont soit des marques déposées soit des marques de commerce de Microsoft Corporation, aux États-Unis et dans d'autres pays.

Les captures d'écran de produits Microsoft ont été reproduites avec l'autorisation de Microsoft Corporation.

i386, i486, Celeron, Intel Centrino, Pentium et Itanium sont des marques de commerce de Intel Corporation et de ses filiales.

Les logos USB-IF sont des marques de commerce de Universal Serial Bus Implementers Forum Inc.

Mac, Mac OS, Macintosh, TrueType et Apple sont des marques de fabrique d'Apple Inc., enregistrées aux États-Unis et dans d'autres pays.

Novell, NetWare, IntranetWare et NDS sont des marques déposées de Novell Inc., aux États-Unis et dans d'autres pays.

PEERLESSPage<sup>™</sup> est une marque de commerce de PEERLESS Systems Corporation. PEERLESSPrint<sup>®</sup> et Memory Reduction Technology<sup>®</sup> sont des marques déposées de PEERLESS Systems Corporation, COPYRIGHT © 2005 PEERLESS Systems Corporation.

COPYRIGHT © 2005 Adobe Systems Incorporated. Tous droits réservés.

Adobe<sup>®</sup> PostScript<sup>®</sup> 3<sup>™</sup>.

Universal Font Scaling Technology (UFST) et d'autres styles de caractères sont sous licence de Monotype Imaging Inc.

Monotype<sup>®</sup> est une marque déposée de Monotype Imaging Inc., enregistrée auprès du Bureau américain des brevets, et peut être enregistrée dans d'autres juridictions.

ColorSet<sup>™</sup> est une marque de Monotype Imaging Inc. déposée auprès du Bureau des Brevets et des Marques Déposées américain et peut être déposée dans d'autres juridictions. ColorSet<sup>™</sup>, Profile Tool Kit, Profile Studio et Profile Optimizer sont des marques de commerce de Monotype Imaging Inc. pouvant être enregistrées dans certaines juridictions.

COPYRIGHT © 2007 Monotype Imaging Inc. Tous droits réservés.

PCL est une marque de commerce de Hewlett-Packard Company.

Adobe, Acrobat, Adobe Reader, Adobe Type Manager, PostScript, PostScript 3 et Reader sont soit des marques déposées soit des marques de commerce de Adobe Systems Incorporated, aux États-Unis et/ou dans d'autres pays.

Tous les autres noms de produits/marques, les marques de commerce ou les marques déposées mentionnées sont la propriété de leurs détenteurs respectifs.

Dans ce Mode d'emploi, certains symboles de marques ™ et ® sont omis dans le texte principal.

© Panasonic Communications Co., Ltd. 2006-2008

Toute copie ou distribution non autorisée est interdite par la loi. Publié au Japon.

Le contenu de ce manuel d'utilisation peut être modifié sans préavis.

# Table des matières

| Descriptio | on générale                                                                 | 4        |
|------------|-----------------------------------------------------------------------------|----------|
| Impressio  | n à partir des applications Windows                                         | 6        |
|            | Fonctionnement de base                                                      | 6        |
|            | Configuration des paramètres du pilote d'impression                         | 7        |
|            | Job Status Utility                                                          | 20       |
|            | Boîte aux lettres                                                           | 24       |
|            | Impression de la boîte aux lettres (pour DP-C405/C305/C265,                 |          |
| _          | DP-C354/C264/C323/C263/C213)                                                | 26       |
|            | Contrôle des tâches (File de sortie)(pour DP-C405/C305/C265,                | ~ ~      |
| _          | DP-C354/C264/C323/C263/C213)                                                | 28       |
|            |                                                                             | 20       |
|            | (pour DF-6000/6045/6055, DF-6052/6025, DF-5050/2550)                        | 30       |
|            | Impression de la boîte aux lettres (pour DP-8020P/8020E_DP-180/190_UE-9000) | 32       |
|            | Boîte aux lettres sécurisée (pour DP-8020P/8020E, DP-180/190, UF-9000)      | 34       |
|            | File de sortie (pour DP-8020P/8020E, DP-180/190, UF-9000)                   | 36       |
| Impression | à partir des applications Macintosh 3                                       | 8        |
|            | Fonctionnement de base                                                      | 38       |
|            | Configuration des paramètres du pilote d'impression (pour Mac OS 8.6/9.x)   | 44       |
|            | Configuration des paramètres du pilote d'impression (pour Mac OS X)         | 54       |
| Annexe     | 7                                                                           | 6        |
|            | Caractéristiques (pour DP-C405/C305/C265,                                   |          |
|            | DP-C354/C323/C264/C263/C213)                                                | 76       |
|            | Caractéristiques (pour DP-8060/8045/8035)                                   | 77       |
|            | Caractéristiques (pour DP-8032/8025)                                        | 77       |
|            | Caractéristiques (pour DP-3030/2330)                                        | 78       |
|            | Caractéristiques (pour DP-8020P/8020E)                                      | 78       |
|            | Caracteristiques (pour DP-180/190, UF-9000)                                 | 79       |
|            | Liste des polices PostScript®                                               | 0U<br>01 |
|            |                                                                             |          |
| Guide de   | depannage8                                                                  | 2        |
|            | Défectuosité du fonctionnement d'impression                                 | 82       |
|            | Les documents ne s'impriment pas correctement                               | 83       |
|            | Messages d'erreur affiches sur l'ordinateur                                 | 84       |
|            |                                                                             | OF       |
|            | ГОШ DF-0403/0303/0203, DF-0334/0204/0323/0203/0213                          | 00       |

# **Description générale**

Ce manuel décrit les instructions d'utilisation pour la configuration des paramètres d'impression et l'utilisation des fonctions avancées pratiques du pilote d'imprimante PostScript<sup>®</sup> 3<sup>™</sup> qui peuvent être nécessaires pour imprimer à partir d'un PC. Pour de plus amples détails sur le pilote d'imprimante PostScript<sup>®</sup> 3<sup>™</sup> et la configuration des options avancées, consultez le "Manuel d'utilisation (Configuration de PostScript3 Printer Driver)".

### Impression à partir des applications Windows

### 1. Fonctionnement de base

Décrit la boîte de dialogue d'impression lors de l'impression à partir du logiciel de l'application.

- 2. Configuration des paramètres du pilote d'impression (configuration à partir de l'écran Propriétés) Décrit les méthodes de configuration des paramètres d'impression à partir du logiciel de l'application. Pour Windows<sup>®</sup>, les deux méthodes suivantes sont disponibles. Ces deux méthodes peuvent configurer des paramètres similaires. Le présent manuel décrit la méthode (1).
  - (1) Cliquez à droite sur l'icone d'imprimante, puis sélectionnez **Préférences Impression...** Dans le menu contextuel pour configurer les paramètres d'impression. (Page 7)
    - · Les paramètres sont définis en commun entre les logiciels de l'application que vous utilisez.
  - (2) Ouvrez **Propriétés** dans l'écran **Paramètres d'imprimante** du logiciel de l'application afin de configurer les paramètres.
    - · Vous pouvez modifier les paramètres individuellement pour le logiciel de l'application que vous utilisez.

### 3. Paramètres avancés

(1) Job Status Utility

Job Status Utility peut s'afficher lorsque le travail d'impression est terminé sur l'imprimante Panasonic connectée au réseau. (page 20)

(2) Boîte aux lettres

Vous pouvez enregistrer les données d'impression sur le disque dur et les imprimer ultérieurement lorsque le disque dur en option est installé sur l'imprimante. (page 24) L'identification de l'utilisateur et le mot de passe sont requis pour imprimer à partir du disque dur. La boîte aux lettres d'impression convient donc à l'impression de documents confidentiels.

# ■ Impression à partir des applications Mac<sup>®</sup>

### 1. Fonctionnement de base

2. Configuration des paramètres du pilote d'impression (configuration à partir de l'écran de paramétrage de l'impression)

Configure les paramètres d'impression nécessaires à partir du menu déroulant. (pages 44 et 54) Il est possible que certains paramètres soient limités et ne soient pas configurés selon la version de Mac OS<sup>®</sup> utilisée.

### 3. Boîte aux lettres

Identique à Windows.

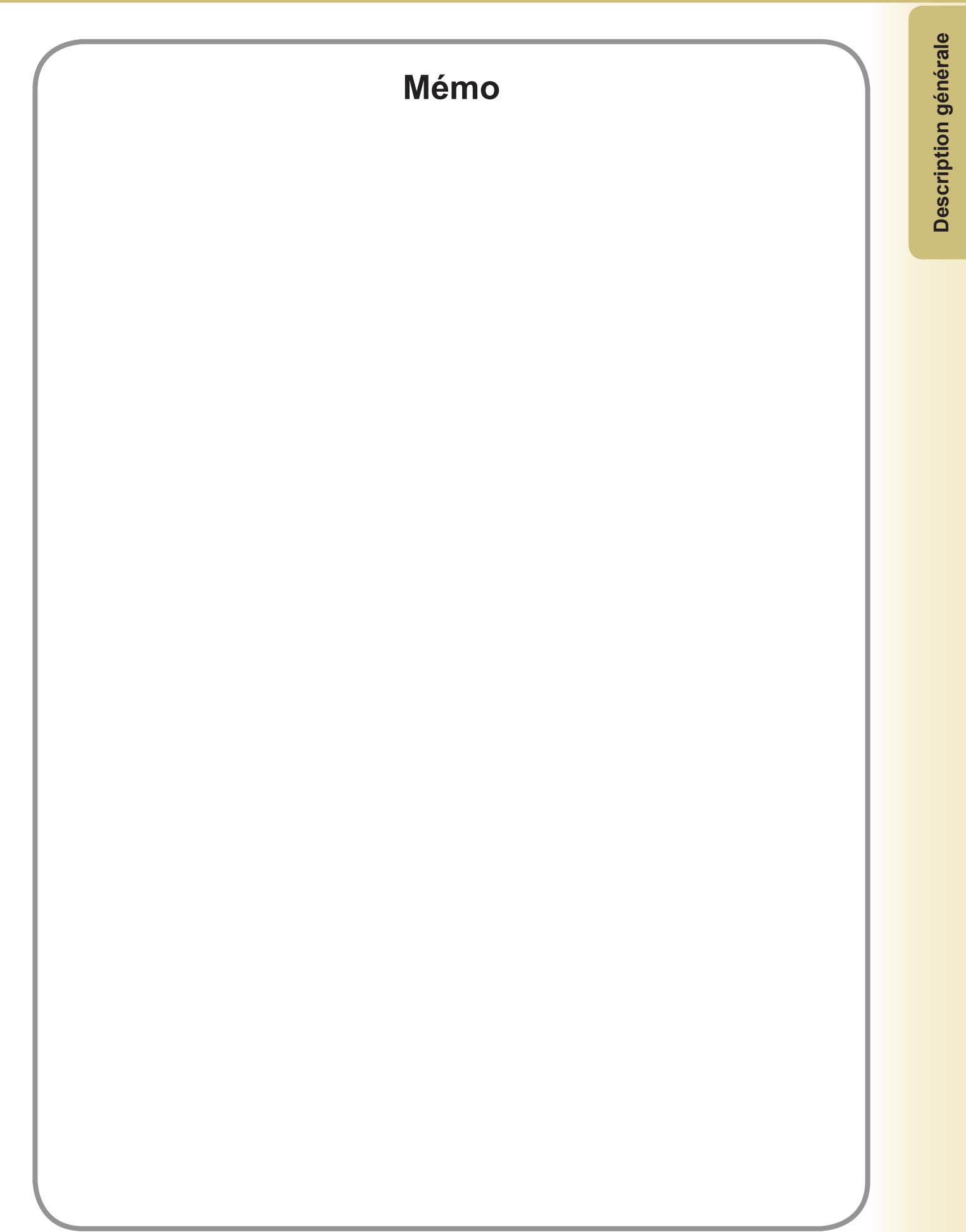

# Impression à partir des applications Windows

# Fonctionnement de base

Si le pilote d'imprimante est installé correctement et sélectionné comme imprimante par défaut dans le paramétrage de l'imprimante, l'impression à partir de n'importe quelle application Windows est une opération simple.

Pour imprimer à partir de la plupart des applications Windows, utilisez la commande **Imprimer** dans le menu **Fichier**.

Sélectionner la commande Imprimer affiche normalement la boîte de dialogue d'impression suivante :

| Man                |                                        |                             | Duraniákás                 |
|--------------------|----------------------------------------|-----------------------------|----------------------------|
| Nom :              | Panasonic International                | <b>•</b>                    | Proprietes                 |
| État :             | Inactive                               |                             | Rechercher l'imprimante    |
| Type :             | Panasonic                              |                             | E Imprimer dans up fishier |
| Où:                |                                        |                             | — Inpriner dans dir junier |
| Commentaire :      |                                        |                             | Impression recto verso     |
| Plusieurs pages —  |                                        | Copies                      |                            |
| 🖲 <u>T</u> out     |                                        | Nombre de <u>c</u> opies :  | 1                          |
| C Page en cours    | C Sélection                            |                             |                            |
| C Pages :          |                                        |                             | Copies assemblées          |
| Tanez les nº des r | ages et/ou les groupes de pages à      |                             |                            |
| imprimer, séparés  | par des points-virgules (1;3;5-12;14). |                             |                            |
| _                  |                                        | 7                           |                            |
| Imprimer : Docu    | ument 💌                                | 200m                        |                            |
| Imprimer : Page    | es paires et impaires 🔹 💌              | Pages par feuille :         | 1 page                     |
|                    |                                        | Mettre à l'échelle du papie | r: Non 👻                   |
|                    |                                        |                             |                            |

Commencez par paramétrer votre configuration préférée (Plusieurs pages, Nombre de copies, etc.), puis cliquez sur le bouton OK pour démarrer l'impression.

#### Note :

Si plus d'une imprimante est installée sur votre PC, procédez comme suit pour régler l'imprimante par défaut :

- 1. Cliquez sur le bouton **Démarrer**, sélectionnez l'icône **Imprimantes et télécopieurs** (pour Windows 2000 : cliquez sur le bouton **Démarrer**, sélectionnez **Paramètres**, puis sélectionnez l'icône **Imprimante**. pour Windows Vista: Cliquer sur le bouton **Démarrer**, sélectionner **Panneau de configuration**, puis cliquer sur **Matériel et audio : Imprimante**).
- 2. Cliquez avec le bouton droit sur l'icône de l'imprimante désirée, puis sélectionnez **Définir comme l'imprimante par défaut** dans le menu contextuel. La coche près de l'icône de l'imprimante indique l'imprimante par défaut.

# **Configuration des paramètres du pilote d'impression**

### Ouverture de la boîte de dialogue Propriétés de l'imprimante

Pour modifier les réglages de l'imprimante, ouvrez la boîte de dialogue des propriétés de l'imprimante en procédant comme suit.

- Cliquez sur le bouton démarrer, sélectionnez l'icône Imprimantes et télécopieurs. (pour Windows 2000 : cliquez sur le bouton Démarrer, sélectionnez Paramètres, puis cliquez sur l'icône Imprimantes. pour Windows Vista: Cliquer sur le bouton Démarrer, sélectionner Panneau de configuration, puis cliquer sur Matériel et audio : Imprimante).
- 2 Cliquez avec le bouton droit sur l'icône de l'imprimante désirée dans le dossier **Imprimantes et** télécopieurs (Imprimantes), puis sélectionnez Options d'impression... dans le menu contextuel.

| and the second                                                                                                    | A States           |
|----------------------------------------------------------------------------------------------------|--------------------|
| 🗞 Imprimantes et télécopieurs<br>Fichier: Edition: Affichage Favoris: Outils ?                                                                                                    |                    |
| Précédente       Imprimantes et télécopieurs         Adresse       Imprimantes et télécopieurs         Tâches d'impression       Imprimantes         Ajouter une imprimante       Imprimante         Afficher les tâches       Ouvrir         Options d'impression       Impression                                                                                                    | CK Dec             |
| d'impression en cours       Selectionnez les préférences d'impression       Suspendre l'impression         W       Suspendre l'impression       Partager         W       Partager cette imprimante       Utilser l'imprimante hors connexion         W       Supprimer cette imprimante       Créer un raccourci         Supprimer cette imprimante       Supprimer       Supprimer         V       Supprimer cette imprimante       Supprimer         W       Configurer les propriétés des imprimantes       Propriétés                                                                                                    |                    |
| Autres emplacements       Image: Comparison of the second second se |                    |
| Affiche les paramètres de document par défaut pour les imprimantes sélectionnées.                                                                                                    | Corbeille          |
| 🛃 démarrer 💦 🎇 Imprimantes et téléco                                                                                                    | FR 🤨 🜒 🗐 🎑 🛄 14:23 |

- **3** La boîte de dialogue **Options d'impression...** s'affiche.
  - DP-C405/C305/C265:
  - 1. Sélectionnez l'onglet Disposition ou Papier/qualité.

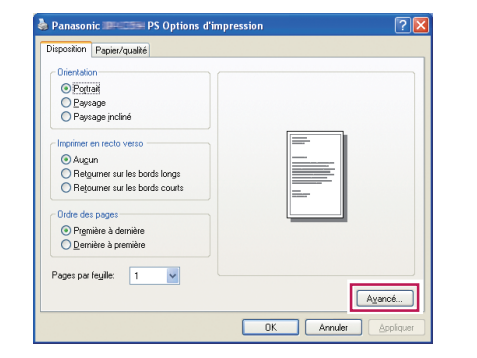

- (voir pages 11-12)
- 2. Cliquez sur le bouton Avancé...

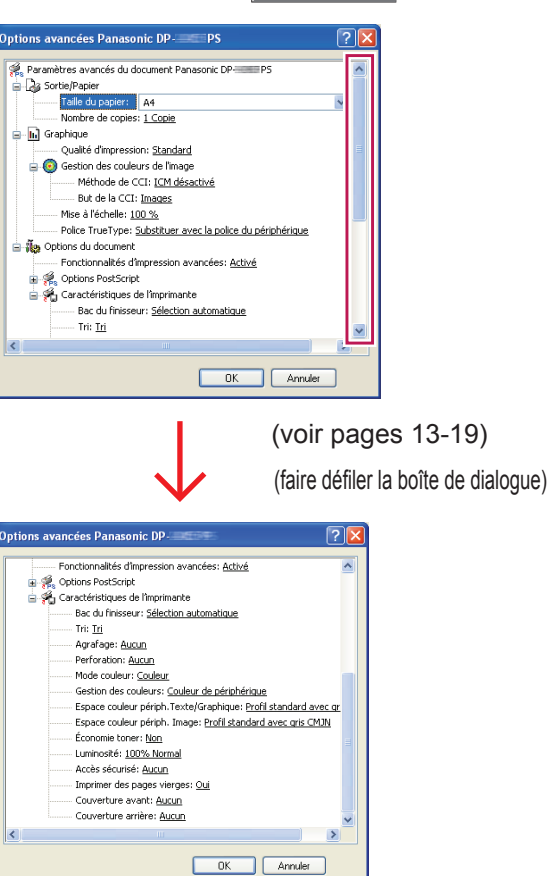

#### DP-C354/C264/C323/C263/C213:

1. Sélectionnez l'onglet Disposition ou Papier/qualité.

| 🍓 Panasonic 🕮 💷 P                                                                                                    | S Options d'impression | ? 🛛    |
|----------------------------------------------------------------------------------------------------|------------------------|--------|
| Panasonic Papier/qualté     Orientation     Orientation     Orientation     Orientation     Orientation     Orientation     Orientation     Orientation     Orientation     Orientation     Orientation     Orientation     Orientation     Orientation     Orientation | S Options d'impression |        |
| Augun     Retgumer sur les borc     Retjourner sur les borc     Ordre des pages                                                                                                    | is longs<br>is courts  |        |
| Prgmière à dernière     Dernière à première     Pages par feuille:                                                                                                    | <b>v</b>               |        |
|                                                                                                    | OK                     | Ayancé |

(voir pages 11-12)

2. Cliquez sur le bouton Avancé...

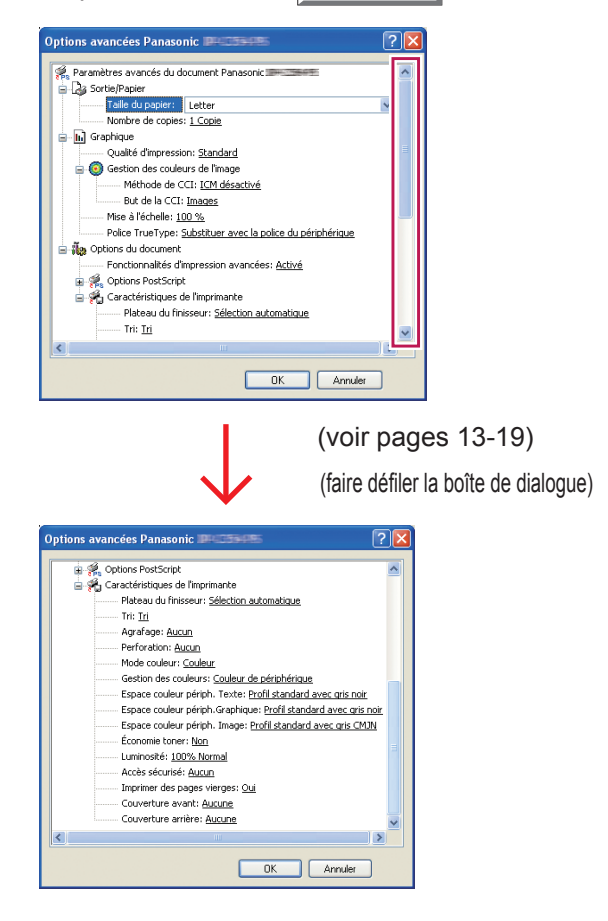

#### DP-8060/8045/8035:

1. Sélectionnez l'onglet Disposition ou Papier/qualité.

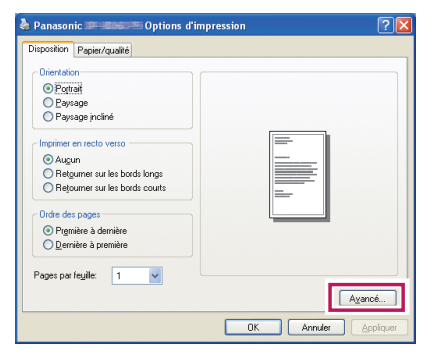

- (voir pages 11-12)
- 2. Cliquez sur le bouton Avancé...

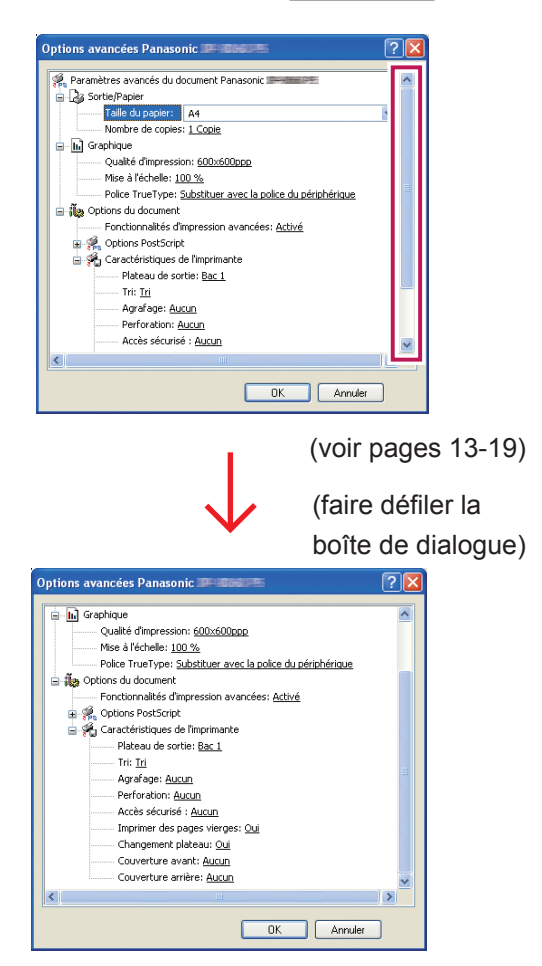

#### DP-8032/8025, DP-3030/2330:

1. Sélectionnez l'onglet Disposition ou Papier/qualité.

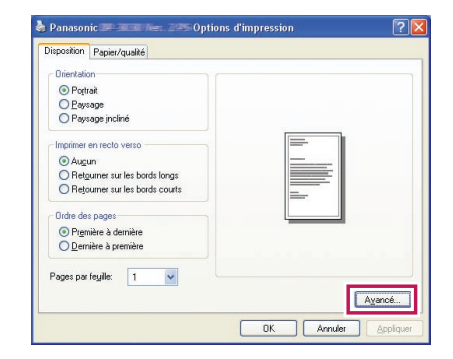

(voir pages 11-12)

2. Cliquez sur le bouton Avancé...

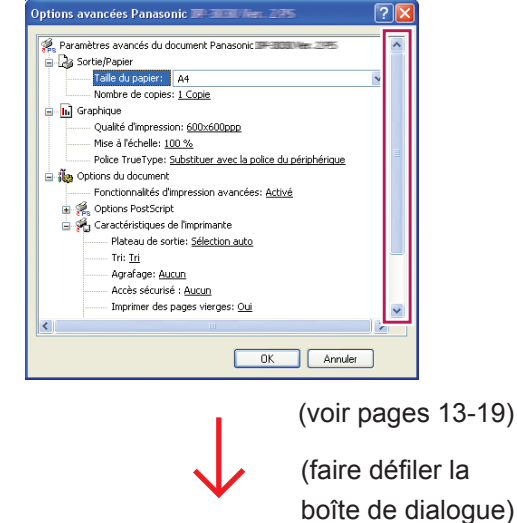

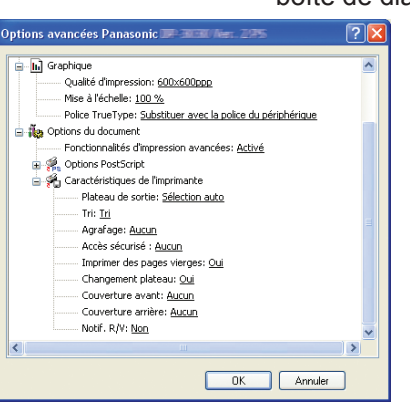

#### DP-8020P/8020E:

1. Sélectionnez l'onglet **Disposition** ou **Papier/qualité**.

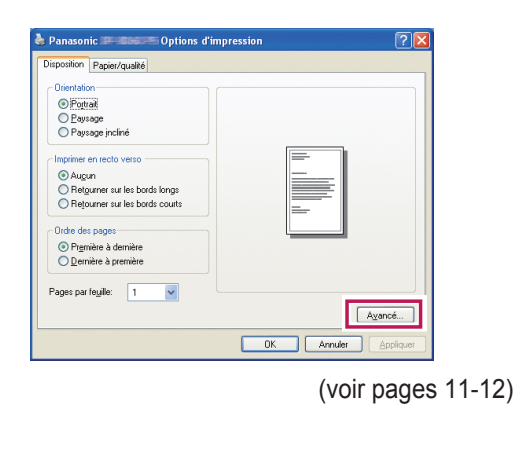

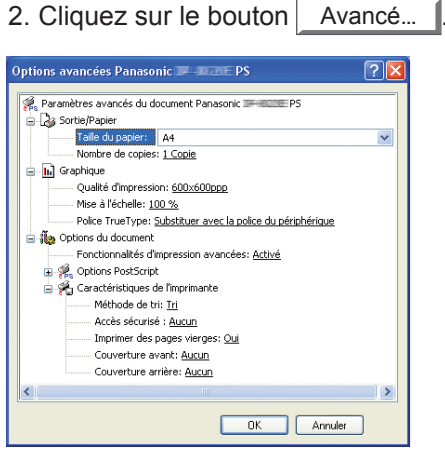

(voir pages 13-19)

#### DP-180/190, UF-9000:

1. Sélectionnez l'onglet **Disposition** ou **Papier/qualité**.

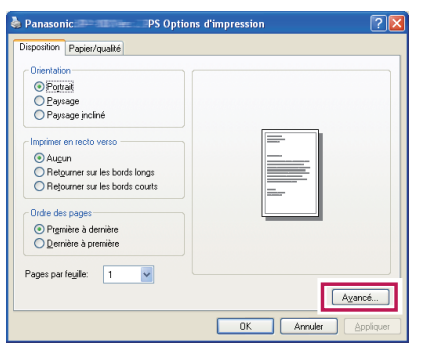

<sup>(</sup>voir pages 11-12)

2. Cliquez sur le bouton Avancé...

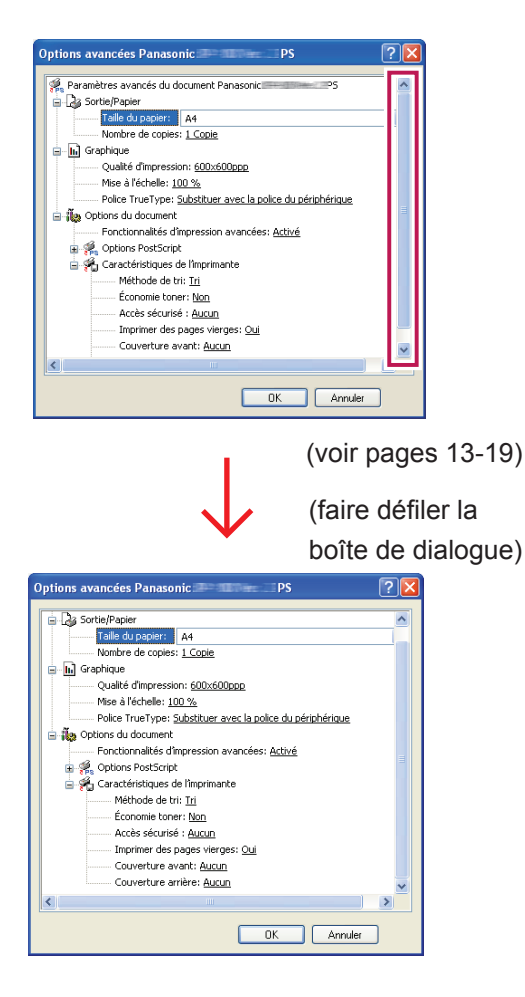

### Onglet Disposition/Avancées

|             | A Panasonic Panasonic Options d'impression        |      | Panasonic DP PS Préférences de l'impression                                                                                                    |
|-------------|---------------------------------------------------|------|----------------------------------------------------------------------------------------------------|
|             | Disposition Papier/qualité                        |      | Disposition Papier/qualité                                                                                                    |
| 1<br>2<br>3 | Orientation                                       | 1    | Qrientation:         Imprimer en recto verso:         Aucun         Ordre des pages:         Première à demière         Format de page         Imprimer a page         Pages par feuille         Livret         Traçage des bordures |
| 4           | Pages par feuille: 1 Avancé  DK Annuler Appliquer |      | Ayancé<br>OK Annuler Appliquer                                                                                                    |
|             | (Windows 2000/Windows XP/Windows Server 2003      | 3) ( | Windows Vista)                                                                                                    |

#### 1. Orientation

Portrait : imprime les documents dans le format portrait.

Paysage : imprime les documents dans le format paysage.

Paysage incliné : imprime les documents avec une rotation de 90 degrés.

#### 2. Imprimer en recto verso

Aucun : imprime sur un côté.

Retourner sur les bords longs/le côté long : imprime sur les deux côtés de manière à ce que le papier se répartisse au centre de la bordure la plus longue

Retourner sur les bords courts/le côté court : imprime sur les deux côtés de manière à ce que le papier se répartisse au centre de la bordure la plus courte.

#### 3. Ordre des pages

Première à dernière : imprime de manière à ce que la première page se trouve sur le dessus des feuilles imprimées. Dernière à première : imprime de manière à ce que la première page se trouve en dernière position dans les feuilles imprimées.

### 4. Pages par feuille / Format de page

Imprime plusieurs pages du document sur une seule feuille.

1 : imprime une seule page de document sur une seule feuille. (option par défaut)

#### 2, 4, 6, 9, 16, Livret, Bordures : voir ci-dessous.

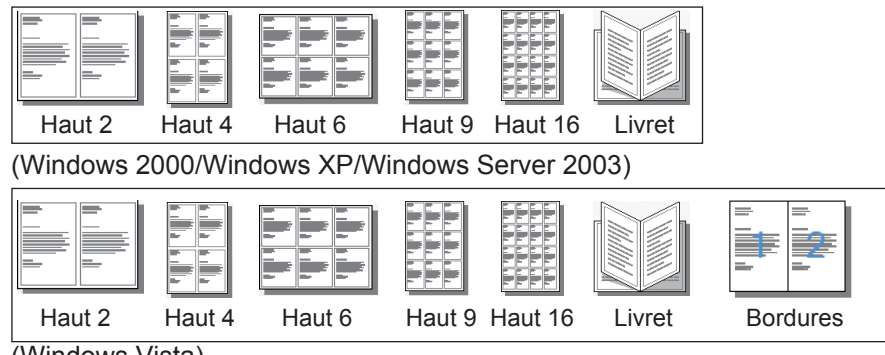

(Windows Vista)

### Onglet Papier/qualité, Onglet Mise en page/Avancées

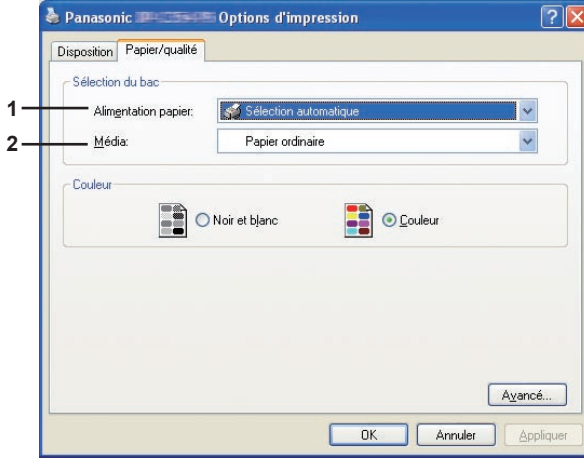

(pour DP-C405/C305/C265, DP-C354/C264/ C323/C263/C213)

| Sélection du bac     |                       |   |
|----------------------|-----------------------|---|
| Alimentation papier: | Sélection automatique |   |
| <u>M</u> édia:       | Papier ordinaire      | 1 |
|                      |                       |   |
|                      |                       |   |
|                      |                       |   |
|                      |                       |   |
|                      |                       |   |
|                      |                       |   |

(pour DP-8060/8045/8035, DP-8032/8025, DP-3030/2330, DP-8020P/8020E, DP-180/190, UF-9000)

#### Sélection du bac

- 1. Alimentation papier (Source du papier) : spécifie le papier d'impression (cassette de papier).
- Sélection automatique : charge le papier à partir de la cassette papier où le papier sélectionné est placé (cassette papier/plateau auxiliaire). Lorsque du papier de taille identique est placé dans plusieurs cassettes, le papier est en priorité chargé à partir du plateau supérieur.
- · Plateau auxiliaire : charge le papier à partir du plateau auxiliaire.
- · Cassette 1 à Cassette 4 : charge le papier à partir du plateau spécifié (cassette papier).

#### 2. Média : spécifie le type de papier.

· Spécifie quand placer le papier spécial, par exemple un papier épais, dans la cassette/le plateau auxiliaire.

#### Note :

Spécifie le type de papier. La méthode d'alimentation du papier (cassette papier ou plateau auxiliaire) varie selon le **Média** (**Papier ordinaire, Papier épais,** etc.) sélectionné. Voir ci-dessous pour le Média.

#### (Pour les modèles DP-C405/C305/C265)

Papier ordinaire, Papier fin, Papier épais, Enveloppe, Papier index/couverture, Papier couché/Couverture, Papier couché, Etiquettes, Papier glacé/photo, Papier recyclé, Transparent, Papier index/couverture (préimprimé), Papier couché/Couverture (préimprimé), Papier épais (préimprimé), Papier couché (préimprimé), Index lourd, Index lourd (préimprimé), Papier couché lourd, Papier couché lourd (préimprimé)

#### (Pour les modèles DP-C354/C264/C323/C263/C213)

Papier ordinaire, Papier fin, Papier épais, Enveloppe, Papier index/couverture, Papier couché/Couverture, Papier couché, Etiquettes, Papier glacé/photo, Papier recyclé, Transparent, Papier index/couverture (préimprimé), Papier couché/Couverture (préimprimé), Papier épais (préimprimé), Papier couché (préimprimé)

(Pour les modèles DP-8060/8045/8035 DP-8032/8025, et DP-3030/2330) Papier ordinaire, Papier épais

(Pour les modèles DP-8020P/8020E) Papier fin, Papier épais, Transparent, Enveloppe

(Pour les modèles DP-180/190, UF-9000) Papier ordinaire, Papier épais, Transparent, Etiquette, Papier coton, Enveloppe

### Paramètres avancés

#### DP-C405/C305/C265:

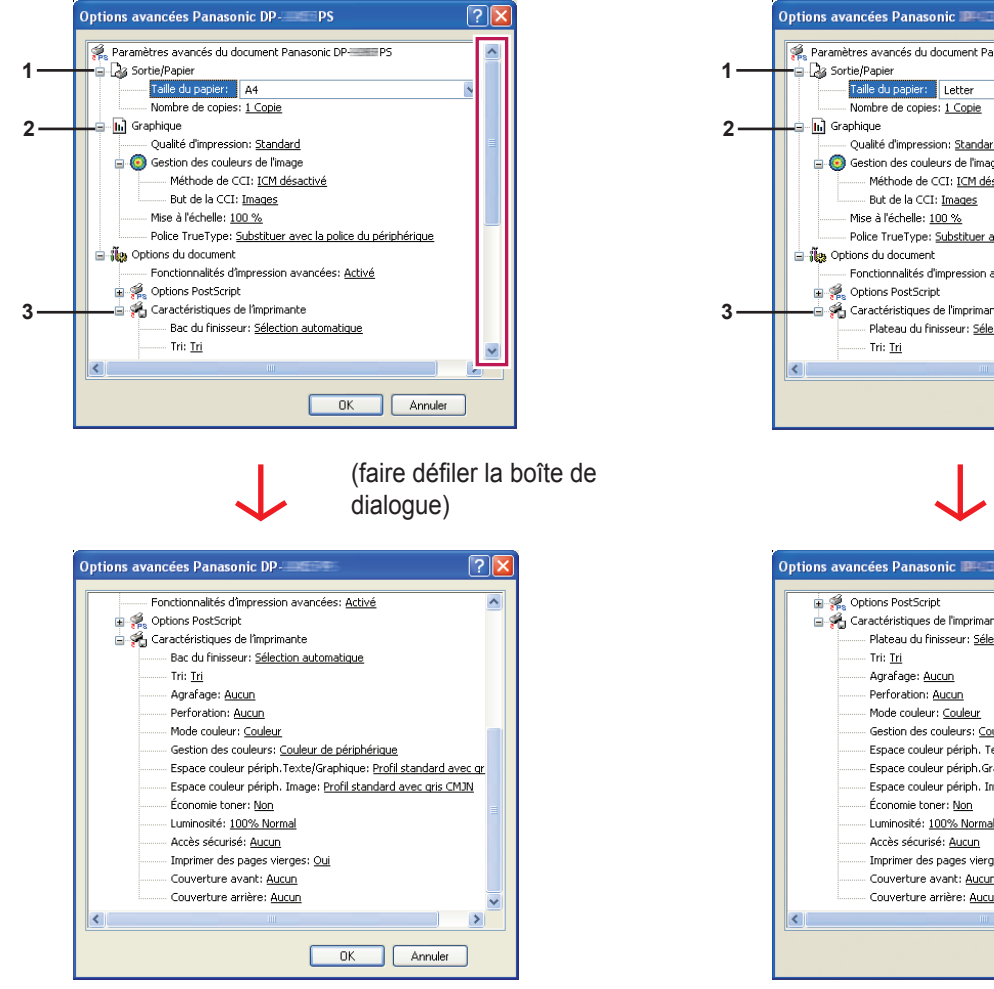

#### DP-C354/C264/C323/C263/C213:

?

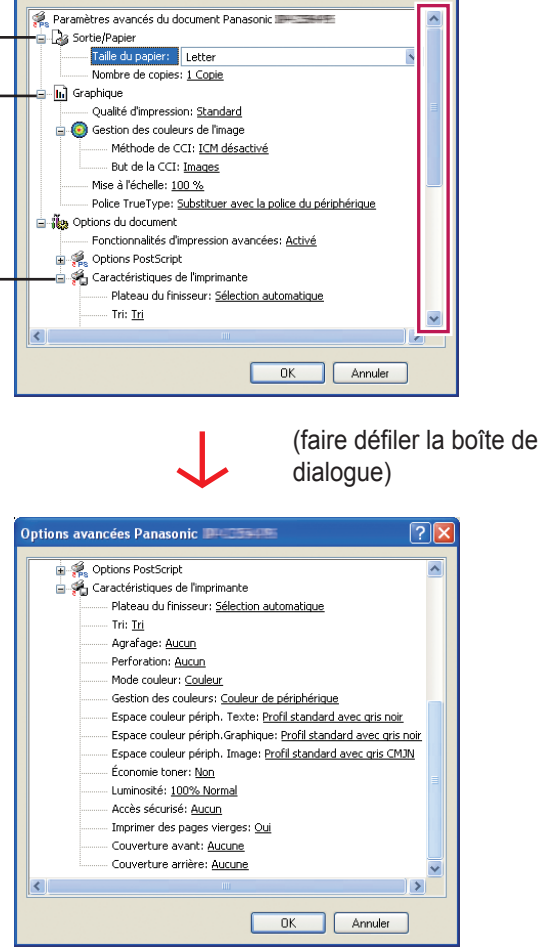

#### DP-8060/8045/8035: DP-8032/8025, DP-3030/2330: Options avancées Panasonic III ICOS 2 ? 🐐 Paramètres avancés du document Panasonic 🖩 🐕 Paramètres avancés du document Panasonic 🎟 ~ in The 🛓 🌛 Sortie/Papier Sortie/Papier 1 1 Taille du papier: A4 Taille du papier: A4 Nombre de copies: 1 Copie Nombre de copies: 1 Copie 😑 📊 Graphique 🖕 📊 Graphique 2. 2 Qualité d'impression: 600x600ppp Qualité d'impression: 600x600ppp Mise à l'échelle: 100 % Mise à l'échelle: 100 % Police TrueType: Substituer avec la police du périphérique Police TrueType: Substituer avec la police du périphérique 🖃 🐌 Options du document 🛓 🐌 Options du document Fonctionnalités d'impression avancées: Activé Fonctionnalités d'impression avancées: Activé 🕣 🚀 Options PostScript 🛓 🐖 Options PostScript 🛓 👬 Caractéristiques de l'imprimante 🖶 🐔 Caractéristiques de l'imprimante 3 3 Plateau de sortie: <u>Bac 1</u> Plateau de sortie: <u>Sélection auto</u> Tri: Tri Tri: <u>Tri</u> Agrafage: <u>Aucun</u> Agrafage: <u>Aucun</u> Perforation: <u>Aucun</u> Accès sécurisé : <u>Aucun</u> Accès sécurisé : <u>Aucun</u> Imprimer des pages vierges: <u>Oui</u> Imprimer des pages vierges: Oui < OK Annuler OK Annuler (faire défiler la boîte (faire défiler la boîte de dialogue) de dialogue) Options avancées Panasonic 🏾 2 Nombre de copies: 1 Copie 🖕 🖬 Graphique . Qualité d'impression: <u>600x600ppp</u> 🛓 📊 Graphique Qualité d'impression: 600x600ppp Mise à l'échelle: 100 % Mise à l'échelle: 100 % Police TrueType: Substituer avec la police du périphérique Police TrueType: Substituer avec la police du périphérique 🖕 🛺 Options du document 🖃 🐞 Options du document Fonctionnalités d'impression avancées: Activé 😨 🍕 Options PostScript Fonctionnalités d'impression avancées: Activé Gorecton indices d'impression d'unité Gorecton indices d'impression d'unité Gorecton indices de l'imprimante Gorecton indices de l'imprimante 🛓 🙀 Caractéristiques de l'imprimante Plateau de sortie: <u>Sélection auto</u> Plateau de sortie: <u>Bac 1</u> Tri: <u>Tri</u> Tri: Tri Agrafage: Aucun Agrafage: <u>Aucun</u> Perforation: <u>Aucun</u> Accès sécurisé : Aucun Imprimer des pages vierges: <u>Oui</u> Changement plateau: <u>Oui</u> Couverture avant: <u>Aucun</u> - Accès sécurisé : <u>Aucun</u> - Accès sécurisé : <u>Aucun</u> - Imprimer des pages vierges: <u>Oui</u> - Changement plateau: <u>Oui</u> - Couverture avant: <u>Aucun</u> Couverture arrière: <u>Aucun</u> Notif. R/V: <u>Non</u> Couverture arrière: Aucun > < OK Annuler OK Annuler

#### DP-8020P/8020E:

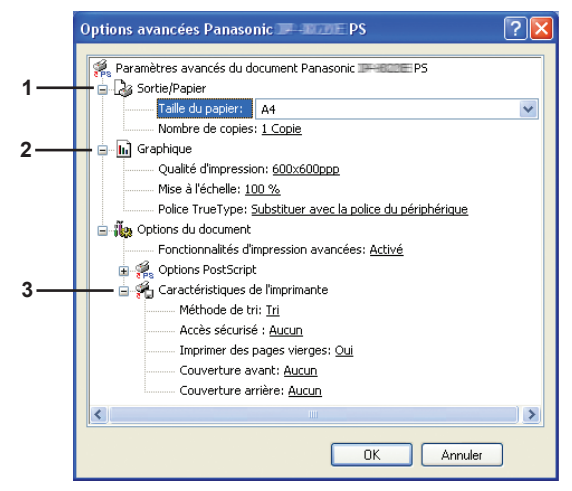

#### DP-180/190, UF-9000:

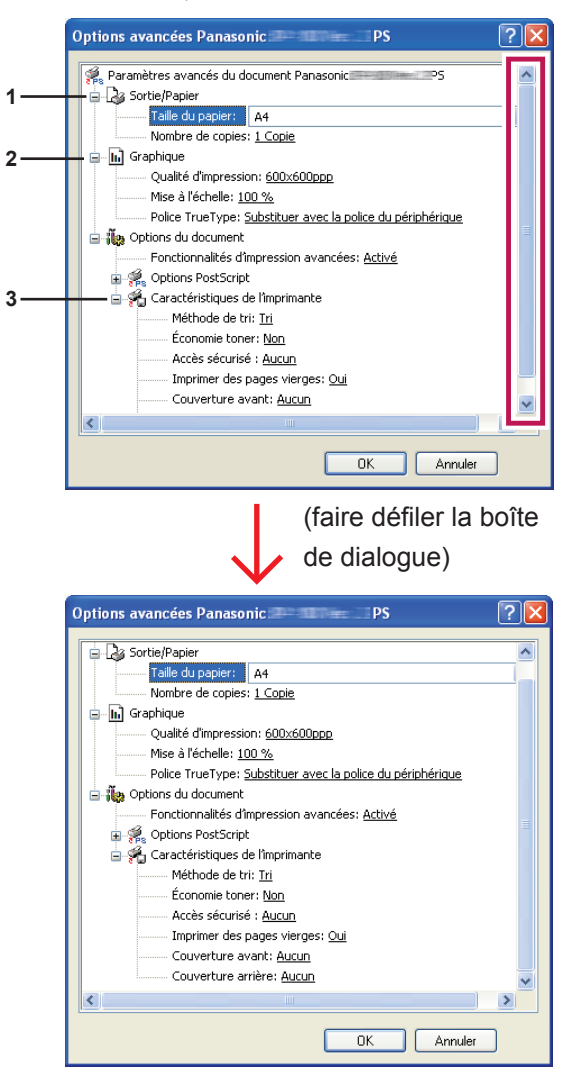

Les options suivantes de l'écran des paramètres avancés sont des options de paramétrage propres à Panasonic. Pour les autres options, consultez le "Manuel d'utilisation (Configuration de PostScript3 Printer Driver)".

#### 1. Sortie/Papier

(Pour DP-C405/C305/C265, DP-C354/C264/C323/C263/C213)

| Taille du         | 12×18, A3, A4, A5, B4 (JIS), B5 (JIS), Enveloppe N°10, Enveloppe C5, Enveloppe   |
|-------------------|----------------------------------------------------------------------------------|
| papier            | DL, Enveloppe Monarch, Exécutif, FLS1 8×13, FLS2 8.5×13, Facture, Légal, Lettre, |
|                   | Personnalisé PostScript, Grand Livre, Statement, Tabloïd                         |
| New law de contra |                                                                                  |

Nombre de copies Spécifie le nombre de copies imprimées.

(Pour DP-8060/8045/8035, DP-8032/8025, DP-3030/2330)

| Taille du<br>papier  | A3, A4, A5, B4 (JIS), B5 (JIS), FLS1 8×13, FLS2 8.5×13, FACTURE, Grand Livre, Légal,<br>Lettre, Personnalisé PostScript, Statement, Tabloïd |
|----------------------|----------------------------------------------------------------------------------------------------|
| Nombre de copies     | Spécifie le nombre de copies imprimées.                                                                                                    |
| Pour DP-8020P/8020E) |                                                                                                    |
| Taille du            | A3, A4, A5, B4 (JIS), B5 (JIS), Enveloppe N°10, Enveloppe DL, FLS1 8×13, FLS2 8.5×13,                                                       |

papier FACTURE, Grand Livre, Légal, Lettre, Personnalisé PostScript, Statement, Tabloïd

Nombre de copies Spécifie le nombre de copies imprimées.

(Pour DP-180/190, UF-9000)

| Tailla du        | A4 A5 D5 (110) Equalsons N840 Equalsons N80 Equalsons O5 Equalsons D1           |
|------------------|---------------------------------------------------------------------------------|
| i allie du       | A4, A5, B5 (JIS), Enveloppe N°10, Enveloppe N°9, Enveloppe C5, Enveloppe DL,    |
| papier           | Enveloppe Monarch, Lettre, FLS1 8×13, FLS2 8.5×13, Facture, Légal, Personnalisé |
|                  | PostScript, Statement                                                           |
| Nombre de copies | Spécifie le nombre de copies imprimées.                                         |

#### 2. Graphique

#### Qualité d'impression

Spécifie la résolution d'impression.

(Pour DP-C405/C305/C265, DP-C354/C264/C323/C263/C213)

| Standard              | Imprime à la résolution du moteur de 600×600 ppp.                |
|-----------------------|------------------------------------------------------------------|
| Améliorée             | Imprime à la résolution du moteur de <b>1200×1200 ppp</b> .      |
| (Pour DP-8060/8045/80 | 35 DP-8032/8025 DP-3030/2330 DP-8020P/8020F DP-180/190 LIF-9000) |

| (1 Out D1 -0000/00+3/00 | 33, DI -0032/0023, DI -0000/2000, DI -00201/0020E, DI -100/130, OI -0000/ |
|-------------------------|---------------------------------------------------------------------------|
| 300×300ppp              | Imprime à la résolution du moteur de 300×300 ppp.                         |
| 600×600ppp              | Imprime à la résolution du moteur de 600×600 ppp.                         |
| 1200×600ppp             | Imprime à la résolution du moteur de <b>1200×600 ppp</b> .                |

#### Note pour DP-C405/C305/C265, DP-C354/C264/C323/C263/C213 :

• L'impression demande plus de temps lorsque l'option Améliorée est sélectionnée.

Un rehaussement n'est pas disponible si le Type de Support est réglé sur Transparent.

Note pour DP-8060/8045/8035, DP-8032/8025, DP-3030/2330, DP-8020P/8020E, DP-180/190, UF-9000 :

• L'impression demande plus de temps lorsque 1200×600 ppp est sélectionné.

#### Mise à l'échelle

Spécifiez un pourcentage d'agrandissement ou de réduction pour l'impression des documents. S'il est possible de régler l'agrandissement ou la réduction à partir du logiciel de l'application, indiquez 100% ici et spécifiez le pourcentage d'agrandissement/de réduction dans la boîte de dialogue Imprimer du logiciel de l'application.

#### 3. Caractéristiques de l'imprimante

# Bac du finisseur (DP-C405/C305/C265, DP-C354/C264/C323/C263/C213)/Plateau de sortie (DP-8060/8045/8035, DP-8032/8025, DP-3030/2330)

Indique quel est le bac du finisseur/le plateau de sortie.

(Pour DP-C405/C305/C265, DP-C354/C264/C323/C263/C213)

| Sélection automatique | Sélectionne automatiquement l'un des plateaux de sortie suivants.                                                                  |
|-----------------------|----------------------------------------------------------------------------------------------------|
| Plateau interne       | Envoie les travaux imprimés au plateau interne.                                                                                    |
| Plateau externe       | Envoie les travaux d'impression au plateau externe. (La sélection ne s'affiche que si l'imprimante est munie d'un plateau externe) |
| Finisseur             | Envoie les travaux d'impression au finisseur. (La sélection ne s'affiche que si l'imprimante est munie d'un finisseur)             |
| (Pour DP-8060/8045/80 | 35)                                                                                                    |

| Bac 1 | Envoie les travaux d'impression au bac 1. |
|-------|-------------------------------------------|
| Bac 2 | Envoie les travaux d'impression au bac 2. |

Note :

· Vous pouvez seulement sélectionner Bac 1/ Bac 2 pour le plateau de sortie.

#### (Pour DP-8032/8025, DP-3030/2330)

| Sélection auto | Sélectionne automatiquement l'un des plateaux de sortie suivants.                                                          |
|----------------|----------------------------------------------------------------------------------------------------|
| Bac interne    | Envoie les travaux imprimés au Bac interne 1 (Bas), Bac interne 2 (Haut).                                                  |
| Bac externe    | Envoie les travaux d'impression au Bac externe. (La sélection ne s'affiche que si l'imprimante est munie d'un Bac externe) |
| Finisseur      | Envoie les travaux d'impression au finisseur. (La sélection ne s'affiche que si l'imprimante est munie d'un finisseur)     |

Note :

• Bac du finisseur/Plateau de sortie n'est pas disponible pour DP-8020P/8020E, DP-180/190, UF-9000.

#### Tri/Méthode de tri

Spécifie comment sont triées les pages des copies multiples à l'impression.

| Non Tri<br>(Empilement)  | Imprime les pages individuelles dans la quantité spécifiée. Par exemple, si vous imprimez trois copies d'un document de cinq pages, l'imprimante imprime la page 1 trois fois avant d'imprimer la page 2, et ainsi de suite.                                                                                     |
|--------------------------|----------------------------------------------------------------------------------------------------|
| Tri                      | Les copies sont empilées dans l'ordre dans lequel elles sont imprimées. Les copies multiples sont imprimées dans des jeux séparés dans la quantité spécifiée. Par exemple, si vous imprimez trois exemplaires d'un document de cinq pages, l'imprimante imprime les pages 1 à 5 de chaque exemplaire trois fois. |
| Empilement avec rotation | Chaque jeu est tourné et empilé uniformément.                                                                                                    |
| Tri avec rotation        | Chaque jeu est tourné et trié.                                                                                                    |
| Empilement décalé        | Chaque jeu est décalé et empilé uniformément.                                                                                                    |
| Tri décalé               | Chaque jeu est décalé et trié.                                                                                                    |

Note :

• Décalé est possible seulement si l'imprimante est munie d'un finisseur.

Rotation est disponible seulement lorsque Source de papier est réglé sur Sélection automatique.

Rotation nécessite que du papier de format spécifié soit chargé dans deux cassettes dans les formats d'impression paysage et portrait.

• Décalé n'est pas disponible pour DP-8020P/8020E.

#### Agrafage

Indique quelle est la position de l'agrafe. Choisissez la position entre

Gauche 1, Gauche 2, Droit 1, Droit 2, Haut 2 ou Piqûre à cheval (pour DP-C405/C305/C265, DP-C354/C264/C323/C263/C213, DP-8060/8045/8035)

Gauche 1, Droit 1 (pour DP-8032/8025 et DP-3030/2330)

Note :

- Disponible seulement si l'imprimante est munie d'un finisseur.
- · La position d'agrafe offerte peut varier d'un finisseur à l'autre.
- La capacité d'agrafage peut varier selon le type de finisseur et le format de papier. Reportez-vous à la Fiche technique dans l'autre livret fourni avec le Manuel d'utilisation (Opérations de base).
- N'utilisez pas les fonctions Empilement, Rotation et Tri décalé.
- Il est possible que certaines positions d'agrafage ne soient pas disponibles avec certaines combinaisons de positions de perforation.
   (Par exemple, lorsque vous sélectionnez Haut droit pour la position d'agrafage et Bas pour la position de perforation.)

• Agrafage n'est pas disponible pour DP-8020P/8020E, DP-180/190, UF-9000.

#### Perforation

Indique quelle est la position des trous de perforation.

- Note :
- · Disponible seulement si l'imprimante est équipée d'un finisseur en option et de l'unité de perforation.
- · Le format de papier sur lequel la perforation peut être effectuée varie selon les types de finisseur.
- Perforation n'est pas disponible pour DP-8032/8025, DP-3030/2330, DP-8020P/8020E, DP-180/190, UF-9000.
- N'utilisez pas les fonctions Tri décalé, Tri avec rotation, Empilement avec rotation et Empilement décalé.
- Il est possible que certaines positions de perforation ne soient pas disponibles avec certaines combinaisons de positions d'agrafage. (Par exemple, lorsque vous sélectionnez **Haut droit** pour la position d'agrafage et **Bas** pour la position de perforation.)

#### Mode couleur

Indique s'il faut imprimer en couleurs ou en niveaux de gris.

| Couleur         | Imprime les documents en couleur.              |
|-----------------|------------------------------------------------|
| Couleur photo   | Imprime les photos avec des réglages optimaux. |
| Niveaux de gris | Imprime les documents en monochrome.           |

#### Note :

- Mode couleur n'est pas disponible pour DP-8060/8045/8035, DP-8032/8025, DP-3030/2330, DP-8020P/8020E, DP-180/190, UF-9000.
- · Le mode Couleur photo demande plus de temps pour imprimer un fichier.
- Il est possible que certaines applications (données) ne puissent pas être imprimées en monochrome même si l'option Noir et blanc est sélectionnée sous Couleur dans l'onglet Papier/qualité. Dans ce cas, modifiez le mode couleur sous Avancées en Noir et blanc avant de procéder à l'impression.

#### Gestion des couleurs

Spécifie les réglages de couleur pour calibrer la reproduction des couleurs.

| Couleur de périphérique | Choisissez cette option pour ajuster les réglages de couleur originaux.                          |
|-------------------------|--------------------------------------------------------------------------------------------------|
| Aucun                   | Sélectionnez <b>Aucun</b> lorsque vous utilisez la gestion des couleurs ICM ou de l'application. |
| SWOP                    | Simule l'impression sur une presse offset américaine standard.                                   |
| Euroscale               | Simule l'impression sur une presse offset européenne standard.                                   |

#### Note :

- Gestion des couleurs n'est pas disponible pour DP-8060/8045/8035, DP-8032/8025, DP-3030/2330, DP-8020P/8020E, DP-180/190, UF-9000.

#### Espace couleur périph. Texte/Graphique/Image

Indique la reproduction des couleurs et la sortie en noir pour le texte, les graphiques et les images.

| Profil standard avec gris noir    | Imprime avec une reproduction des couleurs proches des écrans couleur standard.<br>N'utilisez que le noir pour reproduire les niveaux de gris intermédiaires.                                                  |
|-----------------------------------|----------------------------------------------------------------------------------------------------|
| Profil intense<br>avec gris noir  | Imprime avec une reproduction des couleurs plus éclatantes. Un choix adapté pour les dessins et les graphiques au trait. N'utilisez que le noir pour reproduire les niveaux de gris intermédiaires.            |
| Profil standard<br>avec gris CMJN | Imprime avec une reproduction des couleurs proches des écrans couleur standard.<br>Utilisez les quatre couleurs CMJN pour reproduire les niveaux de gris intermédiaires.                                       |
| Profil intense avec gris CMJN     | Imprime avec une reproduction des couleurs plus éclatantes. Un choix adapté pour les dessins et les graphiques au trait. Utilisez les quatre couleurs CMJN pour reproduire les niveaux de gris intermédiaires. |

#### Note :

• Espace couleur périph. Texte/Graphique/Image n'est pas disponible pour DP-8060/8045/8035, DP-8032/8025, DP-3030/2330, DP-8020P/8020E, DP-180/190, UF-9000.

# Économie toner (disponible pour DP-C405/C305/C265, DP-C354/C264/C323/C263/C213, DP-180/190, UF-9000)

Choisisséz **Oui** pour économiser le toner. L'effet général étant plus clair, il est recommandé d'utiliser cette fonction pour des impressions test ou la production de documents dont l'apparence n'est pas essentielle.

#### Luminosité (disponible pour DP-C405/C305/C265, DP-C354/C264/C323/C263/C213)

Il est possible d'ajuster la luminosité des couleurs. 100% correspond à la luminosité normale. La luminosité s'affaiblit lorsque la valeur numérique augmente.

#### Accès sécurisé

Les documents imprimés peuvent être enregistrés sur le disque dur de l'imprimante si elle est munie d'un tel disque. Les documents enregistrés peuvent être imprimés à l'aide du panneau de commandes de l'imprimante. Consultez la section "Impression de la boîte aux lettres" à la page 26.

| Aucun                          | Aucune boîte aux lettres d'impression n'est disponible.                                                                                                    |
|--------------------------------|----------------------------------------------------------------------------------------------------|
| Vérifier et imprimer           | Vous permet d'imprimer un jeu d'essai avant de procéder à l'impression de plusieurs jeux volumineux avec divers paramètres. Les données des documents seront supprimées de l'imprimante une fois imprimées.                                                                                                    |
| Boîte aux lettres              | Enregistre les données d'impression sur l'imprimante dans la boîte aux lettres indiquée par l' <b>Identification de l'utilisateur</b> . L' <b>Identification de l'utilisateur</b> doit être saisie pour imprimer les documents enregistrés dans la boîte aux lettres. Les données du document sont conservées dans l'imprimante jusqu'à ce qu'elles soient supprimées.                                                                        |
| Boîte aux lettres<br>sécurisée | Enregistre les données d'impression sur l'imprimante dans la boîte aux lettres<br>indiquée par l' <b>Identification de l'utilisateur</b> . L' <b>Identification de l'utilisateur</b> et le <b>Mot</b><br><b>de passe</b> doivent être saisis pour imprimer les documents confidentiels enregistrés<br>dans la boîte aux lettres sécurisée Les données du document sont conservées dans<br>l'imprimante jusqu'à ce qu'elles soient supprimées. |

#### Note :

- L'utilisation de la Boîte aux lettres d'impression nécessite qu'un disque dur soit installé sur l'imprimante.
- Vérifier puis imprimer n'est pas disponible pour DP-8060/8045/8035, DP-8032/8025, DP-3030/2330, DP-8020P/8020E, DP-180/190, UF-9000.

#### Imprimer des pages vierges

Cette option permet d'imprimer des pages vierges.

#### Note :

• L'option **Imprimer des pages vierges** ne peut pas être sélectionnée si **Impression des deux côtés** est activé dans l'onglet **Disposition/Mise en page**.

#### Couverture avant/arrière ou Page de couverture avant/arrière

Vous pouvez configurer les paramètres pour les pages de couverture. Pour utiliser une page de couverture, sélectionnez **Couverture avant/Page de couverture avant** ou **Couverture arrière/Page de couverture arrière**, spécifiez la source de papier utilisée pour les pages de couverture avant et arrière.

#### Notif. R/V

Vérifiez si la mention "Impression des deux côtés" est imprimée au bas de la première page lors d'une impression en mode recto verso.

#### Note :

Cette option est uniquement disponible pour DP-8032/8025, DP-3030/2330. La position d'impression de l'avis peut varier selon le paramètre Mise en page/Orientation (Paysage).

# **Job Status Utility**

Le logiciel **Job Status Utility** affiche une note sur l'écran de votre ordinateur lorsque les travaux d'impression, de photocopie ou de télécopie sont terminés.

Les informations affichées dans l'Avis de travail terminé varient en fonction du type de travail effectué.

### Avis de travail terminé

Lorsque le travail est terminé, un avis comme ci-dessous apparaît à l'écran du PC.

#### Imprimer l'avis de travail terminé

| Nom de fichier      | Document      |  |
|---------------------|---------------|--|
| Page(s)             | 1             |  |
| Heure de début      | 01:55:53      |  |
| Heure de fin        | 01:56:11      |  |
| Nom de périphérique | Panasonic     |  |
| Emplacement périph. |               |  |
| Adresse IP périph.  | 122108-254114 |  |

Ouvre la fenêtre du **Journal**.

Ouvre la fenêtre de **Paramétrage**.

### Journal de Job Status Utility

Pour vous aider à garder une trace des documents envoyés ou imprimés, Job Status Utility est équipé pour répertorier le résultat des transactions sous forme de fichier journal. Les 100 dernières transactions sont consignées dans le journal.

Journal Pour ouvrir la fenêtre Journal de Job Status Utility, cliquez sur le bouton dans la fenêtre Avis de travail terminé ou cliquez avec le bouton droit sur l'icône Job Status Utility 🤯 dans la barre des tâches, puis effectuez la sélection le Journal dans le menu.

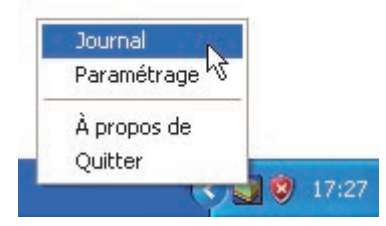

La fenêtre du Journal de Job Status Utility s'affiche.

Note :

Si l'icône de Job Status Utility 🔯 n'est pas dans la barre des tâches, sélectionnez Programmes ---> Panasonic --> Job Status Utility --> Job Status Utility dans le menu Démarrer pour activer l'icône de Job Status Utility.

Actualise la fenêtre d'état des travaux

Ouvre la fenêtre Imprimante (voir ci-dessous)

| État exécution travaux                                                                                  | Туре     | Nom fichier                                                                                                    | Nom utilisateur                                        |
|----------------------------------------------------------------------------------------------------|----------|----------------------------------------------------------------------------------------------------|--------------------------------------------------------|
| Spolling                                                                                                | Imprimer | Sans titre - Bloc-notes                                                                                                    | Administrateur                                         |
|                                                                                                    |          |                                                                                                    |                                                        |
| <                                                                                                    |          |                                                                                                    |                                                        |
| <<br>État travaux terminés                                                                              | Erreur   | Туре                                                                                                    | Nom de fichier                                         |
| État travaux terminés<br>Impression terminée                                                            | Erreur   | Type<br>Imprimer l'avis de travail ter                                                                                                   | Nom de fichier                                         |
| État travaux terminés<br>Impression terminée<br>Impression terminée<br>Copie terminée<br>Copie terminée | Erreur   | Type<br>Imprimer l'avis de travail ter<br>Imprimer l'avis de travail ter<br>Avis de travail terminé copi<br>Avis de travail terminé copi | Nom de fichier<br>r Page de test<br>r Sans titre<br>ie |

Enregistre le journal affiché sous forme de fichier au format CSV. Supprime les journaux d'impression sélectionnés (seulement pour un état de travail terminé)

ou tous les travaux terminés dans le journal.

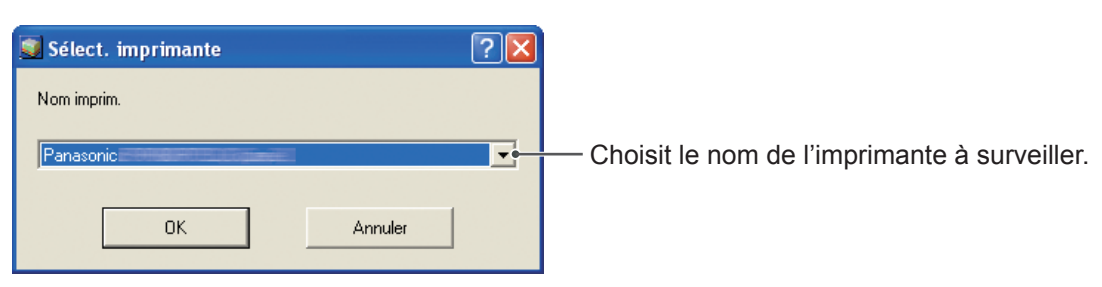

NOTE

L'avis de travail terminé n'apparaît pas si le périphérique n'est pas raccordé avec un câble USB ou un câble parallèle.

### Paramétrage

Vous pouvez définir les conditions pour l'affichage de l'Avis de travail terminé après la fin d'un travail.

Pour ouvrir la fenêtre **Paramétrage**, cliquez sur le bouton Paramétrage dans la fenêtre **Avis de travail terminé** ou cliquez avec le bouton droit sur l'icône de Job Status Utility ad la barre des tâches, puis sélectionnez **Paramétrage** dans le menu.

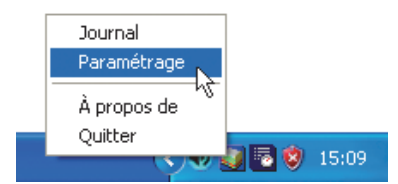

#### La fenêtre de Paramétrage apparaît.

#### Note :

Si l'icône de Job Status Utility an rest pas dans la barre des tâches, sélectionnez **Programmes — Panasonic —** Job Status Utility — Job Status Utility dans le menu Démarrer pour activer l'icône de Job Status Utility.

|     | 🗿 Paramétrage                                                                 |                                                        |
|-----|-------------------------------------------------------------------------------|--------------------------------------------------------|
| 1   | • Conditions d'affichage<br>Fax PC<br>• Tout<br>• Erreur seulement<br>• Aucun | Impression PC<br>C Tout<br>Erreur seulement<br>C Aucun |
| 2 — | ──• 🔽 Toujours afficher à l'avant-p                                           | blan                                                   |
|     | ОК                                                                            | Annuler                                                |

### 1. Conditions d'affichage

Sélectionnez les conditions d'affichage de la fenêtre Avis de travail terminé.

| Tout             | S'affiche toujours après chaque envoi. |
|------------------|----------------------------------------|
| Erreur seulement | S'affiche en cas d'erreur.             |
| Aucun            | Ne s'affiche pas.                      |

### 2. Toujours afficher à l'avant-plan

Spécifie si la fenêtre **Avis de travail terminé** doit être affichée par dessus les autres fenêtres. Lorsque cette option n'est pas sélectionnée, la fenêtre **Avis de travail terminé** est affichée sous les autres fenêtres. Lorsque l'**Avis de travail terminé** s'affiche, l'icône se clignote dans la barre des tâches. Cliquez sur l'icône pour amener l'**Avis de travail terminé** au premier plan. Informations affichées dans l'Avis de travail terminé et le journal de Job Status Utility. (voir page 21)

| État                                  | Indique l'état du travail (terminé, annulé, etc)                                                                                                    |
|---------------------------------------|----------------------------------------------------------------------------------------------------|
| Erreur                                | Indique les informations d'erreur, si elles sont disponibles (code d'information, message d'erreur, etc)                                                                                    |
| Туре                                  | Indique le type de travail. L'Avis de travail terminé est utilisé en commun par les travaux de télécopieur PC, impression PC, photocopie et télécopieur (envoyés à partir du périphérique). |
| Nom de fichier                        | Indique le nom du fichier imprimé sur l'ordinateur.                                                                                                    |
| Page(s) (Impression)                  | Indique le nombre de pages des travaux d'impression PC et de photocopie.                                                                                                    |
| Page(s) (Télécopie)                   | Indique le nombre de pages des travaux de télécopieur PC et télécopieur (envoyés depuis le périphérique).                                                                                   |
| Heure de début                        | Indique la date et l'heure de début du travail. Le format de date et d'heure dépend du paramétrage Windows de votre ordinateur.                                                             |
| Heure de fin                          | Indique la date et l'heure de fin du travail. Le format de date et d'heure dépend du<br>paramétrage Windows de votre ordinateur.                                                            |
| Durée                                 | Indique la durée du travail. (hh:mm:ss)                                                                                                    |
| Numéro de télécopie/<br>Adresse email | Indique le numéro de télécopie ou l'adresse email (travail de télécopie seulement) de<br>la transmission de télécopie.                                                                      |
| Nom de destination                    | Indique le nom de destination enregistré dans l'annuaire du pilote de télécopieur<br>lorsque vous utilisez l'annuaire pour transmettre un document.                                         |
| Nom périphérique                      | Indique le nom de périphérique enregistré dans le périphérique et utilisé pour la transmission de télécopie.                                                                                |
| Emplacement périph.                   | Indique l'emplacement du périphérique enregistré dans le périphérique et utilisé pour<br>la transmission de télécopie.                                                                      |
| Adresse IP périph.                    | Indique l'adresse IP du périphérique utilisée pour la transmission de télécopie.                                                                                                    |
| Nom utilisateur                       | Indique l'identification du département pour le travail en cours.                                                                                                    |
| Modèle machine                        | Indique le nom de l'ordinateur / l'adresse IP du travail en cours.                                                                                                    |

# **Boîte aux lettres**

Les documents imprimés peuvent être enregistrés sur le disque dur en option de l'imprimante si elle est munie d'un tel disque. Les documents enregistrés peuvent être imprimés à partir du panneau de commandes de l'imprimante. Trois types de boîtes aux lettres d'impression sont disponibles.

Vérifier puis: Enregistre les données d'impression sur l'imprimante dans la boîte aux lettres indiquée parimprimerl'Identification de l'utilisateur. Vous permet d'imprimer un jeu d'essai avant de procéder<br/>à l'impression de plusieurs jeux volumineux avec divers paramètres. Les données des<br/>documents seront supprimées de l'imprimante une fois imprimées.

**Boîte aux lettres** : Enregistre les données d'impression sur l'imprimante dans la boîte aux lettres indiquée par l'**Identification de l'utilisateur**. L'**Identification de l'utilisateur** doit être saisie pour imprimer les documents enregistrés dans la boîte aux lettres. Les données du document sont conservées dans l'imprimante jusqu'à ce qu'elles soient supprimées.

 Boîte aux lettres
 : Enregistre les données d'impression sur l'imprimante dans la boîte aux lettres indiquée

 sécurisée
 par l'Identification de l'utilisateur. L'Identification de l'utilisateur et le Mot de passe

 doivent être saisis pour imprimer les documents confidentiels enregistrés dans la boîte aux

 lettres sécurisée. Les données du document sont conservées dans l'imprimante jusqu'à ce

 qu'elles soient supprimées.

PS Driver Security Utility ajoute les informations d'identification de l'utilisateur, de mot de passe et de code de département pour imprimer les données imprimées à l'aide de PS Driver. Cet utilitaire permet aux utilisateurs de bénéficier des statistiques de travaux d'impression, de la sécurité et autres fonctions avancées de l'imprimante Panasonic.

#### Note :

• La fonction Vérifier puis imprimer n'est pas disponible pour DP-8060/8045/8035, DP-8032/8025, DP-3030/2330, DP-8020P/8020E, DP-180/190, UF-9000.

NOTE

Cette fonction est disponible si le **disque dur** est installé sur l'imprimante et réglé sur **Installé** dans l'onglet **Paramètres du périphérique** ou **Options du lecteur** du pilote d'imprimante.

• La mise **hors tension** de l'appareil alors qu'un fichier imprimé est en cours de stockage dans la Boîte aux lettres/Boîte aux lettres sécurisée peut provoquer la perte de tous les fichiers.

| Enregistrement d'un travail d'impression (depuis un PC)                                                                                                    |
|----------------------------------------------------------------------------------------------------|
| Sélectionnez Imprimer dans le menu Fichier de l'application.                                                                                                    |
| 2 Cliquez sur le bouton Propriétés dans la boîte de dialogue Imprimer.                                                                                                    |
| 3 Cliquez sur le bouton Options avancées ou Avancé, puis sur Fonctions de l'imprimante ou Fonction de l'imprimante.                                                                                                    |
| 4 Sélectionnez les types de méthode d'impression à partir de la boîte aux lettres dans Sécurité.                                                                                                    |
| <b>Note :</b><br>Cette fonction est disponible si le <b>Disque dur</b> est installé sur l'imprimante et réglé sur <b>Installé</b> dans l'onglet<br>Paramètres du périphérique ou Options du périphérique du pilote d'imprimante.<br>Enregistre les données d'impression sur l'imprimante dans la boîte aux lettres indiquée par l' <b>Identification de</b><br><b>l'utilisateur</b> . |
| 5 Cliquez sur le bouton OK puis OK pour enregistrer les données du document.                                                                                                    |

# Impression de la boîte aux lettres (pour DP-C405/C305/C265, DP-C354/C264/C323/C263/C213)

Impression ou suppression des données de la boîte aux lettres

Appuyez sur la touche **Imprimante** si l'appareil est réglé sur un autre mode de fonction.

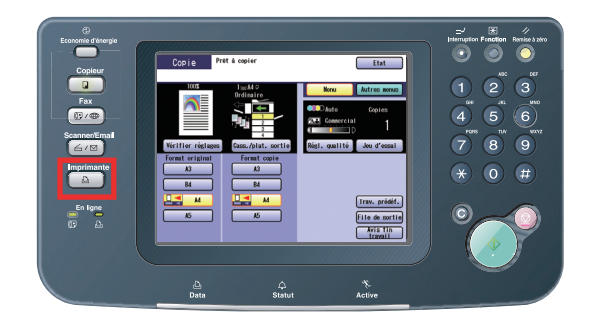

2 L'écran **Imprimer** apparaît sur le panneau de commandes de l'imprimante.

Saisissez le numéro d'identification de l'utilisateur de la boîte aux lettres (jusqu'à 8 chiffres).

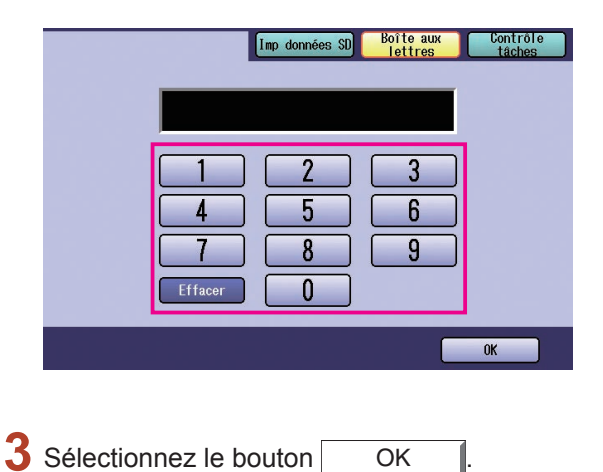

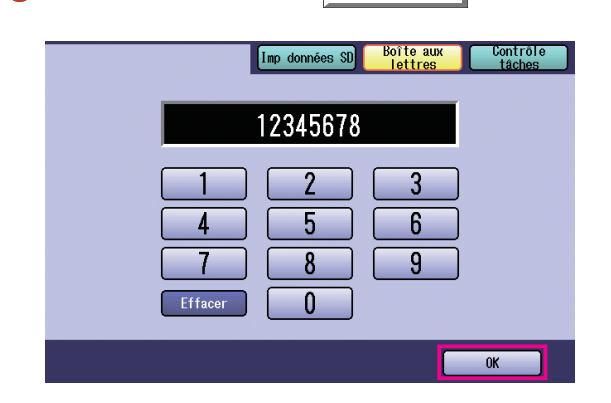

4 Le nombre total de travaux enregistrés dans chaque boîte aux lettres est affiché. Sélectionnez la boîte aux lettres désirée.

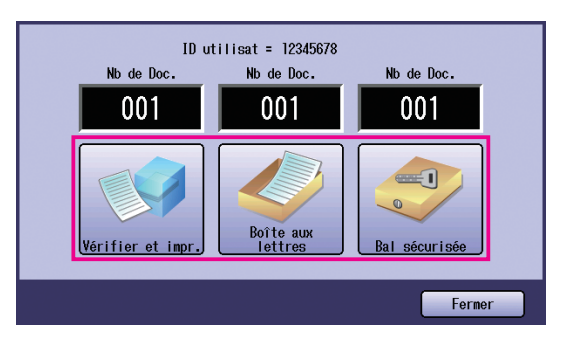

 5 L'écran affiche les travaux d'impression terminés dans la boîte aux lettres sélectionnée. Choisissez le travail à imprimer et sélectionnez le bouton Imprimer ou Supprimer.

| Bouton Tt sélect. | Sélectionne tous les travaux<br>d'impression.<br>(Boîte aux lettres seulement) |
|-------------------|--------------------------------------------------------------------------------|
| Bouton Fermer     | Ferme l'écran de la boîte aux lettres.                                         |

#### Vérifier et imprimer :

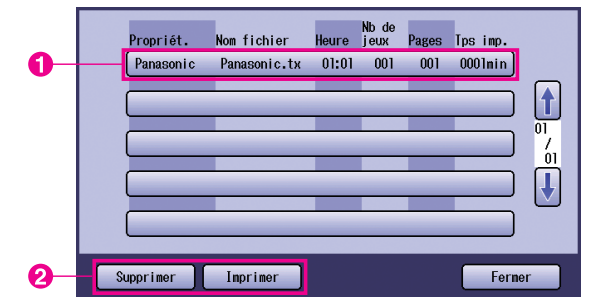

#### Boîte aux lettres :

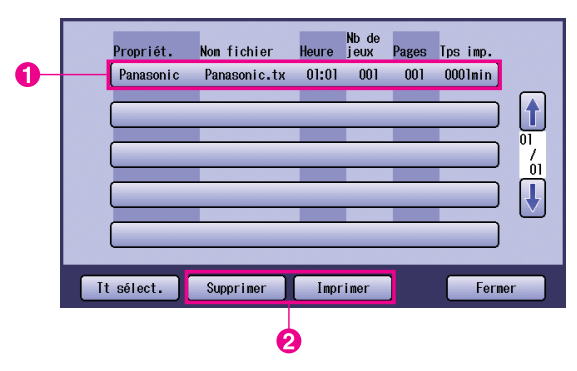

#### Boîte aux lettres sécurisée :

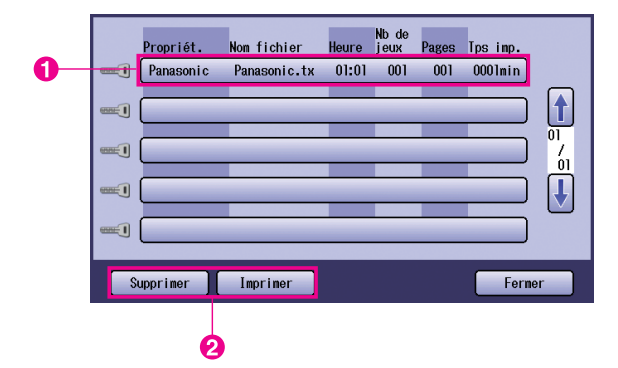

### **6** Boîte aux lettres sécurisée seulement

Le **Mot de passe** s'affiche si **Bal sécurisée** est sélectionné.

Entrez le **Mot de passe**, puis sélectionnez le bouton OK .

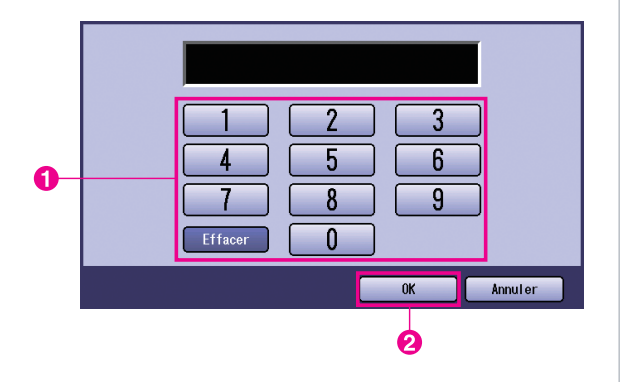

#### 7 Vérifier puis imprimer et Boîte aux lettres ou Boîte aux lettres sécurisée

Choisissez s'il faut supprimer le travail d'impression une fois l'impression terminée.

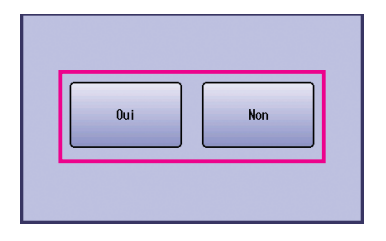

# 8 Vérifier puis imprimer seulement

Le nombre de copies s'affiche.

| Entrez I | e nombre ( | de copies et sélectionnez le |
|----------|------------|------------------------------|
| bouton   | OK         | pour démarrer l'impression   |

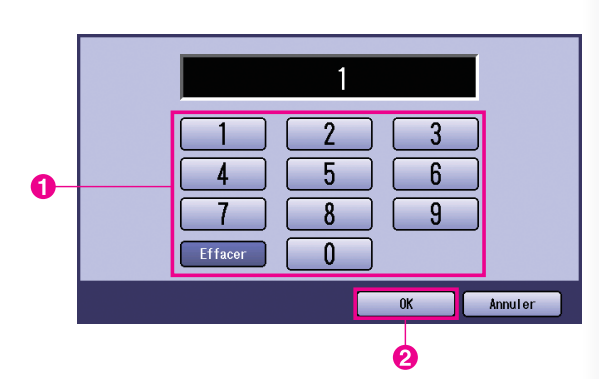

#### Note :

Une fois que l'impression du travail **Vérifier et impr**. est terminée, le travail est supprimé du disque dur de l'imprimante.

# Contrôle des tâches (File de sortie) (pour DP-C405/C305/C265, DP-C354/C264/C323/C263/C213)

Le menu **Contrôle des tâches** du panneau de commandes de l'imprimante comprend quatre boutons correspondant aux fonctions suivantes.

| Bouton | En ligne | : Met l'imprimante en ligne. |
|--------|----------|------------------------------|
|--------|----------|------------------------------|

Bouton Hors connexion : Met l'imprimante hors connexion.

Bouton Annuler impression : Arrête le travail d'impression en cours et supprime le travail de la file de sortie.

Bouton File de sortie : Vérifie les travaux d'impression en cours.

Cette section décrit comment utiliser le bouton File de sortie pour effectuer des opérations sur les travaux d'impression dans la file de sortie.

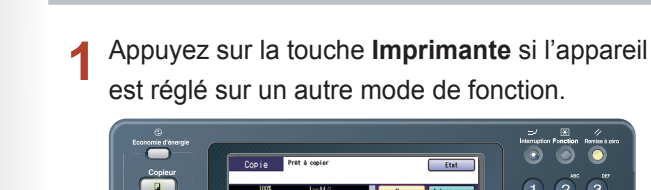

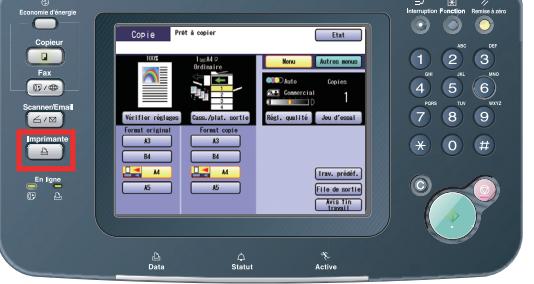

2 L'écran **Imprimer** s'affiche sur le panneau de commandes de l'imprimante.

Sélectionnez le bouton Contrôle tâches

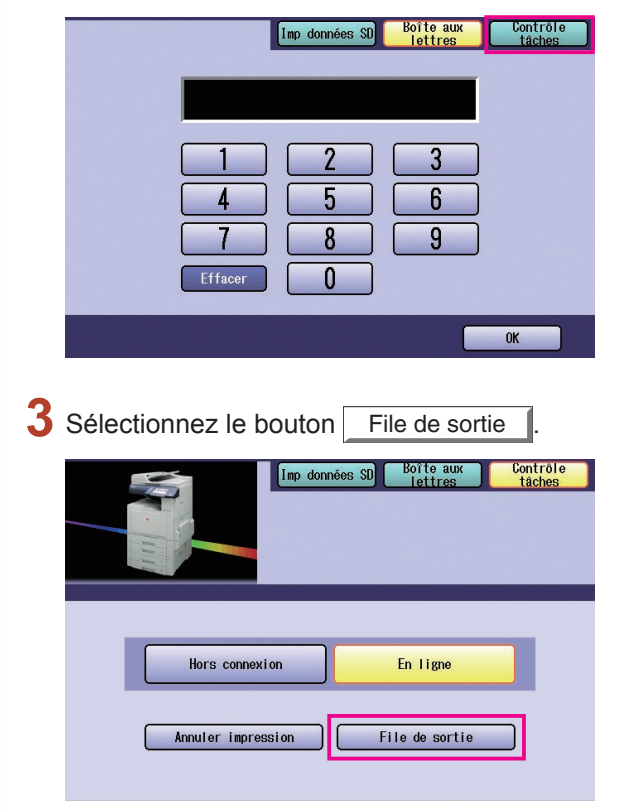

4 Affiche la liste de tous les travaux de sortie en cours qui sont généralement traités sur la base premier entré/premier servi.
Sélectionnez l'onglet Imprimer I.

Tous Copie Imprimer Journal impr. Nb de jeux Propriét. Nom fichier Etat Heure Pages Tps imp. Panasonic.tx Prêt 00:07 001 001 0000min Panasonic t 01

Fermer

5 Entrez le mot de passe (4 chiffres), puis sélectionnez le bouton OK.

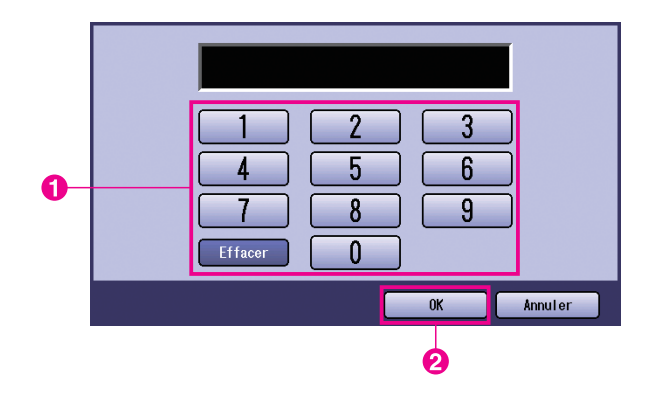

6 Affiche la liste des travaux d'impression en cours et/ou en attente. Sélectionnez le travail d'impression à gérer, et choisissez l'une des tâches suivantes.

|    | Tous        | Copie        |      | Imprimer | Jou           | rnal inp | or.      |         |
|----|-------------|--------------|------|----------|---------------|----------|----------|---------|
|    | Propriét.   | Nom fichier  | Etat | Heure    | Nb de<br>jeux | Pages    | Tps imp. |         |
| 0- | Panason i c | Panasonic.tx | Prêt | 00:07    | 001           | 001      | 0000min) |         |
|    |             | _            | _    | _        |               | _        |          |         |
|    |             |              |      | _        |               | _        |          | 7<br>01 |
|    |             | _            |      |          |               | _        |          |         |
|    |             |              |      |          |               | _        |          |         |
| 0  | It séle     | ct. Suppr    | imer | Priorité |               |          | Fermer   |         |

| Bouton Tt sélect. | Sélectionne tous les travaux d'impression.                                                                   |
|-------------------|----------------------------------------------------------------------------------------------------|
| Bouton Supprimer  | Supprime le travail sélectionné de la <b>File de sortie</b> .                                                |
| Bouton Priorité   | Réglez ou modifiez<br>l'ordre des travaux<br>d'impression<br>sélectionnés dans la<br><b>File de sortie</b> . |
| Bouton Fermer     | Fermez l'écran <b>File</b><br>de sortie.                                                                     |

# Impression de la boîte aux lettres (pour DP-8060/8045/8035, DP-8032/8025, DP-3030/2330)

Appuyez sur la touche Imprimante sur le panneau de commandes.

2 L'écran **Imprimer** apparaît sur le panneau de commandes. Saisissez le numéro d'identification de l'utilisateur de la boîte aux lettres (jusqu'à 8 chiffres).

| · · · · · · · · · · · · · · · · · · · |    |
|---------------------------------------|----|
|                                       | ОК |

- **3** Sélectionnez le bouton OK .
- 4 Le nombre total de travaux enregistrés dans chaque boîte aux lettres est affiché. Sélectionnez la boîte aux lettres désirée.

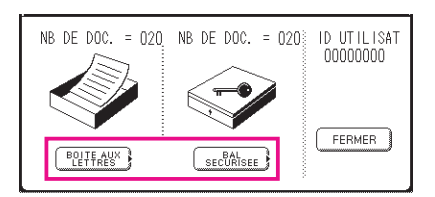

5 L'écran affiche les travaux d'impression enregistrés dans la boîte aux lettres sélectionnée.

Choisissez le travail à imprimer et sélectionnez le bouton IMPRIMER ou SUPPRIMER

| Bouton TT SELECT. | Sélectionne tous les travaux d'impression. (Boîte aux lettres seulement) |
|-------------------|--------------------------------------------------------------------------|
| Bouton FERMER     | Ferme l'écran de la boîte aux lettres.                                   |

#### Boîte aux lettres :

|   | PROPRIET. | NOM FICHIER | NB DE<br>HEURE JEUX PAGES TPS IMP. | _                     |   |
|---|-----------|-------------|------------------------------------|-----------------------|---|
|   | (PC_01    | MAIL_01     | 1/ 1 001 002 0002min)              | TT SELECT.            |   |
| • | (PC_02    | MAIL_02     | 1/ 1 002 002 0002min               |                       | 6 |
| U | (PC_03    | MAIL_03     | 1/ 1 003 003 0003min               | 01<br>05<br>SUPPRIMER | 6 |
|   | PC_04     | MAIL_04     | 1/ 1 004 004 0004min)              | FERMER                |   |

#### Boîte aux lettres sécurisée :

|   |   | PROPRIET. | NOM FICHIER | NB DE<br>HEURE JEUX PAGES TPS IMP. | _  |           |  |
|---|---|-----------|-------------|------------------------------------|----|-----------|--|
|   | • | (PC_01    | SECUR_01    | 1/ 1 001 002 0002min)              |    |           |  |
| • |   | (PC_02    | SECUR_02    | 1/ 1 002 002 0002min               |    |           |  |
|   |   | (PC_03    | SECUR_03    | 1/ 1 003 003 0003min               | 01 | SUPPRIMER |  |
|   | • | (PC_04    | SECUR_04    | 1/ 1 004 004 0004min)              | Ũ  | FERMER    |  |

#### Boîte aux lettres sécurisée seulement

Le Mot de passe est affiché si Bal sécurisée est sélectionné.

Entrez le Mot de passe, puis sélectionnez le bouton OK

# File de sortie (pour DP-8060/8045/8035, DP-8032/8025, DP-3030/2330)

Appuyez sur la touche **Imprimante** sur le panneau de commandes, puis sélectionnez **FILE D'ATTENTE IMP.** dans l'onglet **Contrôle des tâches**.

| PROPRIET.  | NOM FICHIER  | ETAT | HEURE JEUX PAGES TPS IMP. |                |
|------------|--------------|------|---------------------------|----------------|
| 1234567890 | 123456789012 | PRET | 14:49 999 999 9999min)    | FILE D'ATTENTE |
| COPY JOB   | COPY JOB     | PRET | 09:00 000 000 0001min) (* |                |
| nakadaira  | sfd_mSpec.do | PRET | 09:01_001_001_0001min)    | 1              |
| MGCS       | sfd_mPlan.do | PRET | 09:16 010 010 0010min) (• |                |

P Entrez le mot de passe (4 chiffres), puis sélectionnez le bouton OK

| Entrer cod | e identification |
|------------|------------------|
|            |                  |
|            |                  |

| ĸ |
|---|
| J |

|   | PROPRIET.  | NOM FICHIER  | ETAT | HEURE | NB DE<br>JEUX PAGES | TPS IMP. | _  |            |   |
|---|------------|--------------|------|-------|---------------------|----------|----|------------|---|
|   | 1234567890 | 123456789012 | PRET | 14:49 | 999 999             | 9999min) |    | TT SELECT. | 0 |
| • | COPY JOB   | COPY JOB     | PRET | 09:00 | 000 000             | 0001min) |    |            |   |
| U | nakadaira  | sfd_mSpec.do | PRET | 09:01 | 001 001             | 0001min) | 01 |            |   |
|   | MGCS       | sfd_mPlan.do | PRET | 09:16 | 010 010             | 0010min) | Ŭ  | FERMER     |   |

#### 1. Travaux d'impression

Indique tous les travaux d'impression en cours et/ou en attente.

- 2. Bouton TT SELECT. Sélectionne tous les travaux d'impression.
- **3.** Bouton PRIORITE Règle ou modifie l'ordre des travaux d'impression.
- 4. Bouton SUPPRIMER Supprime les travaux d'impression.
- 5. Bouton FERMER Ferme cet écran.

# Impression de la boîte aux lettres (pour DP-8020P/8020E, DP-180/190, UF-9000)

Suivez la procédure ci-dessous pour imprimer un fichier depuis une boîte aux lettres située sur votre appareil.

- Imprimez un fichier sur la boîte aux lettres (jusqu'à 20 boîtes aux lettres pour chaque identification d'utilisateur) avec identification de l'utilisateur
- 2 Appuyez sur IMPRIMANTE .
- 3 Appuyez sur FONCTION ① REGLAGE
- **4** Entrez au clavier l'identification de l'utilisateur (jusqu'à 8 chiffres, par exemple 12345678)
- 5 Appuyez sur REGLAGE
- 6 ▲ ou ▼ à répétition jusqu'à ce que l'écran affiche le fichier à imprimer.
- 7 Appuyez sur REGLAGE
- D pour imprimer le fichier affiché.
   pour imprimer tous les fichiers correspondant à l'identification de l'utilisateur.
- **9** L'appareil va imprimer le fichier. Une fois l'impression terminée, le fichier est automatiquement supprimé.

| IMP. | ON | LINE |  |
|------|----|------|--|

ENTR. ID UTILISATEUR

ENTR. ID UTILISATEUR 12345678

∨ OU ∧ POUR DEFILER NB DE DOC.=nn

(Panasonic) 10:11 (Pana.doc)

1:IMP 2:IMP. TOTAL 3:EFF. 4:EFF. TOT.

\* IMPRESSION \* VALEUR

IMP. ON LINE

### Suppression depuis la boîte aux lettres

Suivez la procédure ci-dessous pour supprimer un fichier de la boîte aux lettres.

| 1 | Appuyez sur IMPRIMANTE.                                                                                                    | IMP. ON LINE                             |
|---|----------------------------------------------------------------------------------------------------|------------------------------------------|
| 2 | Appuyez sur FONCTION ① REGLAGE                                                                                                    | ENTR. ID UTILISATEUR                     |
| 3 | Entrez au clavier l'identification de l'utilisateur<br>(jusqu'à 8 chiffres, par exemple 12345678)                                                       | ENTR. ID UTILISATEUR<br>12345678         |
| 4 | Appuyez sur REGLAGE                                                                                                    | ∨ OU∧POUR DEFILER<br>NB DE DOC.=nn       |
| 5 | ▲ ou ▼ à répétition jusqu'à ce que l'écran affiche<br>le fichier à supprimer.                                                                           | (Panasonic) 10:11<br>(Pana.doc)          |
| 6 | Appuyez sur REGLAGE .                                                                                                    | 1:IMP 2:IMP. TOTAL<br>3:EFF. 4:EFF. TOT. |
| 7 | <ul> <li>③ pour supprimer le fichier affiché.</li> <li>④ pour supprimer tous les fichiers correspondant à l'identification de l'utilisateur.</li> </ul> | SUPPRIMER DOCUMENT?<br>1:OUI 2:NON       |
| 8 | Appuyez sur ① STOP .                                                                                                    | IMP. ON LINE                             |

- 1. La mise hors tension de l'appareil alors qu'un fichier imprimé est en cours de stockage (le voyant DONNÉES clignote) dans la Boîte aux lettres ou la Boîte aux lettres sécurisée peut provoquer la perte de tous les fichiers.
- 2. La fonction Boîte aux lettres ou la Boîte aux lettres sécurisée inclut une limitation de 20 boîtes aux lettres par identification d'utilisateur. Si plus de 20 travaux d'impression sont envoyés à une identification d'utilisateur, les travaux seront supprimés de la mémoire.

Les travaux seront également supprimés si le disque dur est plein.

# Boîte aux lettres sécurisée (pour DP-8020P/8020E, DP-180/190, UF-9000)

Suivez la procédure ci-dessous pour imprimer un fichier depuis une boîte aux lettres sécurisée située sur votre appareil.

1 Imprimez un fichier sur la boîte aux lettres sécurisée (jusqu'à 20 boîtes aux lettres pour chaque identification d'utilisateur) avec identification de l'utilisateur et mot de passe

| 2  | Appuyez sur IMPRIMANTE.                                                                                     | IMP. ON LINE                      |
|----|----------------------------------------------------------------------------------------------------|-----------------------------------|
| 3  | Appuyez sur FONCTION ② REGLAGE                                                                              | ENTR. ID UTILISATEUR              |
| 4  | Entrez au clavier l'identification de l'utilisateur                                                         | ENTR. ID UTILISATEUR<br>12345678  |
| 5  | Appuyez sur REGLAGE .                                                                                       | ∨OU∧POUR DEFILER<br>NB DE DOC.=nn |
| 6  | ▲ ou ▼ à répétition jusqu'à ce que l'écran affiche le fichier à imprimer.                                   | (Panasonic) 10:11<br>(Pana.doc)   |
| 7  | Appuyez sur REGLAGE                                                                                         | SAISIR MOT DE PASSE               |
| 8  | Entrez au clavier le mot de passe (4 chiffres, par exemple 1234)                                            | SAISIR MOT DE PASSE<br>****       |
| 9  | Appuyez sur REGLAGE                                                                                         | BAL SÉCURISÉE<br>1:IMPR. 2:SUPPR. |
| 10 | Appuyez sur ①.                                                                                              | * IMPRESSION *<br>VALEUR          |
| 11 | L'appareil va imprimer le fichier. Une fois l'impression terminée, le fichier est automatiquement supprimé. | IMP. ON LINE                      |

# Suppression depuis la boîte aux lettres sécurisée

Suivez la procédure ci-dessous pour supprimer un fichier depuis une boîte aux lettres sécurisée située sur votre appareil.

| Appuyez sur IMPRIMANTE.                                                                                 | IMP. ON LINE                       |
|----------------------------------------------------------------------------------------------------|------------------------------------|
| 2 Appuyez sur FONCTION ② REGLAGE                                                                        | ENTR. ID UTILISATEUR               |
| <b>3</b> Entrez au clavier l'identification de l'utilisateur (jusqu'à 8 chiffres, par exemple 12345678) | ENTR. ID UTILISATEUR<br>12345678   |
| 4 Appuyez sur REGLAGE                                                                                   | ∨OU∧POUR DEFILER<br>NB DE DOC.=nn  |
| 5 ▲ ou ▼ à répétition jusqu'à ce que l'écran affiche le fichier à supprimer.                            | (Panasonic) 10:11<br>(Pana.doc)    |
| 6 Appuyez sur REGLAGE .                                                                                 | SAISIR MOT DE PASSE                |
| <b>7</b> Entrez au clavier le mot de passe (4 chiffres, par exemple 1234)                               | SAISIR MOT DE PASSE<br>****        |
| 8 Appuyez sur REGLAGE.                                                                                  | BAL SÉCURISÉE<br>1:IMPR. 2:SUPPR.  |
| 9 Appuyez sur ②.                                                                                        | SUPPRIMER DOCUMENT?<br>1:OUI 2:NON |
| <b>10</b> Appuyez sur ① STOP .                                                                          | IMP. ON LINE                       |

# File de sortie (pour DP-8020P/8020E, DP-180/190, UF-9000)

Suivez la procédure ci-dessous pour vérifier les travaux d'impression.

Appuyez sur IMPRIMANTE .

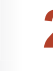

| 2 | Appuyez sur FONCTION ③ REGLAGE                                            |
|---|---------------------------------------------------------------------------|
| 3 | Appuyez sur REGLAGE.                                                      |
| 4 | ▲ ou ▼ à répétition jusqu'à ce que l'écran affiche le fichier à imprimer. |
| 5 | Appuyez sur REGLAGE .                                                     |
| 6 | Entrez le code de l'administrateur (3 chiffres, par exemple 123)          |

- 7 Appuyez sur REGLAGE
- Opour modifier la priorité des travaux d'impression.
   pour supprimer le fichier imprimé.
   pour supprimer tous les fichiers imprimés.
   par exemple : ②

9 Appuyez sur ① STOP

IMP. ON LINE

3:FILE D'ATTENTE ? REGLAGE POUR VALID.

∨OU∧POUR DEFILER NB DE DOC.=nn

(Panasonic) 10:11 (Pana.doc)

SAISIR MOT DE PASSE

SAISIR MOT DE PASSE \*\*\*

1:PRIORITÉ 2:EFF. 3:SUP. TOUS FICHIERS

SUPPRIMER DOCUMENT? 1:OUI 2:NON

IMP. ON LINE
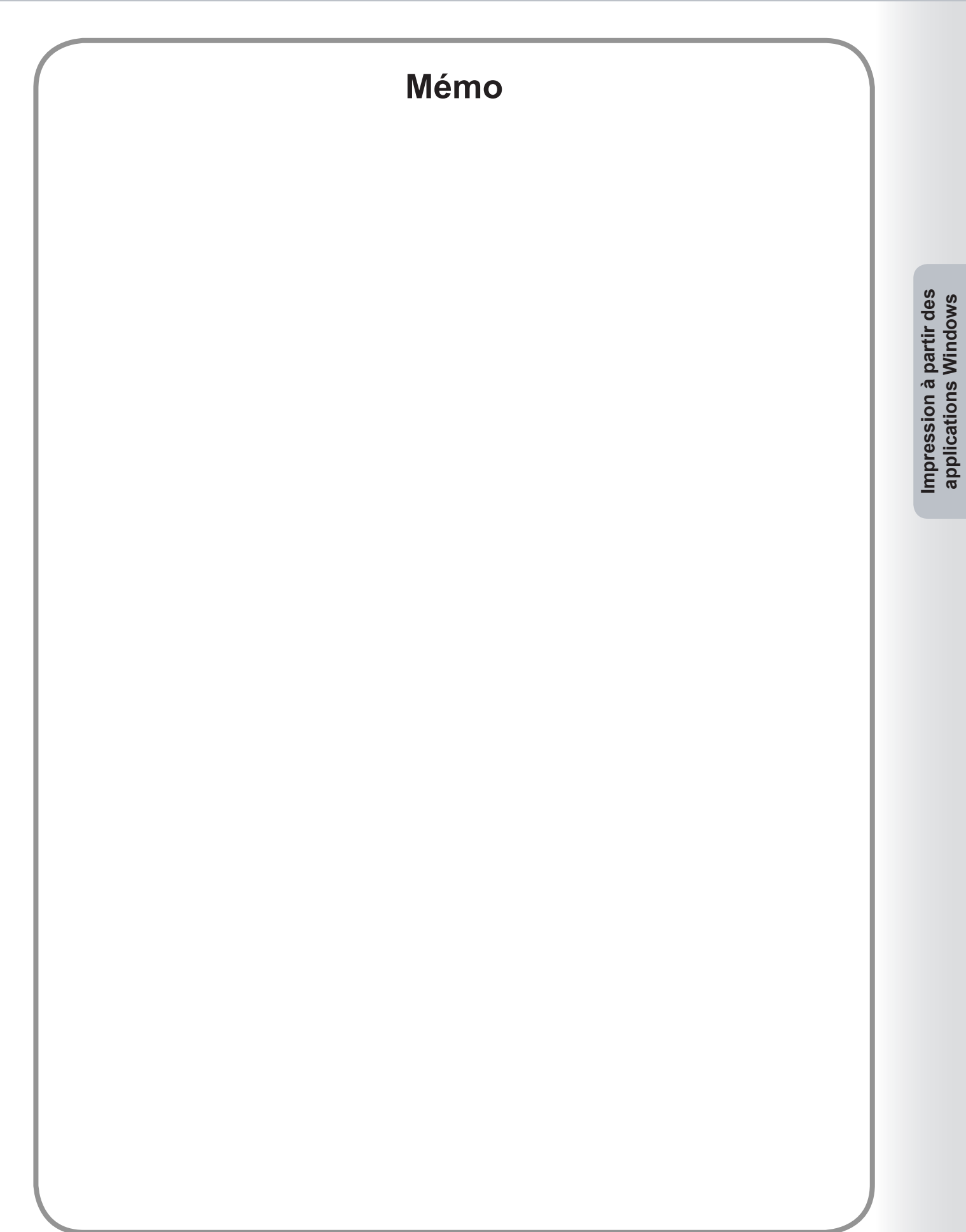

# Impression à partir des applications Macintosh

# Fonctionnement de base

Pour imprimer à partir l'application Macintosh, sélectionnez **Imprimer** depuis le menu **Fichier** et ouvrez la boîte de dialogue d'impression suivante.

Les fonctions apparaissant dans la boîte de dialogue d'impression peuvent différer selon l'application / système d'exploitation que vous utilisez.

## Pour OS 8.6/9.x

· Cliquez sur le bouton Enregistrer les réglages pour enregistrer les réglages actuels comme valeurs par défaut.

| Imprimante:<br>Options générales<br>Copies: 1 | 8.8.0 (301) Destination: Imprimante 🗲 Ordre inverse |
|-----------------------------------------------|-----------------------------------------------------|
| Pages:  Toutes De: À:                         | Sélection auto.                                     |
| 🔘 Première page:                              | Cassette 1 🔷                                        |
| Pages restantes:                              | Cassette 1 🔷                                        |
| Enregistrer les réglages                      | » Annuler Imprimer                                  |

#### Pour OS X

• Sélectionnez **Enregistrer sous.../Enreg. les réglages perso.** (Pour OS X 10.1) depuis **Préréglages** pour enregistrer les réglages actuels comme valeurs par défaut.

| Préréglages : ( | Standard |        |      | ÷ | ) |
|-----------------|----------|--------|------|---|---|
| Copies et pages |          | +      |      |   |   |
| Copies          | 1        | triées |      |   |   |
| Pages           | • Toutes |        |      |   |   |
|                 | O De :   | 1      | à: 1 |   |   |

(OS X 10.1)

| Imprimante : Panasonic                   |
|------------------------------------------|
| Préréglages : Standard                   |
| Copies et pages                          |
| Copies : 🚺 🗹 triées                      |
| Pages : • Toutes<br>O De : 1 à : 1       |
| Aperçu Enreg. comme PDF Annuler Imprimer |

(OS X 10.2)

| Imprimante :  | Panasonic 2000 2000                    |
|---------------|----------------------------------------|
| Préréglages : | Standard                               |
|               | Copies et pages                        |
| Copies :      | 1 ✓ triées                             |
| Pages :       | • Toutes                               |
|               | O De : 1                               |
| ? Aperçu Er   | areg. comme PDF) Fax) Annuler Imprimer |

#### (OS X 10.3)

| Imprimante :  | Panasonic       | • |
|---------------|-----------------|---|
| Préréglages : | Standard        | • |
|               | Copies et pages | • |
| Copies :      | 1 Viées         |   |
| Pages :       | 💽 toutes        |   |
|               |                 |   |

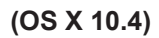

|         | Préréglages : Standard                                |
|---------|-------------------------------------------------------|
|         | Copies : 1 🗌 🗌 triées 📄 Recto verso                   |
|         | Pages : 💿 toutes<br>🔾 de : 1 à : 1                    |
|         | Taille du papier : Lettre US \$ 8.50 pouces sur 11.00 |
|         | Orientation : 11                                      |
|         | TextEdit                                              |
|         | Imprimer l'en-tête et le bas de page                  |
| I sur 1 |                                                       |
|         |                                                       |

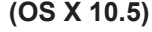

#### Note :

- Lorsque plusieurs imprimantes sont installées sur votre ordinateur, sélectionnez l'imprimante désirée dans le menu Imprimante en haut de l'écran.
- Avec certaines applications, il se peut que le réglage Alimentation ne soit pas appliqué à l'impression. Veuillez vous référer au fichier lisezmoi pour plus d'informations.

#### Pour OS 8.6/9.x

• Cliquez sur le bouton Enregistrer les réglages pour enregistrer les réglages actuels comme valeurs par défaut.

| Imprimante:<br>Options générales<br>Copies: 1                 | 8.8.0 (301) Destination: Imprimante 🗢 |
|---------------------------------------------------------------|---------------------------------------|
| Pages: @ Toutes<br>O De: À: Alimentation: @ Toutes les pages: | Sélection auto.                       |
| O Première page:                                              | Cassette 1 \$                         |
| Pages restantes:                                              | Cassette 1 🔷                          |
| Enregistrer les réglages Adobe                                | » Annuler Imprimer                    |

#### Pour OS X

• Sélectionnez Enregistrer sous.../Enreg. les réglages perso. (Pour OS X 10.1) depuis Préréglages pour enregistrer les réglages actuels comme valeurs par défaut.

| Préréglages : Standard | \$      |
|------------------------|---------|
| ✓ Copies et pages      | *       |
| Disposition            |         |
| Duplex Copies : 1 Mitr | lées.   |
| Options de sortie      |         |
| Alimentation           |         |
| Traitement d'erreur    | a: 1    |
| Printer Features       |         |
| Résumé                 |         |
|                        | Annuler |

(OS X 10.1)

| Préréglages :       | ✓ Stand        | ard          |     |   | ; |  |
|---------------------|----------------|--------------|-----|---|---|--|
| Copies et pages     | Enreg          | Enregistrer  |     |   |   |  |
| Copies :<br>Pages : | Renor<br>Suppr | nmer<br>imer | ous |   |   |  |
|                     | O De :         | 1            | à : | 1 |   |  |

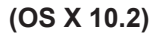

|                     | + Starre     | laiu                  | •   |   |   |  |
|---------------------|--------------|-----------------------|-----|---|---|--|
|                     | Enreg        | jistrer               |     |   | - |  |
|                     | Enreg        | gistrer s             | ous |   | - |  |
| Copies :<br>Pages : | Reno<br>Supp | Renommer<br>Supprimer |     |   |   |  |
|                     | O De :       | 1                     | à : | 1 |   |  |
|                     |              |                       |     |   |   |  |

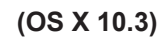

| Préréglages : | Stan   | dard      |     |   | • |
|---------------|--------|-----------|-----|---|---|
|               | Enre   | gistrer   |     |   | : |
|               | Enre   | gistrer s | ous |   |   |
| Conies        | Rend   | mmer      |     |   |   |
| Copies .      | Supp   | orimer    |     |   |   |
| Pages :       | toute  | s         | _   | - | - |
|               | O de : | 1         | à:  | 1 |   |

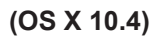

|       |             | Imprimante :       | DP-                                    | •                  |
|-------|-------------|--------------------|----------------------------------------|--------------------|
|       |             | Préréglages 🗸      | Standard<br>Derniers réglages utilisés |                    |
|       |             | Copies             | Enregistrer                            | 10                 |
|       |             | Pages              | Enregistrer sous                       |                    |
|       |             | Taille du papier . | Renommer<br>Supprimer                  | - pouces sur 11.00 |
|       |             | Orientation :      | Tê Te                                  |                    |
|       |             |                    | TextEdit                               | ÷                  |
|       |             | 🗌 Im               | primer l'en-tête et le bas de j        | page               |
|       |             |                    |                                        |                    |
| •••   | 1 sur 1 🕨 🕨 |                    |                                        |                    |
| PDF V |             |                    | Annule                                 | er Imprimer        |

- Cliquez sur le bouton Aperçu pour vérifier que les options d'impression sont correctement réglées.
- Cliquez sur Enreg. comme PDF / PDF pour enregistrer le document en tant que fichier PDF au lieu de l'imprimer sur des feuilles de papier.

Note :

• La fonction Fax est une fonction standard pour les modèles DP-C405/C305/C265, DP-C354/C264/C323/C263/ C213 et une option pour les modèles DP-8060/8045/8035, DP-8032/8025, DP-3030/2330, DP-8020P/8020E.

# Configuration des paramètres du pilote d'impression (pour Mac OS 8.6/9.x)

## Ouverture de la boîte de dialogue Imprimer

Pour modifier les réglages de l'imprimante, ouvrez la boîte de dialogue des propriétés de l'imprimante en procédant comme suit.

Sélectionnez le menu Fichier > Imprimer....

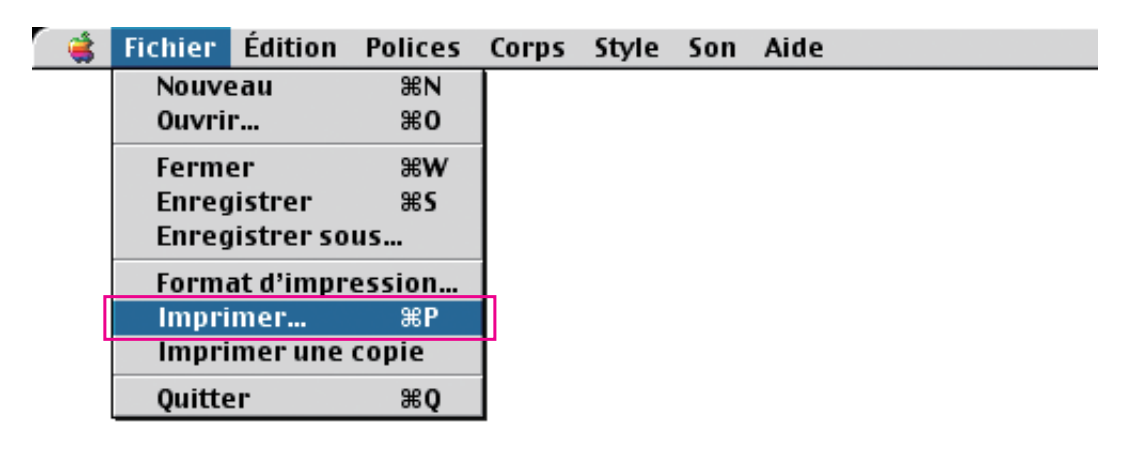

2 Sélectionnez l'Imprimante.

| Imprimante:                                                        | Destination: Imprim                         | 8.8.0 (301)<br>ante 🜩 |
|--------------------------------------------------------------------|---------------------------------------------|-----------------------|
| Copies: 1                                                          | 🗌 Ordre inverse                             |                       |
| Pages: @ Toutes<br>② De: À:                                        |                                             |                       |
|                                                                    |                                             |                       |
| Alimentation:      Toutes les pages:                               | Sélection auto.                             | \$                    |
| Alimentation:  Toutes les pages:  Première page:                   | Sélection auto.<br>Cassette 1               | <b>†</b>              |
| Alimentation:  Toutes les pages:  Première page:  Pages restantes: | Sélection auto.<br>Cassette 1<br>Cassette 1 | <b>+</b>              |

3 Dans la boîte de dialogue d'impression, vous verrez plusieurs titres s'afficher dans le menu contextuel. Cliquez sur le(s) titre(s) de menu désiré(s) et configurez les propriétés selon vos besoins. Cliquez sur le bouton Enregistrer les réglages pour enregistrer les réglages actuels comme valeurs par défaut.

# Menus Général / Impression de fond / Page de titre / Concordance des couleurs / Mise en page / Gestion des erreurs / Réglages PostScript :

Ces menus sont des paramètres spécifiques à Macintosh ou Adobe<sup>®</sup> PostScript. Consultez les manuels, les rubriques de l'Aide et/ou l'aide en ligne de Macintosh.

#### Menus Sortie / Qualité / Options spécifique

Ces menus sont des paramétrages associés au **Panasonic Printing System**. De plus amples détails se trouvent dans les pages relatives aux sujets appropriés.

| Menu Sortie              | : voir page 46 |
|--------------------------|----------------|
| Menu Qualité             | : voir page 49 |
| Menu Options spécifiques | : voir page 53 |

# Menu Sortie

Le menu Sortie sert à configurer les options de sortie.

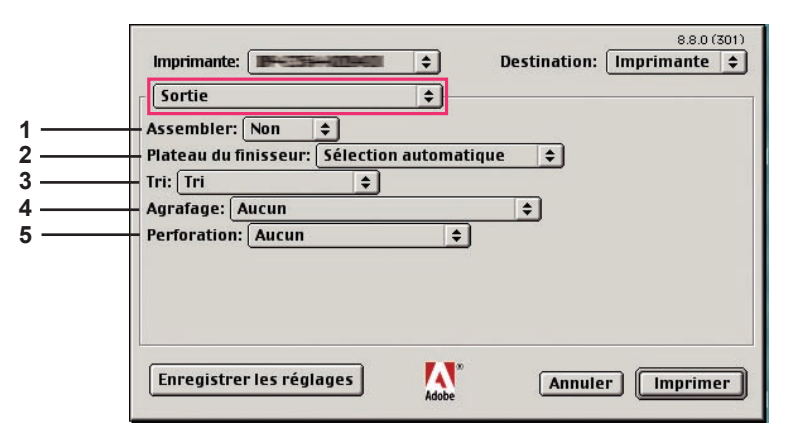

(pour DP-C405/C305/C265, DP-C354/C264/C323/ C263/C213)

|                       | Imprimante:                                                                                                    | 8.8.0 (301) Destination: Imprimante 💠 |
|-----------------------|----------------------------------------------------------------------------------------------------|---------------------------------------|
| 1<br>2<br>3<br>4<br>5 | Sortie<br>Assembler: Non<br>Plateau de sortie: Bac 1<br>Tri: Tri<br>Agrafage: Aucun<br>Perforation: Aucun<br>\$ | •                                     |
|                       | Enregistrer les réglages                                                                                        | Annuler Imprimer                      |

(pour DP-8060/8045/8035)

|                  | 8.8.0 (301) Imprimante:  Bestination: Imprimante                                              |
|------------------|-----------------------------------------------------------------------------------------------|
| 1<br>2<br>3<br>4 | Sortie<br>Assembler: Non<br>Plateau de sortie: Sélection auto<br>Tri: Tri<br>Aarrafage: Aucun |
|                  | Enregistrer les réglages Annuler Imprimer                                                     |

(pour DP-8032/8025, DP-3030/2330)

| 1 | Imprimante: Panasonic    | ÷                  | 8.8.0 (301) Destination: Imprimante 😫 |
|---|--------------------------|--------------------|---------------------------------------|
|   |                          |                    |                                       |
|   | Enregistrer les réglages | Adobe <sup>®</sup> | Annuler Imprimer                      |

(pour DP-8020P/8020E, DP-180/190, UF-9000)

#### 1. Assembler

Indique la désactivation ou l'activation de l'assemblage.

2. Plateau du finisseur (DP-C405/C305/C265, DP-C354/C264/C323/C263/C213)/Plateau de sortie (DP-8060/8045/8035, DP-8032/8025, DP-3030/2330)

Indique quel est le plateau de sortie.

(Pour DP-C405/C305/C265, DP-C354/C264/C323/C263/C213)

| Sélection automatique | Sélectionne automatiquement l'un des plateaux de sortie suivants.                                                                  |  |
|-----------------------|----------------------------------------------------------------------------------------------------|--|
| Plateau interne       | Envoie les travaux imprimés au plateau interne.                                                                                    |  |
| Plateau externe       | Envoie les travaux d'impression au plateau externe. (La sélection ne s'affiche que si l'imprimante est munie d'un plateau externe) |  |
| Finisseur             | Envoie les travaux d'impression au finisseur. (La sélection ne s'affiche que si l'imprimante est munie d'un finisseur)             |  |

#### (Pour DP-8060/8045/8035)

| Bac 1 | Envoie les travaux d'impression au bac 1. |
|-------|-------------------------------------------|
| Bac 2 | Envoie les travaux d'impression au bac 2. |

#### Note :

• Vous pouvez seulement sélectionner **Bac 1/ Bac 2** pour le plateau de sortie.

#### (Pour DP-8032/8025, DP-3030/2330)

| Sélection auto | Sélectionne automatiquement l'un des plateaux de sortie suivants.                                                             |
|----------------|----------------------------------------------------------------------------------------------------|
| Bac interne    | Envoie les travaux imprimés au Bac interne 1 (Bas), Bac interne 2 (Haut).                                                     |
| Bac externe    | Envoie les travaux d'impression au Bac externe. (La sélection ne s'affiche que si<br>l'imprimante est munie d'un Bac externe) |
| Finisseur      | Envoie les travaux d'impression au finisseur. (La sélection ne s'affiche que si l'imprimante est munie d'un finisseur)        |

Note :

• Plateau du finisseur/Plateau de sortie n'est pas disponible pour DP-8020P/8020E, DP-180/190, UF-9000.

<Suite à la page suivante>

#### 3. Tri/Méthode de tri

Spécifie comment sont triées les pages des copies multiples à l'impression.

#### Note :

- · Décalé est possible seulement si l'imprimante est munie d'un finisseur.
- · Rotation est disponible seulement lorsque Source de papier est réglé sur Sélection automatique.
- **Rotation** nécessite que du papier de format spécifié soit chargé dans deux cassettes dans les formats d'impression paysage et portrait.
- Décalé n'est pas disponible pour DP-8020P/8020E.
- Tri peut ne pas être disponible avec certaines tailles de papier.

| Non Tri<br>(Empilement)  | Imprime les pages individuelles dans la quantité spécifiée. Par exemple, si vous imprimez trois copies d'un document de cinq pages, l'imprimante imprime la page 1 trois fois avant d'imprimer la page 2, et ainsi de suite.                                                                                           |
|--------------------------|----------------------------------------------------------------------------------------------------|
| Tri                      | Les copies sont empilées dans l'ordre dans lequel elles sont imprimées. Les copies multiples sont imprimées<br>dans des jeux séparés dans la quantité spécifiée. Par exemple, si vous imprimez trois exemplaires d'un<br>document de cinq pages, l'imprimante imprime les pages 1 à 5 de chaque exemplaire trois fois. |
| Empilement avec rotation | Chaque jeu est tourné et empilé uniformément.                                                                                                    |
| Tri avec rotation        | Chaque jeu est tourné et trié.                                                                                                    |
| Empilement décalé        | Chaque jeu est décalé et empilé uniformément.                                                                                                    |
| Tri décalé               | Chaque jeu est décalé et trié.                                                                                                    |

#### 4. Agrafage

Indique quelle est la position de l'agrafe.

Gauche 1, Gauche 2, Droit 1, Droit 2, Haut 2 ou Piqûre à cheval (pour DP-C405/C305/C265, DP-C354/C264/C323/C263/C213, DP-8060/8045/8035)

Gauche 1, Droit 1 (pour DP-8032/8025, DP-3030/2330)

#### Note :

- Disponible seulement si l'imprimante est munie d'un finisseur.
- La position d'agrafe offerte peut varier d'un finisseur à l'autre.
- La capacité d'agrafage peut varier selon le type de finisseur et le format de papier. Reportez-vous à la Fiche technique dans l'autre livret fourni avec le Manuel d'utilisation (Opérations de base).
- · Lorsque vous réglez la position d'agrafage en piqûre à cheval, choisissez l'orientation Paysage pour le papier.
- Agrafage n'est pas disponible pour DP-8020P/8020E, DP-180/190, UF-9000.
- N'utilisez pas les fonctions Empilement, Rotation et Tri décalé.
- Il est possible que certaines positions d'agrafage ne soient pas disponibles avec certaines combinaisons de positions de perforation. (Par exemple, lorsque vous sélectionnez Haut droit pour la position d'agrafage et Bas pour la position de perforation.)
- · Agrafage peut ne pas être disponible avec certaines tailles de papier.

#### 5. Perforation

Indique quelle est la position des trous de perforation.

#### Note :

- Disponible seulement si l'imprimante est équipée d'un finisseur en option et de l'unité de perforation.
- Le format de papier sur lequel la perforation peut être effectuée varie selon les types de finisseur.
- Perforation n'est pas disponible pour DP-8032/8025, DP-3030/2330, DP-8020P/8020E, DP-180/190, UF-9000.
- · N'utilisez pas les fonctions Rotation et Tri décalé.
- Il est possible que certaines positions de perforation ne soient pas disponibles avec certaines combinaisons de positions d'agrafage. (Par exemple, lorsque vous sélectionnez Haut droit pour la position d'agrafage et Bas pour la position de perforation.)
- Perforation peut ne pas être disponible avec certaines tailles de papier.

## Menu Qualité

Le menu Qualité configure les réglages qui déterminent la qualité d'impression.

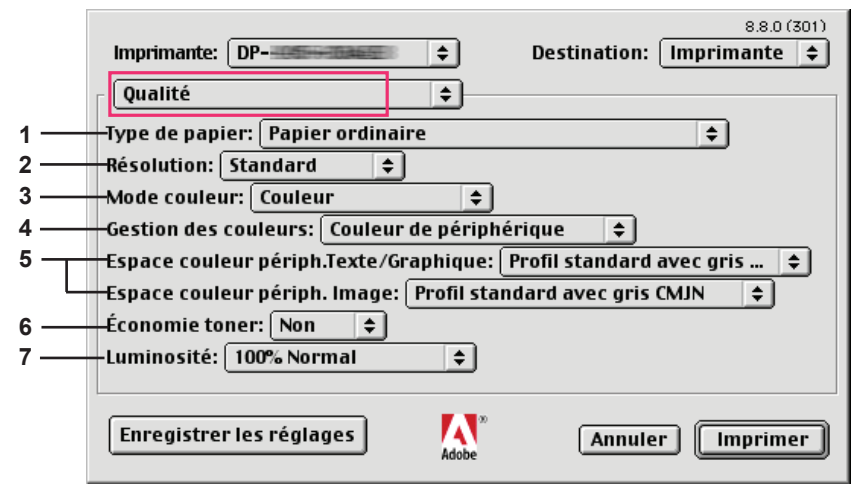

(pour DP-C405/C305/C265)

|     | Imprimante:     \$     Destination:     Imprimante \$             |
|-----|-------------------------------------------------------------------|
|     | Qualité 🗦                                                         |
| 1 — | Type de papier: Papier ordinaire 🗧 🗧                              |
| 2 — | Résolution: Standard 💠                                            |
| 3 — | Mode couleur: Couleur 😫                                           |
| 4 — | Gestion des couleurs: Couleur de périphérique 😫                   |
| 5   | Espace couleur périph. Texte: Profil standard avec gris noir 😫    |
|     | Espace couleur périph.Graphique: Profil standard avec gris noir 😫 |
|     | Espace couleur périph. Image: Profil standard avec gris CMJN 😫    |
| 6 — | Économie toner: Non 🗢                                             |
|     | Enregistrer les réglages Adobe Annuler Imprimer                   |

(faire défiler la boîte de dialogue)

|     | Imprimante:     \$     Destination:     Imprimante \$             |
|-----|-------------------------------------------------------------------|
|     | Qualité                                                           |
|     | Résolution: Standard 🗢                                            |
|     | Mode couleur: Couleur 🗢                                           |
|     | Gestion des couleurs: Couleur de périphérique 💠                   |
|     | Espace couleur périph. Texte: Profil standard avec gris noir 🔹    |
|     | Espace couleur périph.Graphique: Profil standard avec gris noir 🔶 |
|     | Espace couleur périph. Image: Profil standard avec gris CMJN 🔶    |
|     | Économie toner: Non 🗢                                             |
| 7 — | Luminosité: 100% Normal 🗢                                         |
|     | ▼                                                                 |
|     | Enregistrer les réglages Adobe Annuler Imprimer                   |

(pour DP-C354/C264/C323/C263/C213)

| 1<br>2 | Imprimante:<br>Qualité<br>Type de papier: Papier ordinaire<br>Résolution: 600x600ppp<br>\$ | 8.8.0 (301) Destination: Imprimante |
|--------|--------------------------------------------------------------------------------------------|-------------------------------------|
|        | Enregistrer les réglages Adobe                                                             | Annuler Imprimer                    |

(pour DP-8060/8045/8035, DP-8032/8025, DP-3030/2330)

| Qualité                           |                               | <u> </u> |  |
|-----------------------------------|-------------------------------|----------|--|
| - Type de papi<br>- Résolution: ( | er: Papier ordi<br>600x600ppp | naire 💠  |  |
|                                   |                               |          |  |
|                                   |                               |          |  |
|                                   |                               |          |  |
|                                   |                               |          |  |
|                                   |                               |          |  |

(pour DP-8020P/8020E)

|             | Imprimante: DP-                                                                            | 8.8.0 (301) Destination: Imprimante |
|-------------|--------------------------------------------------------------------------------------------|-------------------------------------|
| 1<br>2<br>6 | Qualité<br>Type de papier: Papier ordinaire<br>Résolution: Standard<br>Économie toner: Non | <u> </u>                            |
|             | Enregistrer les réglages                                                                   | Annuler Imprimer                    |

(pour DP-180/190, UF-9000)

#### 1. Type de papier

Spécifie le type de papier. La méthode d'alimentation du papier (cassette ou plateau auxiliaire) varie selon le **Type de papier (Papier ordinaire**, **Papier épais**, etc.) sélectionné. Voir ci-dessous pour le **Type de papier**.

#### Pour DP-C405/C305/C265

Papier ordinaire, Papier fin, Papier épais, Enveloppe, Papier index/couverture, Papier couché/Couverture, Papier couché, Etiquettes, Papier glacé/photo, Papier recyclé, Transparent, Papier index/couverture (préimprimé), Papier couché/Couverture (préimprimé), Papier épais (préimprimé), Papier couché (préimprimé), Index lourd, Index lourd (préimprimé), Papier couché lourd, Papier couché lourd (préimprimé)

#### Pour DP-C354/C264/C323/C263/C213

Papier ordinaire, Papier fin, Papier épais, Enveloppe, Papier index/couverture, Papier couché/Couverture, Papier couché, Etiquettes, Papier glacé/photo, Papier recyclé, Transparent, Papier index/couverture (préimprimé), Papier couché/Couverture (préimprimé), Papier épais (préimprimé), Papier couché (préimprimé)

#### Pour DP-8060/8045/8035, DP-8032/8025, DP-3030/2330

Papier ordinaire, papier épais

#### Pour DP-8020P/8020E

Papier ordinaire, papier épais, transparent, enveloppe

#### Pour DP-180/190, UF-9000

Papier ordinaire, Papier épais, transparent, etiquette, papier coton, enveloppe

#### 2. Résolution

Spécifie la résolution d'impression. Le choix d'une résolution plus élevée améliore la qualité d'impression, mais l'impression demande plus de temps.

#### (pour DP-C405/C305/C265, DP-C354/C264/C323/C263/C213)

| Standard  | Imprime à la résolution du moteur de 600×600 ppp.           |
|-----------|-------------------------------------------------------------|
| Améliorée | Imprime à la résolution du moteur de <b>1200×1200 ppp</b> . |

#### Note pour DP-C405/C305/C265, DP-C354/C264/C323/C263/C213 :

• L'impression demande plus de temps lorsque l'option **Améliorée** est sélectionnée.

• Un rehaussement n'est pas disponible si le Type de Support est réglé sur Transparent.

(pour DP-8060/8045/8035, DP-8032/8025, DP-3030/2330, DP-8020P/8020E, DP-180/190, UF-9000)

| 300×300ppp   | Imprime à la résolution du moteur de 300×300 ppp.  |
|--------------|----------------------------------------------------|
| 600×600 ppp  | Imprime à la résolution du moteur de 600×600 ppp.  |
| 1200×600 ppp | Imprime à la résolution du moteur de 1200×600 ppp. |

#### 3. Mode couleur (disponible pour DP-C405/C305/C265, DP-C354/C264/C323/C263/C213)

Indique s'il faut imprimer en couleurs ou en niveaux de gris.

| Couleur         | Imprime les documents en couleur.              |
|-----------------|------------------------------------------------|
| Couleur photo   | Imprime les photos avec des réglages optimaux. |
| Niveaux de gris | Imprime les documents en monochrome.           |

Note :

• Le mode Couleur photo demande plus de temps pour imprimer un fichier.

4. Gestion des couleurs (disponible pour DP-C405/C305/C265, DP-C354/C264/C323/C263/C213)

Spécifie les réglages de couleur pour calibrer la reproduction des couleurs.

| Couleur de périphérique | Choisissez cette option pour ajuster les réglages de couleur originaux.                   |  |  |
|-------------------------|-------------------------------------------------------------------------------------------|--|--|
| Aucun                   | Sélectionnez Aucun lorsque vous utilisez la gestion des couleurs ICM ou de l'application. |  |  |
| SWOP                    | Simule l'impression sur une presse offset américaine standard.                            |  |  |
| Euroscale               | Simule l'impression sur une presse offset européenne standard.                            |  |  |

5. Espace couleur périph. Texte/Graphique/Image (disponible pour DP-C405/C305/C265, DP-C354/C264/C323/C263/C213) Indique la reproduction des couleurs et la sortie en noir pour le texte, les graphiques et les images.

| Profil standard avec gris noir    | Imprime avec une reproduction des couleurs proches des écrans couleur standard.<br>N'utilisez que le noir pour reproduire les niveaux de gris intermédiaires.                                                  |
|-----------------------------------|----------------------------------------------------------------------------------------------------|
| Profil intense avec<br>gris noir  | Imprime avec une reproduction des couleurs plus éclatantes. Un choix adapté aux dessins et graphiques au trait.<br>N'utilisez que le noir pour reproduire les niveaux de gris intermédiaires.                  |
| Profil standard<br>avec gris CMJN | Imprime avec une reproduction des couleurs proches des écrans couleur standard. Utilisez les quatre couleurs CMJN pour reproduire les niveaux de gris intermédiaires.                                          |
| Profil intense avec<br>gris CMJN  | Imprime avec une reproduction des couleurs plus éclatantes. Un choix adapté aux<br>dessins et graphiques au trait.<br>Utilisez les quatre couleurs CMJN pour reproduire les niveaux de gris<br>intermédiaires. |

6. Économie toner (disponible pour DP-C405/C305/C265, DP-C354/C264/C323/C263/C213, DP-180/190, UF-9000)

Choisissez Oui pour économiser le toner. L'effet général étant plus clair, il est recommandé d'utiliser cette fonction pour des impressions test ou la production de documents dont l'apparence n'est pas essentielle.

# 7. Luminosité (disponible pour DP-C405/C305/C265, DP-C354/C264/C323/C263/C213)

Il est possible d'ajuster la luminosité des couleurs. **100%** correspond à la luminosité normale. La luminosité s'affaiblit lorsque la valeur numérique augmente.

# Menu Options spécifiques

Le menu Options spécifiques sert à configurer les paramétrages associés au Panasonic Printing System.

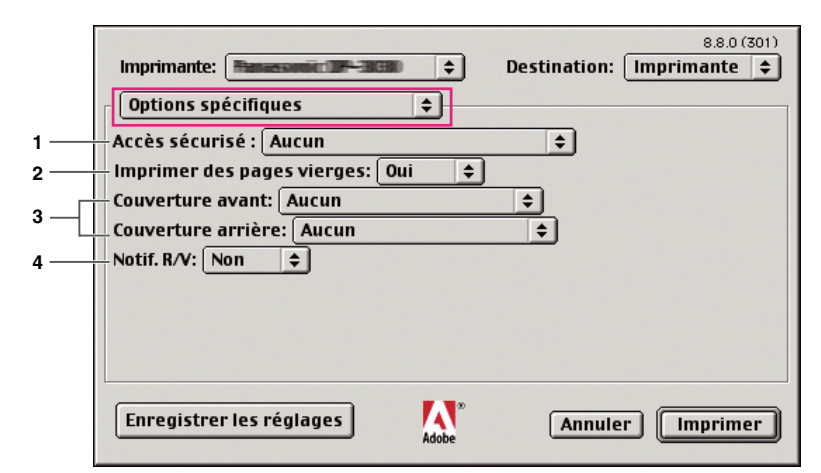

#### 1. Accès sécurisé

Les documents imprimés peuvent être enregistrés sur le disque dur de l'imprimante si elle est munie d'un tel disque. Les documents enregistrés peuvent être imprimés à l'aide du panneau de commandes de l'imprimante. Voir "Impression de la boîte aux lettres" à la page 26.

Lorsque vous utilisez la fonction d'impression de la boîte aux lettres, vérifiez le **disque dur** dans "Options d'installation". Pour de plus amples détails, consultez le "Manuel d'utilisation (Configuration de PostScript3 Printer Driver)".

| Aucun                          | Aucune boîte aux lettres d'impression n'est disponible.                                                                                                    |
|--------------------------------|----------------------------------------------------------------------------------------------------|
| Vérifier puis<br>imprimer      | Vous permet d'imprimer un jeu d'essai avant de procéder à l'impression de plusieurs jeux volumineux avec divers paramètres. Les données des documents seront supprimées de l'imprimante une fois imprimées.                                                                                                    |
| Boîte aux lettres              | Enregistre les données d'impression sur l'imprimante dans la boîte aux lettres indiquée par l' <b>Identification de</b><br>l'utilisateur. L'Identification de l'utilisateur doit être saisie pour imprimer les documents enregistrés dans la boîte<br>aux lettres. Les données du document sont conservées dans l'imprimante jusqu'à ce qu'elles soient supprimées.                                         |
| Boîte aux lettres<br>sécurisée | Enregistre les données d'impression sur l'imprimante dans la boîte aux lettres indiquée par l'Identification de l'utilisateur. L'Iden-<br>tification de l'utilisateur et le Mot de passe doivent être saisis pour imprimer les documents confidentiels enregistrés dans la<br>boîte aux lettres sécurisée. Les données du document sont conservées dans l'imprimante jusqu'à ce qu'elles soient supprimées. |

#### Note :

• L'utilisation de la boîte aux lettres d'impression nécessite qu'un **disque dur** en option soit installé sur l'imprimante. Pour de plus amples détails, consultez le "Manuel d'utilisation (Configuration de PostScript3 Printer Driver)".

- La fonction Vérifier puis imprimer n'est pas disponible pour DP-8060/8045/8035, DP-8032/8025, DP-3030/2330, DP-8020P/8020E, DP-180/190, UF-9000.
- N'utilisez pas la fonction Empilement.

#### 2. Imprimer des pages vierges

Choisissez Qui pour pouvoir imprimer les pages vierges.

#### Note :

L'option Imprimer des pages vierges ne peut pas être sélectionnée si Imprimer en recto verso est activé dans le menu Disposition.
Le format de papier sur lequel la perforation peut être effectuée varie selon les types de finisseur.

#### 3. Couverture avant/arrière ou Page de couverture avant/arrière

Vous pouvez configurer les paramètres pour les pages de couverture. Pour utiliser une page de couverture, sélectionnez Couverture avant/Page de couverture avant ou Couverture arrière/Page de couverture arrière, spécifiez la source de papier utilisée pour les pages de couverture avant et arrière.

#### 4. Notif.R/V

Vérifiez si la mention "Impression des deux côtés" est imprimée au bas de la première page lors d'une impression en mode recto verso.

#### Note :

Cette option est uniquement disponible pour DP-8032/8025, DP-3030/2330.

La position d'impression de l'avis peut varier selon le paramètre Mise en page/Orientation (Paysage).

# **Configuration des paramètres du pilote d'impression (pour Mac OS X)**

# Ouverture de la boîte de dialogue Imprimer

Pour modifier les réglages de l'imprimante, ouvrez la boîte de dialogue des propriétés de l'imprimante en procédant comme suit.

Sélectionnez le menu Fichier > Imprimer....

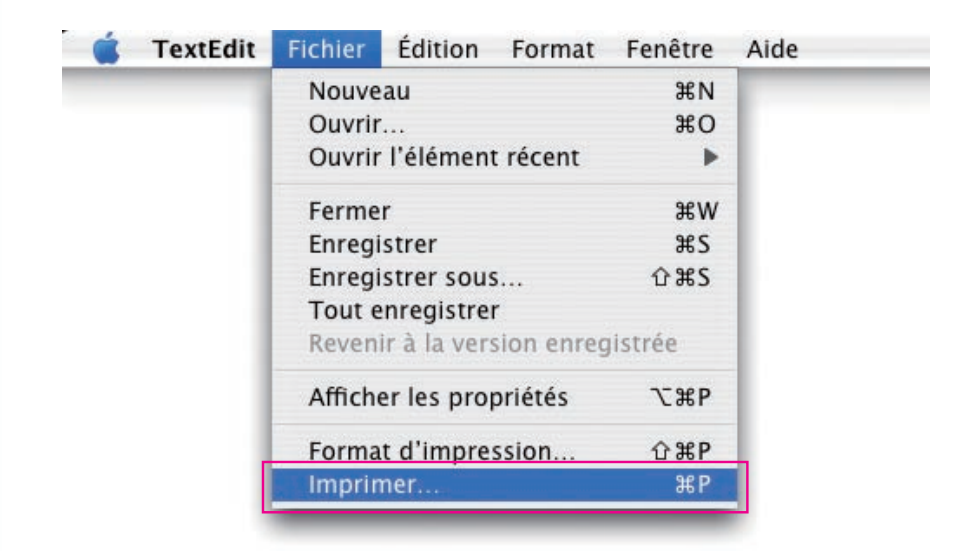

2 Sélectionnez l'imprimante Panasonic.

| Préréglages :   | Standard 🗧     |
|-----------------|----------------|
| Copies et pages | +              |
| Copies          | s : 🚺 🗹 triées |
| Page            | s : 💿 Toutes   |
|                 | O De : 1 à: 1  |

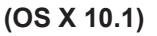

| Imprimante : Panasonic                   |
|------------------------------------------|
| Préréglages : Standard                   |
| Copies et pages                          |
| Copies : 1 🗹 triées                      |
| Pages : 💿 Toutes<br>O De : 1 à : 1       |
| Aperçu Enreg. comme PDF Annuler Imprimer |

(OS X 10.2)

| Imprimante : Panasonic                           |
|--------------------------------------------------|
| Préréglages : Standard                           |
| Copies et pages                                  |
| Copies : 📘 🗹 triées                              |
| Pages : • Toutes<br>De : 1 à : 1                 |
| (? Aperçu Enreg. comme PDF) Fax Annuler Imprimer |

(OS X 10.3)

| Imprimante :  | Panasonic       | •                   |
|---------------|-----------------|---------------------|
| Préréglages : | Standard        | •                   |
|               | Copies et pages | •                   |
| Copies :      | 1 🗹 triées      |                     |
| Pages :       | • toutes        | 1                   |
|               |                 |                     |
| ? PDF T Ape   | erçu            | (Annuler) (Imprimer |

(OS X 10.4)

|                  | Imprimante : DP-                                   |
|------------------|----------------------------------------------------|
|                  | Préréglages : Standard                             |
|                  | Copies : 🚺 🗌 triées 🛛 Recto verso                  |
|                  | Pages : 💽 toutes<br>🔘 de : 1 à : 1                 |
|                  | Taille du papier : Lettre US 8.50 pouces sur 11.00 |
|                  | Orientation :                                      |
|                  | TextEdit 🔷                                         |
|                  | Imprimer l'en-tête et le bas de page               |
| 44 4 1 sur 1 🕨 🕨 |                                                    |
| PDF •            | Annuler                                            |

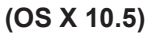

3 Dans la boîte de dialogue d'impression, vous verrez plusieurs titres s'afficher dans le menu contextuel. Cliquez sur le(s) titre(s) de menu désiré(s) et configurez les propriétés selon vos besoins. Sélectionnez le menu Enreg. les réglages perso. pour enregistrer les réglages actuels comme valeurs par défaut.

## Menus Copies et pages / Disposition / Duplex / Options de sortie / Planificateur / Prise de papier / Synchronisation des couleurs / Page de couverture / Traitement d'erreur / Alimentation / Résumé

#### Note :

Les menus disponibles varient selon le type de système d'exploitation utilisé.

Ces menus sont des paramètres spécifiques à Macintosh ou Adobe PostScript. Consultez les manuels, les rubriques de l'Aide et/ou l'aide en ligne de Macintosh.

#### Menu Fonctions d'imprimante :

Le menu Fonctions d'impression comprend quatre ensembles de fonctions. Ce sont des paramètres associés au **Panasonic Printing System**. De plus amples détails se trouvent dans les pages relatives aux sujets appropriés.

| Menu Sortie        | : voir page 57 |
|--------------------|----------------|
| Menu Qualité 1     | : voir page 61 |
| Menu Qualité 2     | : voir page 68 |
| Menu Miscellaneous | : voir page 70 |

#### Note :

Pour 10.1.x, certaines options ne peuvent pas être sélectionnés et certaines options réglées peuvent ne pas fonctionner. Pour OS 10.1.x, consultez le support sur le site Web de Apple, Inc., ou contactez Apple, Inc. directement.

# Menu Sortie (dans le menu Fonctions d'imprimante)

Le menu Sortie sert à configurer les options de sortie.

Les écrans affichés varient selon le type de système d'exploitation que vous utilisez. Plusieurs exemples d'écrans sont présentés ci-dessous avec des explications pour chaque paramétrage. Sélectionnez les paramètres en fonction des écrans affichés sur votre PC.

| ۲                                                                                                    | Printer Feat                                                              | Sortie Ou                                                                          | alité 1 Y Oualité                     | 2 Miscellane | ous      |
|----------------------------------------------------------------------------------------------------|---------------------------------------------------------------------------|------------------------------------------------------------------------------------|---------------------------------------|--------------|----------|
|                                                                                                    | — Bac du f<br>— Tri (Tri<br>— Agrafag<br>— Perforat                       | e Aucun                                                                            | ection automat                        | ique (       | •        |
| ?                                                                                                    |                                                                           | (                                                                                  | Aperçu                                | Annule       | er) (Imp |
| OS                                                                                                    | X 10.1)                                                                   |                                                                                    |                                       |              |          |
| os                                                                                                    | X 10.1)<br>Imprir                                                         | nante : Pana                                                                       | asonic                                |              | •        |
| S                                                                                                    | <b>X 10.1)</b><br>Imprir<br>Prérég                                        | nante : Pana<br>Ilages : Stan                                                      | isonic Develo                         |              | •        |
| DS<br>Fr                                                                                                    | X 10.1)<br>Imprir<br>Prérég<br>nctions d'ir                               | nante : Pana<br>Ilages : Stan<br>nprimante                                         | asonic Designed<br>dard               |              | :        |
| DS<br>F                                                                                                    | X 10.1)<br>Imprir<br>Prérég<br>nctions d'ir                               | nante : Pana<br>Ilages : Stan<br>nprimante<br>Modèles de I                         | dard<br>¢<br>réglages : Sor           | tie          | •        |
| E Contraction of the second second se | X 10.1)<br>Imprir<br>Prérég<br>nctions d'ir<br>— Agrafage                 | nante : Pana<br>Ilages : Stan<br>nprimante<br>Modèles de i<br>: Aucun              | asonic<br>dard<br>¢<br>réglages : Sor | tie          | •        |
| (Fc                                                                                                    | X 10.1)<br>Imprir<br>Prérég<br>nctions d'ir<br>– Agrafage<br>– Perforatio | nante : Pana<br>Ilages : Stan<br>nprimante<br>Modèles de r<br>: Aucun<br>on: Aucun | dard<br>¢<br>réglages : Sor           | tie          | •        |

(OS X 10.2)

|         | Imprimante : DP-                           |   |
|---------|--------------------------------------------|---|
|         | Prérénlages : Standard                     |   |
|         |                                            |   |
|         | Copies : 1 Copies Copies Copies : 1 Copies |   |
|         | Pages : () toutes                          |   |
|         | Taille du papier : Lettre US               |   |
|         | Orientation :                              |   |
|         | Fonctions d'imprimante                     |   |
|         | Modèles de réglages : Sortie               |   |
|         | Bac du finisseur: Sélection automatique    | 1 |
|         | Tri: Tri                                   | 2 |
| I SUI I | Agrafage: Aucun                            | 2 |
|         | Perforation: Aucun                         |   |
|         |                                            | - |
|         |                                            |   |
|         |                                            |   |
|         |                                            |   |
|         | Annuler                                    |   |

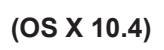

|   | Fonctions d'imprimante       |   |
|---|------------------------------|---|
|   | Modèles de réglages : Sortie | • |
|   | Plateau de sortie: Bac 1     | • |
| - | Tri: Tri                     | • |
|   | Agrafage: Aucun              | • |
|   | Perforation: Aucun           | • |
|   |                              |   |
|   |                              |   |

(OS X 10.3)

|             | gluges . | Standard             |          |    |
|-------------|----------|----------------------|----------|----|
|             |          | Fonctions d'impr     | imante 🗧 | 9  |
|             | Mod      | èles de réglages : ( | Sortie   | •  |
|             |          |                      |          |    |
| - Bac du fi | nisseur: | Sélection automat    | tique    | ÷  |
| - Tri: Tri  |          |                      |          | \$ |
| - Agrafage  | : Aucur  | n                    |          | \$ |
| - Perforati | on: Auc  | un                   |          | \$ |
|             |          |                      |          |    |
|             |          |                      |          |    |
|             |          |                      |          |    |

#### 1. Bac du finisseur (DP-C405/C305/C265, DP-C354/C264/C323/C263/C213)/ Plateau de sortie (DP-8060/8045/8035, DP-8032/8025, DP-3030/2330)

Indique quel est le plateau de sortie.

#### (Pour DP-C405/C305/C265, DP-C354/C264/C323/C263/C213)

| Sélection automatique | Sélectionne automatiquement l'un des plateaux de sortie suivants.                                                                  |
|-----------------------|----------------------------------------------------------------------------------------------------|
| Plateau interne       | Envoie les travaux imprimés au plateau interne.                                                                                    |
| Plateau externe       | Envoie les travaux d'impression au plateau externe. (La sélection ne s'affiche que si l'imprimante est munie d'un plateau externe) |
| Finisseur             | Envoie les travaux d'impression au finisseur. (La sélection ne s'affiche que si l'imprimante est munie d'un finisseur)             |

#### Note :

• N'utilisez pas les fonctions **Tri décalé**, **Agrafage** et **Perforation** lorsque vous utilisez le plateau interne ou externe. (Pour DP-8060/8045/8035)

| Bac 1 | Envoie les travaux d'impression au bac 1. |
|-------|-------------------------------------------|
| Bac 2 | Envoie les travaux d'impression au bac 2. |

#### Note :

· Vous pouvez seulement sélectionner Bac 1/ Bac 2 pour le plateau de sortie.

#### (Pour DP-8032/8025, DP-3030/2330)

| Sélection auto | Sélectionne automatiquement l'un des plateaux de sortie suivants.                                                          |
|----------------|----------------------------------------------------------------------------------------------------|
| Bac interne    | Envoie les travaux imprimés au Bac interne 1 (Bas), Bac interne 2 (Haut).                                                  |
| Bac externe    | Envoie les travaux d'impression au Bac externe. (La sélection ne s'affiche que si l'imprimante est munie d'un Bac externe) |
| Finisseur      | Envoie les travaux d'impression au finisseur. (La sélection ne s'affiche que si l'imprimante est munie d'un finisseur)     |

#### Note :

• Bac interne 2 (Haut), Bac externe et Finisseur ne sont pas disponibles dans OS X 10.1.x.

• Une Case Finition/Plateau de Sortie n'est pas disponible pour le DP-8020P/8020E, DP-180/190, UF-9000.

#### 2. Tri/Méthode de tri

Spécifie comment sont triées les pages des copies multiples à l'impression.

| Non Tri<br>(Empilement)  | Imprime les pages individuelles dans la quantité spécifiée. Par exemple, si vous<br>imprimez trois copies d'un document de cinq pages, l'imprimante imprime la page<br>1 trois fois avant d'imprimer la page 2, et ainsi de suite.                                                                                       |
|--------------------------|----------------------------------------------------------------------------------------------------|
| Tri                      | Les copies sont empilées dans l'ordre dans lequel elles sont imprimées. Les copies multiples sont impri-<br>mées dans des jeux séparés dans la quantité spécifiée. Par exemple, si vous imprimez trois exemplaires<br>d'un document de cinq pages, l'imprimante imprime les pages 1 à 5 de chaque exemplaire trois fois. |
| Empilement avec rotation | Chaque jeu est tourné et empilé uniformément.                                                                                                    |
| Tri avec rotation        | Chaque jeu est tourné et trié.                                                                                                    |
| Empilement décalé        | Chaque jeu est décalé et empilé uniformément.                                                                                                    |
| Tri décalé               | Chaque jeu est décalé et trié.                                                                                                    |

Note :

• Décalé est possible seulement si l'imprimante est munie d'un finisseur.

• Rotation nécessite que du papier de format spécifié soit chargé dans deux cassettes dans les formats d'impression paysage et portrait.

• Empilement décalé et Tri décalé ne sont pas disponibles dans OS X 10.1.x.

<Suite à la page suivante>

#### 3. Agrafage

Indique quelle est la position de l'agrafe. Choisissez la position entre

Gauche 1, Gauche 2, Droit 1, Droit 2, Haut 2 ou Piqûre à cheval(pour DP-C405/C305/C265, DP-C354/C264/C323/C263/C213, DP-8060/8045/8035)

Gauche 1, Droit 1 (pour DP-8032/8025, DP-3030/2330)

#### Note :

- Disponible seulement si l'imprimante est munie d'un finisseur.
- · La position d'agrafe offerte peut varier d'un finisseur à l'autre.
- La capacité d'agrafage peut varier selon le type de finisseur et le format de papier. Reportez-vous à la Fiche technique dans l'autre livret fourni avec le Manuel d'utilisation (Opérations de base).
- Ne choisissez pas Piqûre à cheval car le mode Livret n'est pas disponible pour Mac OS X.
- Agrafage n'est pas disponible pour OS X 10.1.x.
- Agrafage n'est pas disponible pour DP-8020P/8020E, DP-180/190, UF-9000.
- N'utilisez pas les fonctions Empilement, Rotation et Tri décalé.
- Il est possible que certaines positions d'agrafage ne soient pas disponibles avec certaines combinaisons de positions de perforation. (Par exemple, lorsque vous sélectionnez Haut droit pour la position d'agrafage et Bas pour la position de perforation.)

#### 4. Perforation

Indique quelle est la position des trous de perforation.

#### Note :

- Disponible seulement si l'imprimante est équipée d'un finisseur en option et de l'unité de perforation.
- Le format de papier sur lequel la perforation peut être effectuée varie selon les types de finisseur.
- Perforation n'est pas disponible pour OS X 10.1.x.
- Perforation n'est pas disponible pour DP-8032/8025, DP-3030/2330, DP-8020P/8020E, DP-180/190, UF-9000.
- N'utilisez pas les fonctions Rotation et Tri décalé.
- Il est possible que certaines positions de perforation ne soient pas disponibles avec certaines combinaisons de positions d'agrafage. (Par exemple, lorsque vous sélectionnez Haut droit pour la position d'agrafage et Bas pour la position de perforation.)

- Menu Qualité 1 (dans le menu Fonctions d'imprimante) (pour DP-C405/C305/C265, DP-C354/C264/C323/C263/C213)
- Menu Qualité (dans le menu Fonctions d'imprimante) (pour DP-8060/8045/8035, DP-8032/8025, DP-3030/2330, DP-8020P/8020E, DP-180/190, UF-9000)

Le menu Qualité 1/Qualité configure les réglages qui déterminent la qualité d'impression.

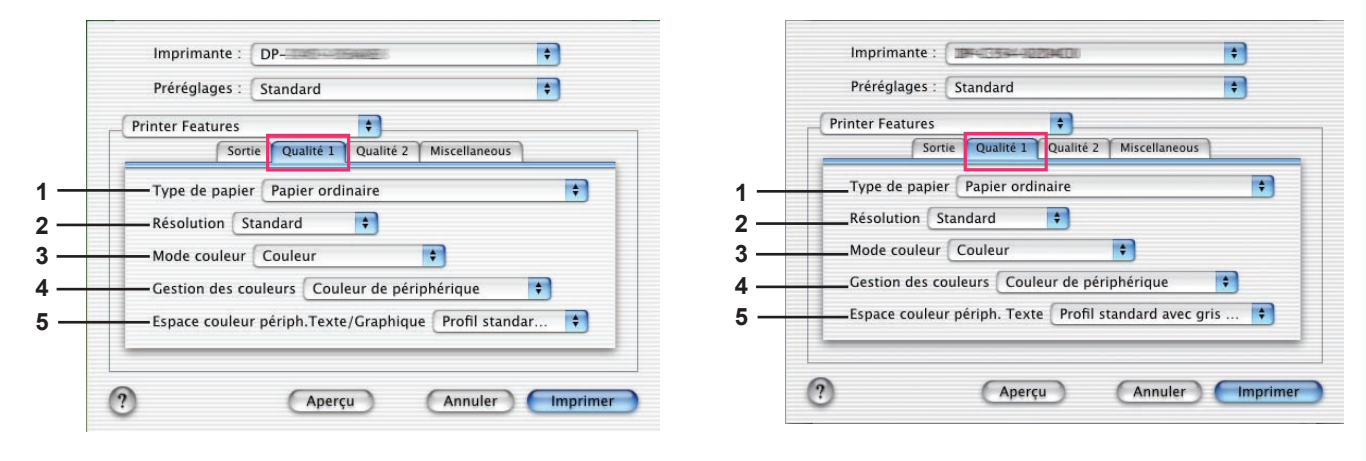

(OS X 10.1 pour DP-C405/C305/C265)

| Printer Feature | Sortie Qualit    | té Miscellaneo | us |
|-----------------|------------------|----------------|----|
| Type de par     | ier Papier ordin | aire 🛊         |    |
| -Résolution     | 600x600ppp       | +              |    |
|                 |                  |                |    |
|                 |                  |                |    |

(OS X 10.1 pour DP-8060/8045/8035, DP-8032/8025, DP-3030/2330, DP-8020P/8020E)

(OS X 10.1 pour DP-C354/C264/C323/C263/ C213)

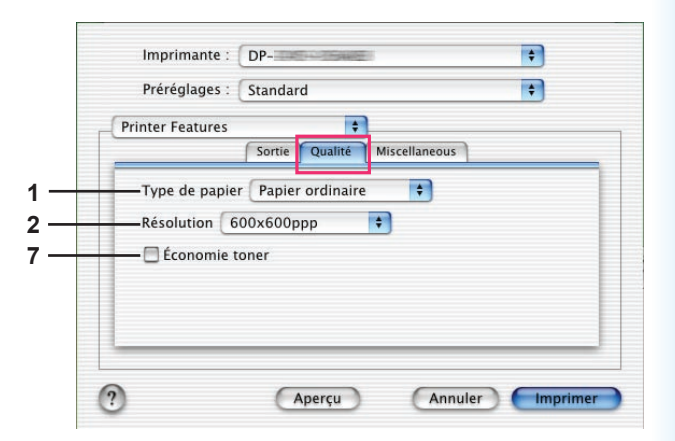

(OS X 10.1 pour DP-180/190, UF-9000)

| 0 | onctions d'imprimante                         |
|---|-----------------------------------------------|
|   | Modèles de réglages : Qualité_1               |
|   | Gestion des couleurs: Couleur de périphérique |
|   | Impr. comme image miroir: Non                 |
|   | Mode couleur: Couleur                         |
| - | Résolution: Standard                          |
|   | — Type de papier: Papier ordinaire            |

(OS X 10.2 pour DP-C405/C305/C265)

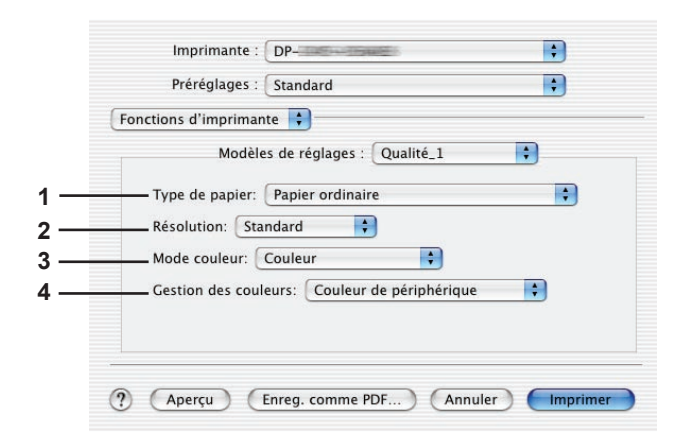

(OS X 10.2 pour DP-C354/C264/C323/C263/ C213)

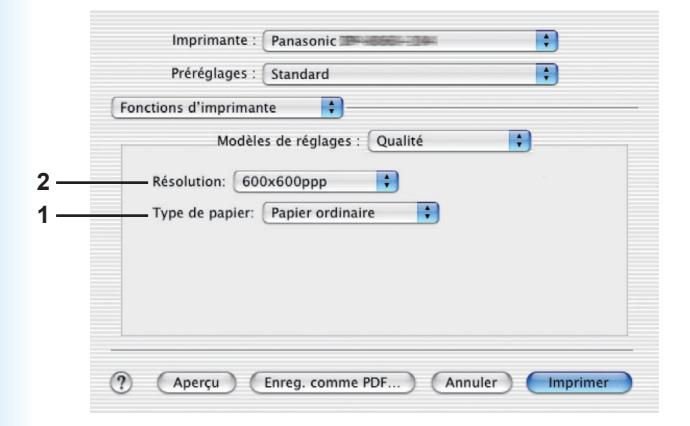

(OS X 10.2 pour DP-8060/8045/8035, DP-8032/8025, DP-3030/2330, DP-8020P/8020E)

|                   | Préréglages : Standard                                                                                  |
|-------------------|----------------------------------------------------------------------------------------------------|
| 1 —<br>2 —<br>7 — | Modèles de réglages : Qualité   Type de papier: Papier ordinaire  Résolution: 600x600pp  Économie toner |
|                   | Aperçu Enreg. comme PDF Annuler Imprimer                                                                |

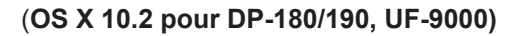

| - | Fonctions d'imprimante                        |
|---|-----------------------------------------------|
|   | Modèles de réglages : Qualité_1               |
|   | Type de papier: Papier ordinaire              |
| - | Résolution: Standard                          |
| _ | Mode couleur: Couleur                         |
| - | Gestion des couleurs: Couleur de périphérique |
| _ | Impr. comme image miroir: Non                 |
|   |                                               |

(OS X 10.3 pour DP-C405/C305/C265)

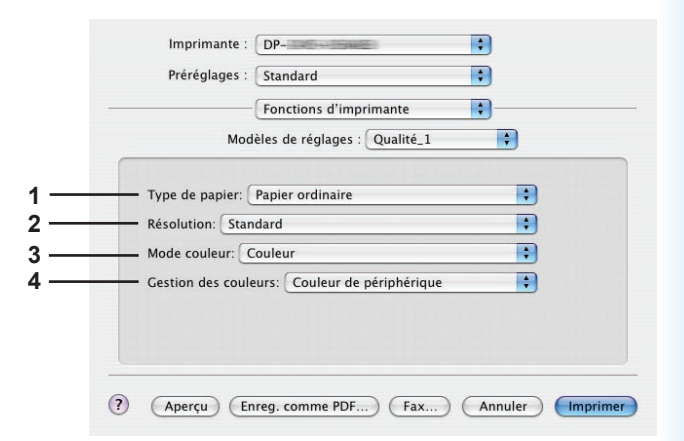

(OS X 10.3 pour DP-C354/C264/C323/C263/ C213)

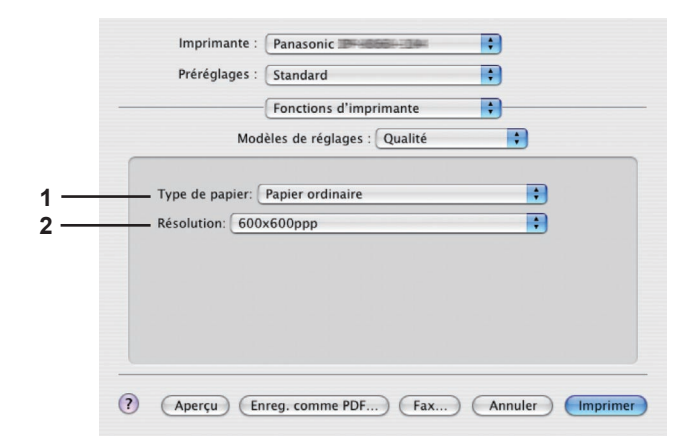

(OS X 10.3 pour DP-8060/8045/8035, DP-8032/8025, DP-3030/2330, DP-8020P/8020E)

|   | Preregiages : Standard           |
|---|----------------------------------|
|   | Fonctions d'imprimante           |
|   | Modèles de réglages : Qualité    |
|   |                                  |
| - | Type de papier: Papier ordinaire |
| - | Résolution: 600x600ppp           |
| - | 🛁 🗌 Économie toner               |
|   |                                  |
|   |                                  |
|   |                                  |
|   |                                  |

(OS X 10.3 pour DP-180/190, UF-9000)

|   | Préréglages : Standard                        |
|---|-----------------------------------------------|
|   | Fonctions d'imprimante                        |
|   | Modèles de réglages : Qualité_1               |
|   |                                               |
|   | Type de papier: Papier ordinaire              |
| - | Résolution: Standard                          |
| _ | Mode couleur: Couleur                         |
|   | Gestion des couleurs: Couleur de périphérique |
|   | Impr. comme image miroir: Non                 |
|   |                                               |
|   |                                               |

(OS X 10.4 pour DP-C405/C305/C265)

|                  | Eonctions d'imprimante        |    |
|------------------|-------------------------------|----|
| Мос              | lèles de réglages : Qualité_1 | •  |
| Type de papier:  | Papier ordinaire              |    |
| Résolution: Star | ndard                         | \$ |
| Mode couleur:    | Couleur                       | :  |
|                  |                               |    |

(OS X 10.4 pour DP-C354/C264/C323/C263/ C213)

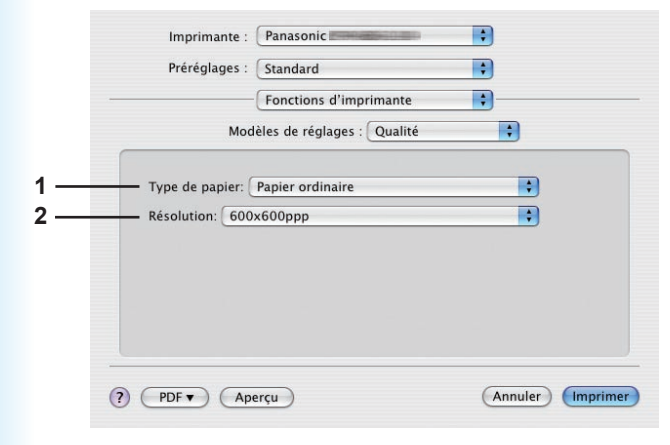

(OS X 10.4 pour DP-8060/8045/8035, DP-8032/8025, DP-3030/2330, DP-8020P/8020E)

| _           | Préréglages : Standard 🛟<br>Fonctions d'Imprimante                                                 |
|-------------|----------------------------------------------------------------------------------------------------|
|             | Modèles de réglages : Qualité                                                                      |
| 1<br>2<br>7 | Type de papier:       Papier ordinaire         Résolution:       600x600ppp         Économie toner |
|             |                                                                                                    |
|             |                                                                                                    |

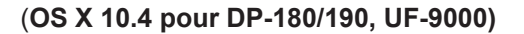

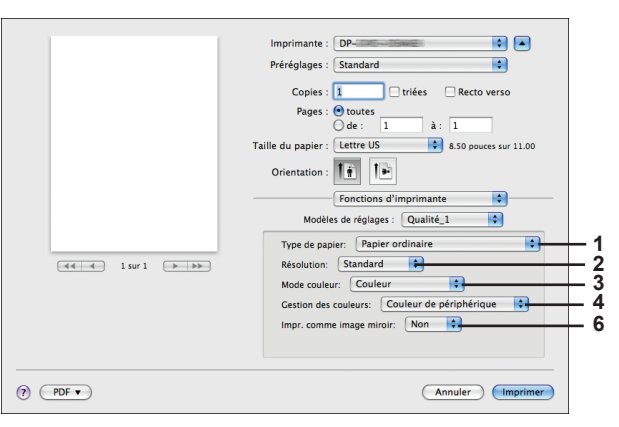

(OS X 10.5 pour DP-C405/C305/C265)

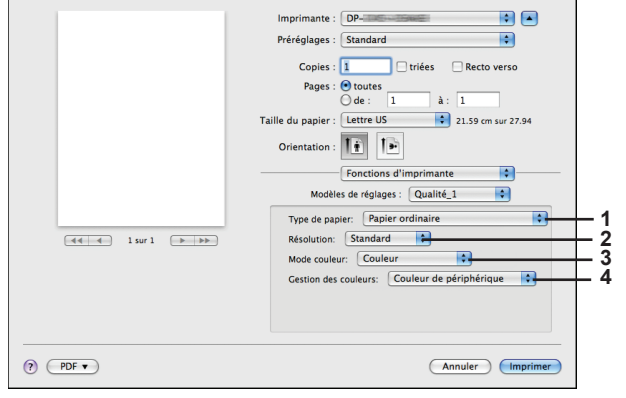

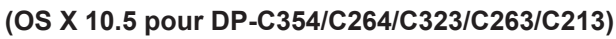

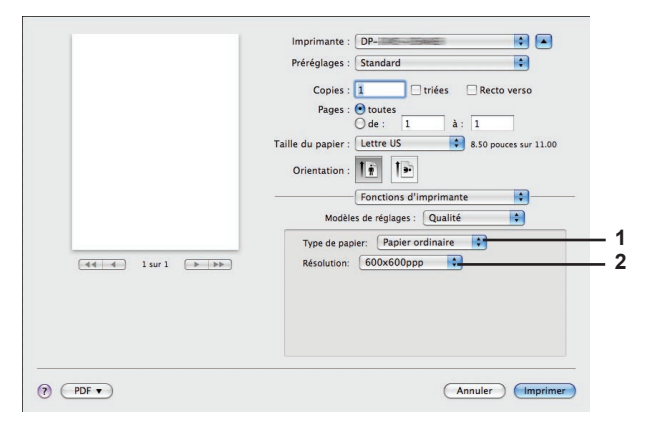

(OS X 10.5 pour DP-8060/8045/8035, DP-8032/8025, DP-3030/2330, DP-8020P/8020E)

|                   | Imprimante : DP-                 |          |
|-------------------|----------------------------------|----------|
|                   | Préréglages : Standard           |          |
|                   | Copies : 1                       | 0        |
|                   | Pages : 💿 toutes                 |          |
|                   | Taille du papier : Lettre US     | ar 11.00 |
|                   | Orientation :                    |          |
|                   | Fonctions d'imprimante           |          |
|                   | Modèles de réglages : Qualité    |          |
|                   | Type de papier: Papier ordinaire | 1        |
| 44 4 1 sur 1 >>>> | Résolution: 600x600ppp           | 2        |
|                   | Économie toner                   | 7        |
|                   |                                  |          |
|                   |                                  |          |
|                   |                                  |          |
|                   |                                  |          |
|                   | Annuler                          | mprimer  |

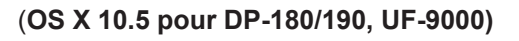

#### 1. Type de papier

Spécifie le type de papier. La méthode d'alimentation du papier (cassette ou plateau auxiliaire) varie selon le **Type de papier (Papier ordinaire**, **Papier épais**, etc.) sélectionné. Voir ci-dessous pour le **Type de papier**.

#### Pour DP-C405/C305/C265

Papier ordinaire, Papier fin, Papier épais, Enveloppe, Papier index/couverture, Papier couché/Couverture, Papier couché, Etiquettes, Papier glacé/photo, Papier recyclé, Transparent, Papier index/couverture (préimprimé), Papier couché/Couverture (préimprimé), Papier épais (préimprimé), Papier couché (préimprimé), Index lourd, Index lourd (préimprimé), Papier couché lourd, Papier couché lourd (préimprimé)

#### Pour DP-C354/C264/C323/C263/C213

Papier ordinaire, Papier fin, Papier épais, Enveloppe, Papier index/couverture, Papier couché/Couverture, Papier couché, Etiquettes, Papier glacé/photo, Papier recyclé, Transparent, Papier index/couverture (préimprimé), Papier couché/Couverture (préimprimé), Papier épais (préimprimé), Papier couché (préimprimé)

#### Pour DP-8060/8045/8035, DP-8032/8025, DP-3030/2330

Papier ordinaire, papier épais

#### Pour DP-8020P/8020E

Papier ordinaire, papier épais, transparent, enveloppe

#### Pour DP-180/190, UF-9000

Papier ordinaire, Papier épais, transparent, etiquette, papier coton, enveloppe

#### 2. Résolution

Spécifie la résolution d'impression. Le choix d'une résolution plus élevée améliore la qualité d'impression, mais l'impression demande plus de temps.

(Pour DP-C405/C305/C265, DP-C354/C264/C323/C263/C213)

| Standard  | Imprime à la résolution du moteur de 600×600 ppp.   |
|-----------|-----------------------------------------------------|
| Améliorée | Imprime à la résolution du moteur de 1200×1200 ppp. |

Note pour DP-C405/C305/C265, DP-C354/C264/C323/C263/C213 :

• L'impression demande plus de temps lorsque l'option Améliorée est sélectionnée.

(Pour DP-8060/8045/8035, DP-8032/8025, DP-3030/2330, DP-8020P/8020E, DP-180/190, UF-9000)

| 300×300ppp  | Imprime à la résolution du moteur de <b>300×300 ppp</b> .  |
|-------------|------------------------------------------------------------|
| 600×600ppp  | Imprime à la résolution du moteur de 600×600 ppp.          |
| 1200×600ppp | Imprime à la résolution du moteur de <b>1200×600 ppp</b> . |

#### 3. Mode couleur (disponible pour DP-C405/C305/C265, DP-C354/C264/C323/C263/C213)

Indique s'il faut imprimer en couleurs ou en niveaux de gris.

| Couleur         | Imprime les documents en couleur.              |
|-----------------|------------------------------------------------|
| Couleur photo   | Imprime les photos avec des réglages optimaux. |
| Niveaux de gris | Imprime les documents en monochrome.           |

#### Note :

• Le mode Couleur photo demande plus de temps pour imprimer un fichier.

#### 4. Gestion des couleurs (disponible pour DP-C405/C305/C265, DP-C354/C264/C323/C263/C213)

Spécifie les réglages de couleur pour calibrer la reproduction des couleurs.

| Couleur de périphérique | Choisissez cette option pour ajuster les réglages de couleur originaux.                   |
|-------------------------|-------------------------------------------------------------------------------------------|
| Aucun                   | Sélectionnez Aucun lorsque vous utilisez la gestion des couleurs ICM ou de l'application. |
| SWOP                    | Simule l'impression sur une presse offset américaine standard.                            |
| Euroscale               | Simule l'impression sur une presse offset européenne standard.                            |

## 5. Espace couleur périph. Texte/Graphique

#### (disponible pour DP-C405/C305/C265, DP-C354/C264/C323/C263/C213)

Indique la reproduction des couleurs et la sortie en noir pour le texte, les graphiques et les images.

| Profil standard avec gris noir | Imprime avec une reproduction des couleurs proches des écrans couleur standard.<br>N'utilisez que le noir pour reproduire les niveaux de gris intermédiaires. |
|--------------------------------|----------------------------------------------------------------------------------------------------|
| Profil intense avec            | Imprime avec une reproduction des couleurs plus éclatantes. Un choix adapté aux dessins et graphiques au trait.                                               |
| gris noir                      | N'utilisez que le noir pour reproduire les niveaux de gris intermédiaires.                                                                                    |
| Profil standard                | Imprime avec une reproduction des couleurs proches des écrans couleur standard.                                                                               |
| avec gris CMJN                 | Utilisez les quatre couleurs CMJN pour reproduire les niveaux de gris intermédiaires.                                                                         |
| Profil intense avec            | Imprime avec une reproduction des couleurs plus éclatantes. Un choix adapté aux dessins et graphiques au trait.                                               |
| gris CMJN                      | Utilisez les quatre couleurs CMJN pour reproduire les niveaux de gris intermédiaires.                                                                         |

#### 6. Impr. comme image miroir (disponible pour DP-C405/C305/C265)

Sélectionnez "Impr. comme image miroir" pour imprimer une image en miroir des documents.

Note :

Cette fonction n'est pas prévue pour OS X 10.1.

#### 7. Économie toner (disponible pour DP-180/190, UF-9000)

Sélectionnez "Impr. comme image miroir" pour imprimer une image en miroir des documents.

#### Note :

Pour le DP-C405/C305/C265, DP-C354/C264/C323/C263/C213, cette fonction est disponible sur Qualité 2.

# Menu Qualité 2 (dans le menu Fonctions d'imprimante) (pour DP-C405/C305/C265, DP-C354/C264/C323/C263/C213)

Le Menu Qualité 2 configure les réglages qui déterminent la qualité d'impression.

#### Imprimante : DP-\$ Préréglages : Standard \$ Printer Features \$ Sortie Qualité 1 Qualité 2 Miscellaneous Espace couleur périph. Image 🛛 Profil standard avec gris ... 💠 1 2 -Économie toner Non 📢 -Luminosité 100% Normal 3 \$ ? Aperçu Annuler Imprimer

(OS X 10.1 pour DP-C405/C305/C265)

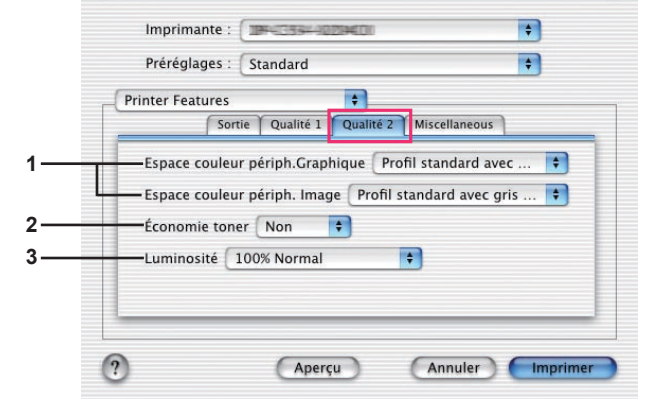

(OS X 10.1 pour DP-C354/C264/C323/C263/ C213)

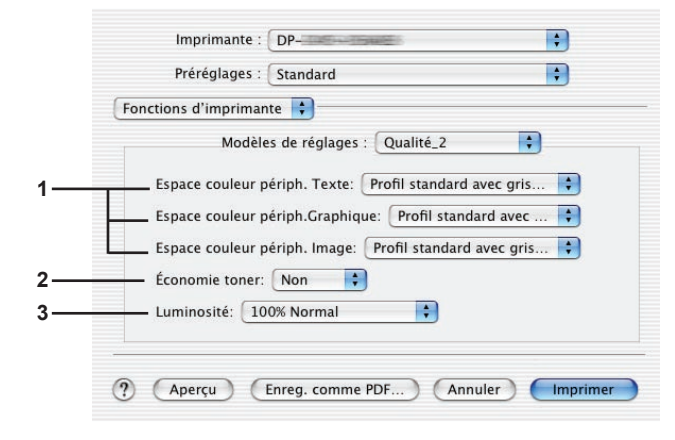

#### (OS X 10.2 pour DP-C354/C264/C323/C263/ C213)

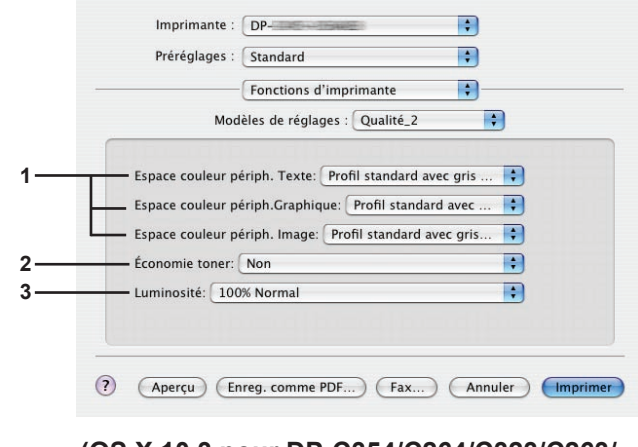

(OS X 10.3 pour DP-C354/C264/C323/C263/ C213)

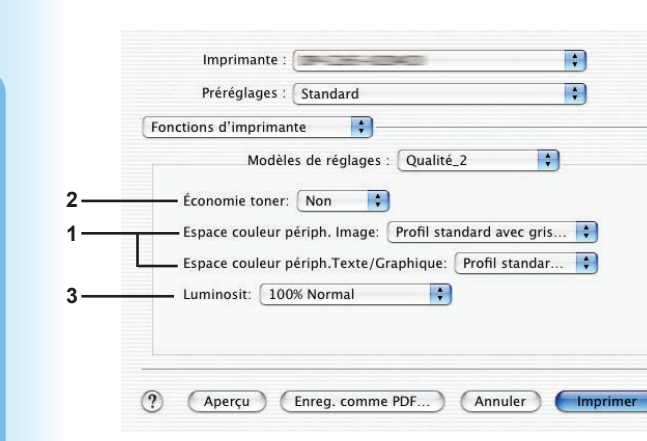

(OS X 10.2 pour DP-C405/C305/C265)

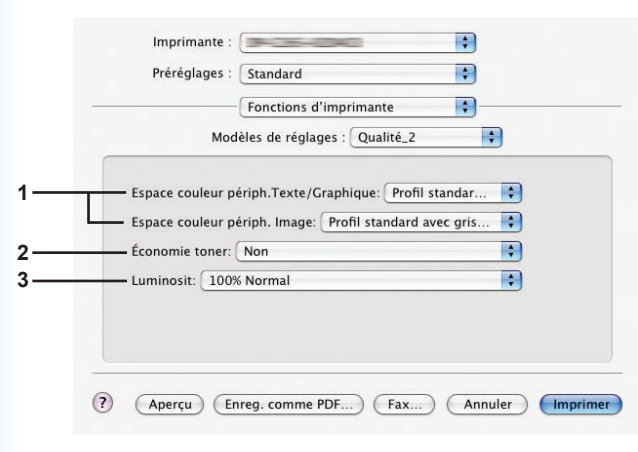

(OS X 10.3 pour DP-C405/C305/C265)

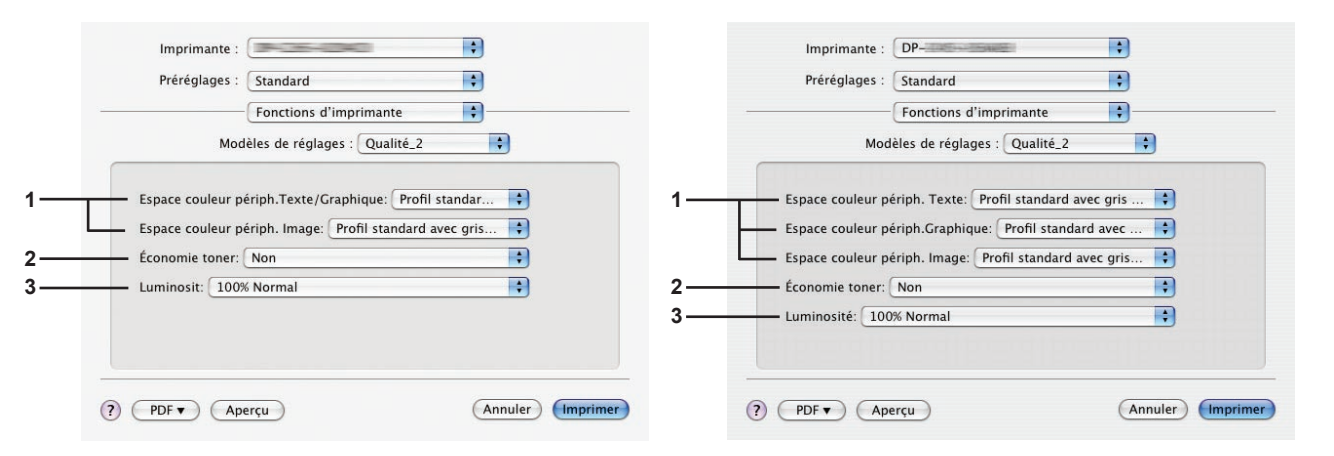

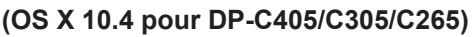

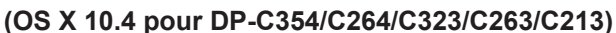

Imprimante : DP-

Économie toner: Non

Luminosité: 100% Normal

Fonctions d'impri

Orientation :

Copies : 1 Copies Recto verso

Modèles de réglages : Qualité\_2

Espace couleur périph. Texte: Profil standard avec ... 📢

Espace couleur périph.Graphique: Profil standard a... 🛊

Espace couleur périph. Image: Profil standard avec ...

Annuler Imprimer

à: 1

Préréglages : Standard

•

\$

21.59 cm sur 27.94

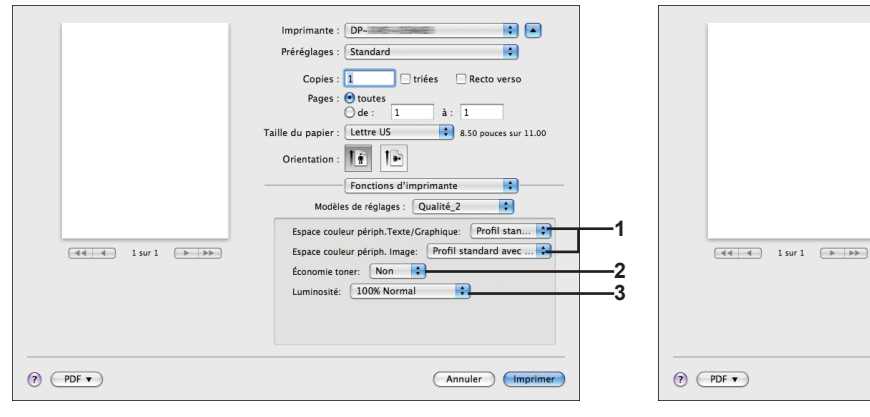

(OS X 10.5 pour DP-C405/C305/C265)

(OS X 10.5 pour DP-C354/C264/C323/C263/C213)

#### 1. Espace couleur périph. Texte/Graphique/Image

Indique la reproduction des couleurs et la sortie en noir pour le texte, les graphiques et les images.

| Profil standard     | Imprime avec une reproduction des couleurs proches des écrans couleur                 |
|---------------------|---------------------------------------------------------------------------------------|
| avec gris noir      | standard. N'utilisez que le noir pour reproduire des niveaux de gris intermédiaires.  |
| Profil intense avec | Imprime avec une reproduction des couleurs plus éclatantes. Un choix adapté           |
| gris noir           | pour les dessins et les graphiques au trait.                                          |
|                     | N'utilisez que le noir pour reproduire les niveaux de gris intermédiaires.            |
| Profil standard     | Imprime avec une reproduction des couleurs proches des écrans couleur standard.       |
| avec gris CMJN      | Utilisez les quatre couleurs CMJN pour reproduire les niveaux de gris intermédiaires. |
| Profil intense avec | Imprime avec une reproduction des couleurs plus éclatantes. Un choix adapté           |
| gris CMJN           | pour les dessins et les graphiques au trait.                                          |
|                     | Utilisez les quatre couleurs CMJN pour reproduire les niveaux de gris intermédiaires. |

#### 2. Économie toner

Choisissez Oui pour économiser le toner. L'effet général étant plus clair, il est recommandé d'utiliser cette fonction pour des impressions test ou la production de documents dont l'apparence n'est pas essentielle.

#### 3. Luminosité

Il est possible d'ajuster la luminosité des couleurs. 100% correspond à la luminosité normale. La luminosité s'affaiblit lorsque la valeur numérique augmente.

#### Note :

Espace couleur périph. Texte/Graphique/Image n'est pas disponible pour DP-8060/8045/8035, DP-8032/8025, DP-3030/2330, DP-8020P/8020E, DP-180/190, UF-9000.

-2

# Menu Miscellaneous (menu Fonctions d'imprimante)

Le menu Miscellaneous permet de configurer les paramétrages associés au Panasonic Printing System.

| Printer Featur | es                 | ÷                  |    |
|----------------|--------------------|--------------------|----|
|                | Sortie Qua         | IIIte Miscellaneou | s  |
| —Accès sècu    | rise Aucun         |                    | +  |
| — 🗹 Imprime    | er des pages vierg | jes                |    |
| - Couverture   | avant Aucun        |                    | \$ |
| —Couverture    | arrière Aucun      |                    | \$ |
|                |                    |                    |    |

(OS X 10.1 pour DP-C405/C305/C265, DP-C354/C264/C323/C263/C213, DP-8060/8045/8035, DP-8020P/8020E, DP-180/190, UF-9000)

| Printer Features | +                 |               | 1  |
|------------------|-------------------|---------------|----|
|                  | Sortie Qualité    | Miscellaneous |    |
| —Accès sécuris   | é Aucun           |               | \$ |
| - 🗹 Imprimer     | des pages vierges |               |    |
| -Couverture a    | vant Aucun        |               |    |
| —Couverture a    | rrière Aucun      |               | \$ |
| Notif. R/V       |                   |               |    |

(OS X 10.1 pour DP-8032/8025, DP-3030/2330)

| F | onctions d'imprimante                 |
|---|---------------------------------------|
|   | Modèles de réglages : Miscellaneous 🛟 |
| _ | Accès sécurisé : Aucun                |
| Г | Couverture arrière: Aucun             |
| Ц | Couverture avant: Aucun               |
| _ | ✓ Imprimer des pages vierges          |
|   |                                       |

#### (OS X 10.2 pour DP-C405/C305/C265, DP-C354/C264/C323/C263/C213, DP-8060/8045/8035)

| ( | Fonctions d'imprimante              |
|---|-------------------------------------|
|   | Modèles de réglages : Miscellaneous |
|   | Accès sécurisé : Aucun              |
|   | Couverture arrière: Aucun           |
|   | Couverture avant: Aucun             |
|   | — 🗹 Imprimer des pages vierges      |
|   | Notif. R/V: Non                     |

(OS X 10.2 pour DP-8032/8025, DP-3030/2330)

| Modèles de réglages : Miscellaneous | ; |
|-------------------------------------|---|
| Accès sécurisé : Aucun              |   |
| _ ☑ Imprimer des pages vierges      |   |
| - Couverture avant: Aucun           |   |
| - Couverture arrière: Aucun         |   |

(OS X 10.2 pour DP-8020P/8020E, DP-180/190, UF-9000)

|     | Imprimante : Panasonic                         |
|-----|------------------------------------------------|
|     | Préréglages : Standard                         |
|     | Fonctions d'imprimante                         |
|     | Modèles de réglages : Miscellaneous            |
|     |                                                |
| 1 — | Accès sécurisé : Aucun                         |
| 2   | ── ✓ Imprimer des pages vierges                |
|     | Couverture avant: Aucun                        |
| 3—  | Couverture arrière: Aucun                      |
|     |                                                |
|     |                                                |
|     |                                                |
|     | ? Aperçu Enreg. comme PDF Fax Annuler Imprimer |

(OS X 10.3 pour DP-C405/C305/C265, DP-C354/C264/C323/C263/C213, DP-8060/8045/8035, DP-8020P/8020E, DP-180/190, UF-9000)

| Modèles de réglages : Miscellaneous<br>Cocès sécurisé : Aucun<br>♥ Imprimer des pages vierges<br>Couverture avant: Aucun<br>♥ |                    | Fonctions d'imprimante           | •  |
|----------------------------------------------------------------------------------------------------|--------------------|----------------------------------|----|
| Accès sécurisé : Aucun 🔹                                                                                                    | Mod                | èles de réglages : Miscellaneous | •  |
| Imprimer des pages vierges ouverture avant: Aucun                                                                             | Accès sécurisé : ( | Aucun                            | •  |
| Couverture avant: Aucun                                                                                                    | Imprimer des       | pages vierges                    |    |
|                                                                                                    | Couverture avant   | Aucun                            | •  |
| Couverture arrière: Aucun                                                                                                    | Couverture arrièr  | e: Aucun                         | \$ |
| lotif. R/V: Non                                                                                                    | Notif. R/V: Non    |                                  | ÷  |

(OS X 10.3 pour DP-8032/8025, DP-3030/2330)
|   | Imprimante : Panasonic :            |
|---|-------------------------------------|
|   | Modèles de réglages : Miscellaneous |
| 1 | Accès sécurisé : Aucun              |
| 2 | Couverture avant: Aucun             |
| 3 | Couverture arrière: Aucun           |
|   |                                     |
|   |                                     |

(OS X 10.4 pour DP-C405/C305/C265, DP-C354/C264/C323/C263/C213, DP-8060/8045/8035, DP-8020P/8020E, DP-180/190, UF-9000)

| Modèles de réglages : Miscellaneous<br>Accès sécurisé : Aucun<br>Imprimer des pages vierges<br>Couverture avant: Aucun<br>Couverture arrière: Aucun<br>Notif. R/V: Non |                     | Fonctions d'imprimante         | •      |
|----------------------------------------------------------------------------------------------------|---------------------|--------------------------------|--------|
| Accès sécurisé : Aucun   Accès sécurisé : Aucun  Accès sécurisé : Aucun  Couverture avant: Aucun  Couverture arrière: Aucun  Notif. R/V: Non                           | Мос                 | dèles de réglages : Miscellane | eous 🗘 |
| Imprimer des pages vierges         Couverture avant:       Aucun         Couverture arrière:       Aucun         Notif. R/V:       Non                                 | Accès sécurisé :    | Aucun                          | •      |
| Couverture avant:     Aucun       Couverture arrière:     Aucun       Notif. R/V:     Non                                                                              | Market Imprimer des | pages vierges                  |        |
| Couverture arrière:     Aucun       Notif. R/V:     Non                                                                                                    | Couverture avan     | t: Aucun                       | ;      |
| Notif. R/V: Non                                                                                                    | Couverture arriè    | re: Aucun                      | •      |
|                                                                                                    | Notif. R/V: Non     |                                | \$     |

(OS X 10.4 pour DP-8032/8025, DP-3030/2330)

#### (OS X 10.5 pour DP-8032/8025, DP-3030/2330)

| Imprimante : Panasonic              |
|-------------------------------------|
| Préréglages : Standard              |
|                                     |
| Copies : L Copies Copies            |
| Pages : 💌 toutes                    |
|                                     |
|                                     |
| Orientation :                       |
| Fonctions d'imprimante              |
| Modèles de réglages : Miscellaneous |
| Accès sécurisé : Aucun              |
| Imprimer des pages vierges          |
|                                     |
|                                     |
| Couverture avant: Aucun             |
| Couverture arrière: Aucun           |
| Notif. R/V: Non                     |

(OS X 10.5 pour DP-8060/8045/8035)

|                     | Imprimante : DP-               | ÷ 🔺                   |
|---------------------|--------------------------------|-----------------------|
|                     | Préréglages : Standard         | :                     |
|                     | Copies : 1 🗌 triées            | Recto verso           |
|                     | Pages : 💽 toutes               |                       |
|                     |                                | 1                     |
|                     | Taille du papier : Lettre US   | 8.50 pouces sur 11.00 |
|                     | Orientation :                  |                       |
|                     | Fonctions d'imprimante         | 2                     |
|                     | Modèles de réglages : Miscella | neous 🛟               |
|                     | Accès sécurisé : Aucun         | •                     |
| 【◀◀ ◀ 1 sur 1 (▶ ▶▶ | M Imprimer des pages vierges   |                       |
|                     | 🗹 Changement plateau ————      |                       |
|                     | Couverture avant: Aucun        |                       |
|                     | Couverture arrière: Aucun      | •                     |
|                     |                                |                       |
|                     |                                |                       |

(OS X 10.5 pour DP-C405/C305/C265, DP-C354/C264/C323/C263/C213, DP-8020P/8020E, DP-180/190, UF-9000)

|                  | Imprimante : DP-                                   |
|------------------|----------------------------------------------------|
|                  | Préréglages : Standard                             |
|                  | Copies : 📘 🗌 triées 🛛 Recto verso                  |
|                  | Pages : 💽 toutes                                   |
|                  | O de : 1 à : 1                                     |
|                  | Taille du papier : Lettre US 8.50 pouces sur 11.00 |
|                  | Orientation : 1 👘 🖡                                |
|                  | Fonctions d'imprimante                             |
|                  | Modèles de réglages : Miscellaneous                |
|                  |                                                    |
|                  | Accès sécurisé: Aucun                              |
| 44 4 1 sur 1 🕨 🕨 | Imprimer des pages vierges                         |
|                  | Couverture avant: Aucun                            |
|                  | Couverture arrière: Aucun                          |
|                  |                                                    |
|                  |                                                    |
|                  |                                                    |

Les documents imprimés peuvent être enregistrés sur le disque dur en option de l'imprimante si elle est munie d'un tel disque. Les documents enregistrés peuvent être imprimés à l'aide du panneau de commandes de l'imprimante. Voir "Impression de la boîte aux lettres" à la page 26.

Lorsque vous utilisez la fonction d'impression de la boîte aux lettres, vérifiez le disque dur dans "Options d'installation". Pour de plus amples détails, consultez le "Manuel d'utilisation (Configuration de PostScript3 Printer Driver)".

| Aucun             | Aucune boîte aux lettres d'impression n'est disponible.                                |
|-------------------|----------------------------------------------------------------------------------------|
| Vérifier puis     | Vous permet d'imprimer un jeu d'essai avant de procéder à l'impression de plusieurs    |
| imprimer          | jeux volumineux avec divers paramètres. Les données des documents seront               |
|                   | supprimées de l'imprimante une fois imprimées                                          |
| Boîte aux lettres | Enregistre les données d'impression sur l'imprimante dans la boîte aux lettres         |
|                   | indiquée par l'Identification de l'utilisateur. L'Identification de l'utilisateur doit |
|                   | être saisie pour imprimer les documents enregistrés dans la Boîte aux lettres. Les     |
|                   | données du document sont conservées dans l'imprimante jusqu'à ce qu'elles soient       |
|                   | supprimées.                                                                            |
| Boîte aux lettres | Enregistre les données d'impression sur l'imprimante dans la boîte aux lettres         |
| sécurisée         | indiquée par l'Identification de l'utilisateur. L'Identification de l'utilisateur et   |
|                   | le Mot de passe doivent être saisis pour imprimer les documents confidentiels          |
|                   | enregistrés dans la boîte aux lettres sécurisée. Les données du document sont          |
|                   | conservées dans l'imprimante jusqu'à ce qu'elles soient supprimées.                    |

#### Note :

• L'utilisation de la Boîte aux lettres d'impression nécessite qu'un **disque dur** soit installé sur l'imprimante. Pour de plus amples détails, consultez le "Manuel d'utilisation (Configuration de PostScript3 Printer Driver)".

- L'impression sécurisée n'est pas disponible pour OS X 10.1.x.
- Vérifier puis imprimer n'est pas disponible pour DP-8060/8045/8035, DP-8032/8025, DP-3030/2330, DP-8020P/8020E, DP-180/190, UF-9000.
- N'utilisez pas la fonction **Empilement**.

#### 2. Imprimer des pages vierges

Cochez la case pour activer l'impression de pages vierges.

#### 3. Couverture avant/arrière ou Page de couverture avant/arrière

Vous pouvez configurer les paramètres pour les pages de couverture. Pour utiliser une page de couverture, sélectionnez **Couverture avant/Page de couverture avant** ou **Couverture arrière/Page de couverture arrière**, spécifiez la source de papier utilisée pour les pages de couverture avant et arrière.

#### 4. Notif. R/V

Vérifiez si la mention "Impression des deux côtés" est imprimée au bas de la première page lors d'une impression en mode recto verso.

Note :

Cette option est uniquement disponible pour DP-8032/8025, DP-3030/2330.
 La position d'impression de l'avis peut varier selon le paramètre Mise en page/Orientation (Paysage).

#### 5. Changement plateau (disponible pour DP-8060/8045/8035, DP-8032/8025, DP-3030/2330)

Permet d'alimenter le papier de façon continue si le même format papier est chargé dans un autre plateaupapier.

Cette fonction ne peut pas être invalidée.

#### Annexe

# Caractéristiques (pour DP-C405/C305/C265, DP-C354/C323/C264/C263/C213)

| DP-C405 : Noir et blanc                                   | : 40 feuilles/minute                                                                                                    |
|-----------------------------------------------------------|----------------------------------------------------------------------------------------------------|
| : Couleur                                                 | : 30 feuilles/minute                                                                                                    |
| DP-C305 : Noir et blanc                                   | : 30 feuilles/minute                                                                                                    |
| : Couleur                                                 | : 30 feuilles/minute                                                                                                    |
| DP-C265 : Noir et blanc                                   | : 26 feuilles/minute                                                                                                    |
| : Couleur                                                 | : 26 feuilles/minute                                                                                                    |
| DP-C354 : Noir et blanc                                   | : 35 feuilles/minute                                                                                                    |
| : Couleur                                                 | : 26 feuilles/minute                                                                                                    |
| DP-C323 : Noir et blanc                                   | : 32 feuilles/minute                                                                                                    |
| : Couleur                                                 | : 21 feuilles/minute                                                                                                    |
| <b>DP-C264</b> : Noir et blanc                            | : 26 feuilles/minute                                                                                                    |
| : Couleur                                                 | : 26 feuilles/minute                                                                                                    |
| <b>DP-C263</b> : Noir et blanc                            | : 26 feuilles/minute                                                                                                    |
| : Couleur                                                 | : 21 feuilles/minute                                                                                                    |
| <b>DP-C213</b> : Noir et blanc                            | : 21 feuilles/minute                                                                                                    |
| : Couleur                                                 | : 21 feuilles/minute                                                                                                    |
| 600 x 600, 1200 x 1200                                    |                                                                                                    |
|                                                           |                                                                                                    |
| USB 2.0                                                   |                                                                                                    |
| Ethernet (10Base-T/100Base-T>                             | ()                                                                                                    |
| Adobe <sup>®</sup> PostScript <sup>®</sup> 3 <sup>™</sup> |                                                                                                    |
| 136 polices Typeface                                      |                                                                                                    |
| Windows 2000, Windows XP, W                               | indows Server 2003, Windows Vista, Mac OS 8.6/9.x,                                                                                                    |
| Mac OS X 10.1 - 10.5                                      |                                                                                                    |
| Windows 2000, Windows XP, W                               | indows Server 2003, Windows Vista, Mac OS 8.6/9.x,                                                                                                    |
| Mac OS X 10.1 - 10.5, NetWare                             | <sup>®</sup> 3.x, NetWare <sup>®</sup> 4.x, NetWare <sup>®</sup> 5.x, NetWare <sup>®</sup> 6                                                                                                    |
| (utilitaire de configuration IPX/SF                       | PX requis)                                                                                                    |
| LPR, IPP, SMB, Standard TCP/I                             | P Port Printing (RAW/LPR), NetWare <sup>®</sup> , EtherTalk                                                                                                    |
|                                                           |                                                                                                    |
|                                                           |                                                                                                    |
|                                                           | <ul> <li>DP-C405 : Noir et blanc<br/>: Couleur</li> <li>DP-C305 : Noir et blanc<br/>: Couleur</li> <li>DP-C265 : Noir et blanc<br/>: Couleur</li> <li>DP-C354 : Noir et blanc<br/>: Couleur</li> <li>DP-C323 : Noir et blanc<br/>: Couleur</li> <li>DP-C264 : Noir et blanc<br/>: Couleur</li> <li>DP-C263 : Noir et blanc<br/>: Couleur</li> <li>DP-C213 : Noir et blanc<br/>: Couleur</li> <li>DP-C213 : Noir et blanc<br/>: Couleur</li> <li>DP-C213 : Noir et blanc<br/>: Couleur</li> <li>DP-C213 : Noir et blanc<br/>: Couleur</li> <li>DP-C213 : Noir et blanc<br/>: Couleur</li> <li>DP-C213 : Noir et blanc<br/>: Couleur</li> <li>DP-C213 : Noir et blanc</li> <li>Hernet (10Base-T/100Base-T)</li> <li>Adobe® PostScript® 3<sup>™</sup></li> <li>136 polices Typeface</li> <li>Windows 2000, Windows XP, W<br/>Mac OS X 10.1 - 10.5</li> <li>Windows 2000, Windows XP, W<br/>Mac OS X 10.1 - 10.5, NetWare®<br/>(utilitaire de configuration IPX/SP</li> <li>LPR, IPP, SMB, Standard TCP/I</li> </ul> |

## Caractéristiques (pour DP-8060/8045/8035)

| Vitesse d'impression    | DP-8060 : 60 feuilles/minute                                                       |
|-------------------------|------------------------------------------------------------------------------------|
| (format A4/Lettre,      | DP-8045 : 45 feuilles/minute                                                       |
| papier ordinaire,       | DP-8035 : 35 feuilles/minute                                                       |
| impression recto)       |                                                                                    |
| Résolution              | 300 x 300, 600 x 600, 1200 (Équivalent) x 600                                      |
| (points par pouce)      |                                                                                    |
| Interface               | Port parallèle                                                                     |
|                         | Ethernet (10Base-T/100Base-TX)                                                     |
| Langage d'imprimante    | Adobe <sup>®</sup> PostScript <sup>®</sup> 3 <sup>™</sup>                          |
| Polices                 | 136 polices Typeface                                                               |
| Pilote d'imprimante     | Windows 2000, Windows XP, Windows Server 2003, Windows Vista, Mac OS 8.6/9.x,      |
| fourni                  | Mac OS X 10.1 - 10.5                                                               |
| Systèmes d'exploitation | Windows 2000, Windows XP, Windows Server 2003, Windows Vista, Mac OS 8.6/9.x,      |
| pris en charge          | Mac OS X 10.1 - 10.5, NetWare 3.x, NetWare 4.x, NetWare 5.x, NetWare 6 (utilitaire |
|                         | de configuration IPX/SPX requis)                                                   |
| Protocoles d'impression | LPR, IPP (Option : option PCL ou PS requise), impression port TCP/IP standard      |
| réseau pris en charge   | (RAW/LPR), NetWare (Note), EtherTalk (option PS requise)                           |
| Mémoire de l'imprimante | 50 Mo                                                                              |

# **Caractéristiques (pour DP-8032/8025)**

| Vitesse d'impression    | DP-8032 : 32 feuilles/minute                                                         |
|-------------------------|--------------------------------------------------------------------------------------|
| (format A4/Lettre,      | DP-8025 : 25 feuilles/minute                                                         |
| papier ordinaire,       |                                                                                      |
| impression recto)       |                                                                                      |
| Résolution              | 300 x 300, 600 x 600, 1200 x 600                                                     |
| (points par pouce)      |                                                                                      |
| Interface               | Connexion USB                                                                        |
|                         | Ethernet (10Base-T/100Base-TX)                                                       |
| Langage d'imprimante    | Adobe <sup>®</sup> PostScript <sup>®</sup> 3 <sup>™</sup>                            |
| Polices                 | 136 polices Typeface                                                                 |
| Pilote d'imprimante     | Windows 2000, Windows XP, Windows Server 2003, Windows Vista, Mac OS 8.6/9.x,        |
| fourni                  | Mac OS X 10.1 - 10.5                                                                 |
| Systèmes d'exploitation | Windows 2000, Windows XP, Windows Server 2003, Windows Vista, Mac OS 8.6/9.x, Mac OS |
| pris en charge          | X 10.1 - 10.5                                                                        |
| Protocoles d'impression | LPR, IPP (Option : option PCL ou PS requise), impression port TCP/IP standard        |
| réseau pris en charge   | (RAW/LPR), EtherTalk (option PS requise)                                             |
| Mémoire de l'imprimante | 50 Mo                                                                                |

# **Caractéristiques (pour DP-3030/2330)**

| Vitesse d'impression<br>(format A4/Lettre,<br>papier ordinaire, | DP-3030:30 feuilles/minuteDP-2330:23 feuilles/minute                                                                                                    |
|-----------------------------------------------------------------|----------------------------------------------------------------------------------------------------|
| Résolution<br>(points par pouce)                                | 300 x 300, 600 x 600, 1200 x 600                                                                                                    |
| Interface                                                       | Connexion USB<br>Ethernet (10Base-T/100Base-TX)                                                                                                    |
| Langage d'imprimante                                            | Adobe <sup>®</sup> PostScript <sup>®</sup> 3 <sup>™</sup>                                                                                                    |
| Polices                                                         | 136 polices Typeface                                                                                                    |
| Pilote d'imprimante<br>fourni                                   | Windows 2000, Windows XP, Windows Server 2003, Windows Vista, Mac OS 8.6/9.x,<br>Mac OS X 10.1 - 10.5                                                                                                   |
| Systèmes d'exploitation<br>pris en charge                       | Windows 2000, Windows XP, Windows Server 2003, Windows Vista, Mac OS 8.6/9.x,<br>Mac OS X 10.1 - 10.5,<br>NetWare 3.x, NetWare 4.x, NetWare 5.x, NetWare 6 (utilitaire de configuration IPX/SPX requis) |
| Protocoles d'impression<br>réseau pris en charge                | LPR, IPP (Option : option PCL ou PS requise), impression port TCP/IP standard (RAW/LPR), NetWare (Note), EtherTalk (option PS requise)                                                                  |
| Mémoire de l'imprimante                                         | 50 Mo                                                                                                    |

# **Caractéristiques (pour DP-8020P/8020E)**

| Vitesse d'impression    | DP-8020P : 20 cpm (format Lettre)                                             |
|-------------------------|-------------------------------------------------------------------------------|
| (format A4/Lettre,      | DP-8020E : 20 cpm (format Lettre)                                             |
| papier ordinaire,       |                                                                               |
| impression recto)       |                                                                               |
| Résolution              | 300 x 300, 600 x 600, 1200 x 1200                                             |
| (points par pouce)      |                                                                               |
| Interface               | Connexion USB                                                                 |
|                         | Ethernet (10Base-T/100Base-TX)                                                |
| Langage d'imprimante    | Adobe <sup>®</sup> PostScript <sup>®</sup> 3 <sup>™</sup>                     |
| Polices                 | 136 polices Typeface                                                          |
| Pilote d'imprimante     | Windows 2000, Windows XP, Windows Server 2003, Windows Vista, Mac OS 8.6/9.x, |
| fourni                  | Mac OS X 10.1 - 10.5                                                          |
| Systèmes d'exploitation | Windows 2000, Windows XP, Windows Server 2003, Windows Vista, Mac OS 8.6/9.x, |
| pris en charge          | Mac OS X 10.1 - 10.5                                                          |
| Protocoles d'impression | LPR, IPP (Option : option PCL ou PS requise), impression port TCP/IP standard |
| réseau pris en charge   | (LPR), EtherTalk (option PS requise)                                          |
| Mémoire de l'imprimante | 20 Mo                                                                         |

# **Caractéristiques (pour DP-180/190, UF-9000)**

| Vitesse d'impression    | DP-180 : 18 feuilles/minute (format A4)                                       |  |
|-------------------------|-------------------------------------------------------------------------------|--|
| (format A4/Lettre,      | DP-190 : 19 feuilles/minute (format Lettre)                                   |  |
| papier ordinaire,       | UF-9000 : 18 feuilles/minute (format A4)                                      |  |
| impression recto)       | 19 feuilles/minute (format Lettre)                                            |  |
| Résolution              | 300 x 300, 600 x 600, 1200 (Equivalent) x 600                                 |  |
| (points par pouce)      |                                                                               |  |
| Interface               | USB 1.1                                                                       |  |
|                         | Ethernet (10Base-T/100Base-TX)                                                |  |
| Langage d'imprimante    | Adobe <sup>®</sup> PostScript <sup>®</sup> 3 <sup>™</sup>                     |  |
| Polices                 | 136 polices Typeface                                                          |  |
| Pilote d'imprimante     | Windows 2000, Windows XP, Windows Server 2003, Windows Vista, Mac OS 8.6/9.x, |  |
| fourni                  | Mac OS X 10.1 - 10.5                                                          |  |
| Systèmes d'exploitation | Windows 2000, Windows XP, Windows Server 2003, Windows Vista, Mac OS 8.6/9.x, |  |
| pris en charge          | Mac OS X 10.1 - 10.5                                                          |  |
| Protocoles d'impression | LPR, IPP (Option : option PCL ou PS requise), impression port TCP/IP standard |  |
| réseau pris en charge   | (LPR), EtherTalk (option PS requise)                                          |  |
| Mémoire de l'imprimante | 20 Mo                                                                         |  |

### **Zone d'impression**

Lorsque vous imprimez sur le périphérique, il existe une marge non imprimable sur les 4 côtés.

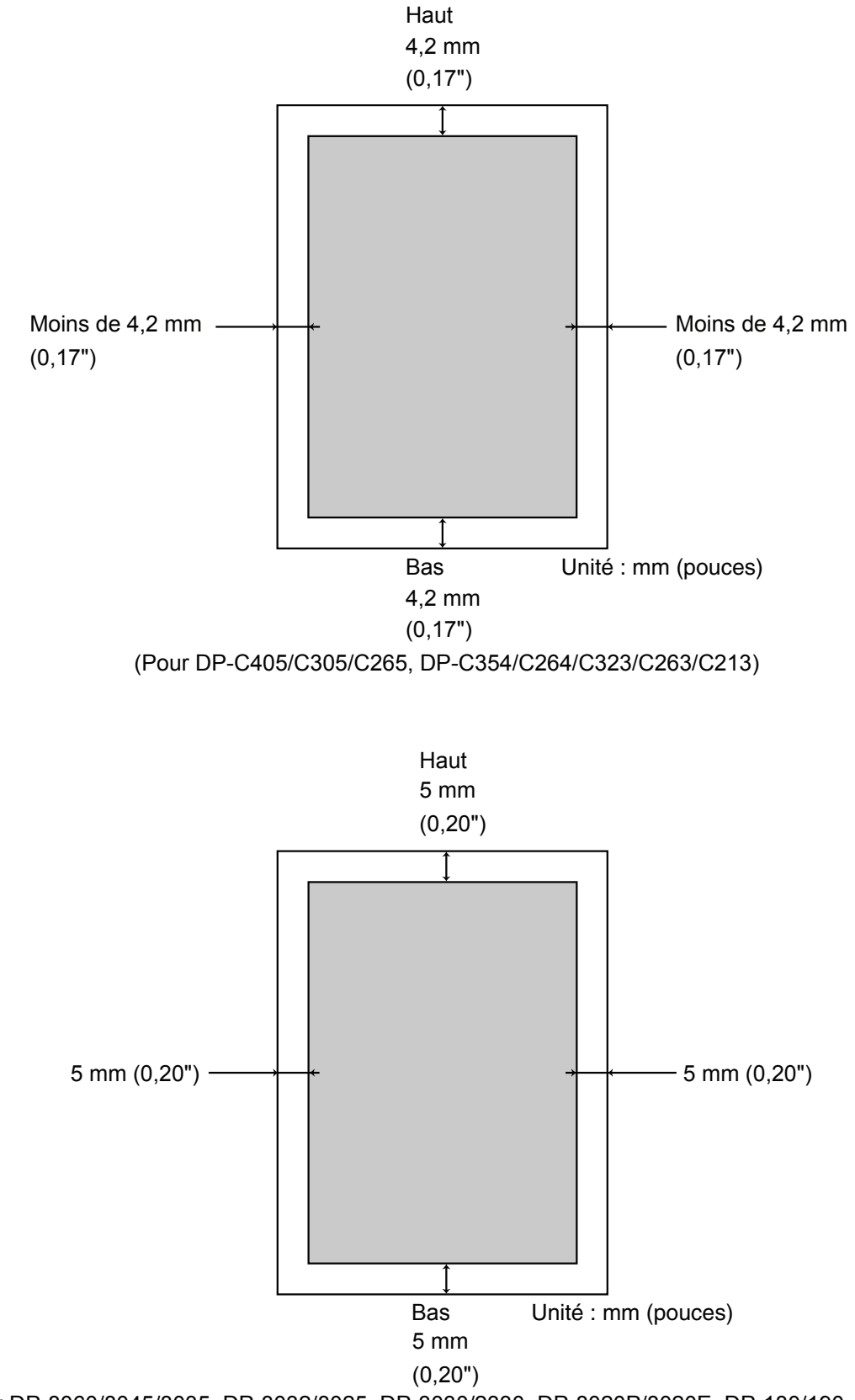

(Pour DP-8060/8045/8035, DP-8032/8025, DP-3030/2330, DP-8020P/8020E, DP-180/190, UF-9000)

### Liste des polices PostScript®

### Polices PostScript®

Albertus ‡ Albertus Italic ‡ Albertus Light ‡ AntiqueOlive Bold § AntiqueOlive Compact § AntiqueOlive Italic § AntiqueOlive Roman § Apple Chancery ¤ Arial ‡ Arial Bold ‡ Arial Bold Italic ± Arial Italic ± ITC AvantGarde Gothic Book ITC AvantGarde Gothic Book Oblique ° ITC AvantGarde Gothic Demi ITC AvantGarde Gothic Demi Obligue ° Bodoni Bodoni Bold Bodoni Bold Italic Bodoni Italic Bodoni Poster Bodoni Poster Compressed ITC Bookman Demi ITC Bookman Demi Italic ° ITC Bookman Light ITC Bookman Light Italic <sup>5</sup> Carta • Chicago ¤ Clarendon † Clarendon Bold † Clarendon Light † CooperBlack CooperBlack Italic Copperplate Gothic 33BC Copperplate Gothic 32BC Coronet •• Courier Courier Bold **Courier Bold Oblique Courier Oblique** Eurostile \*\* Eurostile Bold \*\* Eurostile Bold Extended Two \*\* Eurostile Extended Two \*\* Geneva ¤

GillSans ‡ GillSans Bold ‡ GillSans Condensed Bold ‡ GillSans Bold Italic ‡ GillSans Condensed ‡ GillSans Extra Bold ‡ GillSans Italic ‡ GillSans Light ‡ GillSans Light Italic ‡ Goudy Oldstyle Goudy Bold Goudy Bold Italic Goudy ExtraBold Goudy Oldstyle Italic Helvetica † Helvetica Bold † Helvetica Bold Oblique † Helvetica Condensed † Helvetica Condensed Bold † Helvetica Condensed Bold Oblique † Helvetica Condensed Obligue † Helvetica Narrow † Helvetica Narrow Bold † Helvetica Narrow Bold Obligue † Helvetica Narrow Obligue † Helvetica Obligue † HoeflerText Black ¤ HoeflerText Black Italic ¤ HoeflerText Italic ¤ HoeflerText Ornaments ¤ HoeflerText ¤ Joanna ‡ Joanna Bold ‡ Joanna Bold Italic ‡ Joanna Italic ‡ LetterGothic LetterGothic Bold LetterGothic Bold Slanted LetterGothic Slanted ITC Lubalin Graph Book ITC Lubalin Graph Book Oblique ° ITC Lubalin Graph Demi ITC Lubalin Graph Demi Obligue ° Marigold \* ITC Mona Lisa Recut °

New Century Schoolbook Bold † New Century Schoolbook Bold Italic † New Century Schoolbook Italic † New Century Schoolbook Roman † NewYork ¤ Optima † Optima Bold † Optima Bold Italic † Optima Italic † Oxford \* Palatino Bold † Palatino Bold Italic † Palatino Italic † Palatino Roman † Stempel Garamond Bold † Stempel Garamond Bold Italic † Stempel Garamond Italic † Stempel Garamond Roman † ITC Symbol ° Tekton • Times Bold † Times Bold Italic † Times Italic † Times Roman † Times New Roman ± Times New Roman Bold ‡ Times New Roman Bold Italic ‡ Times New Roman Italic ‡ Univers † Univers Bold † Univers Bold Oblique † Univers Oblique † Univers Light † Univers Light Oblique † UniversCondensed † UniversCondensed Bold † UniversCondensed Bold Oblique † UniversCondensed Oblique † UniversExtended † UniversExtended Bold † UniversExtended Bold Oblique † UniversExtended Oblique † Winadinas ITC ZapfChancery MediumItalic° ITC ZapfDingbats

Monaco ¤

Adobe, PostScript, the Adobe logo and the Post Script logo are trademarks of Adobe Systems Incorporated which may be registered in certain jurisdictions. • registered trademark of Adobe Systems Incorporated \* trademark of AlphaOmega Typography □ trademark of Alphe Computer, Inc. •• registered trademark of Ludiow Type Foundry ° registered trademark of Ludiow Type Corporation † trademark of Linotype-Hell AG and/or its subsidiaries § registered trademark of Microsoft Corporation ‡ trademark of The Monotype Corporation ‡ trademark of The Monotype Corporation \* trademark of Neisolo

### Guide de dépannage

### Défectuosité du fonctionnement d'impression

Si le fonctionnement d'impression est défectueux, vérifiez d'abord les éléments suivants :

- · Le câble de connexion (câble port parallèle ou Ethernet LAN) est correctement raccordé.
- · L'alimentation du périphérique est en marche.
- · Le papier est chargé correctement dans le périphérique.
- Un message d'erreur ne s'affiche pas sur le périphérique. (voir Note)

Les points ci-dessus peuvent être vérifiés en imprimant une page de test. Consultez la marche à suivre pour l'impression d'une page de test dans les manuels, les rubriques de l'Aide et/ou l'aide en ligne du système d'exploitation.

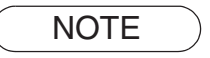

L'état des périphériques peut être vérifié par le **Device Monitor**. Consultez le manuel d'utilisation (pour le Device Monitor).

# Les documents ne s'impriment pas correctement

| Problème                                                                                                    | Cause possible / Solution(s)                                                                                                    |
|----------------------------------------------------------------------------------------------------|----------------------------------------------------------------------------------------------------|
| Position d'impression incorrecte ou<br>impression absente dans la bordure.                                                                                                    | <ul> <li>Le format de papier ou l'orientation du paramétrage de<br/>l'application diffère du paramétrage du pilote de l'imprimante</li> <li>Réglez à nouveau le paramétrage.</li> <li>Le papier spécifié n'est pas chargé dans le périphérique - Réglez<br/>à nouveau le paramétrage ou chargez le papier approprié.</li> <li>La marge du document n'est pas suffisante.</li> </ul>                                                                                                    |
| Des caractères et symboles non utilisés<br>sur le document sont imprimés.                                                                                                    | Vérifiez que le bon appareil est sélectionné par l'utilisateur comme pilote d'imprimante.                                                                                                    |
| L'impression nécessite un temps excessif.                                                                                                    | Le délai d'attente d'impression dépend du paramétrage du spouleur.                                                                                                    |
| Même si les données d'impression<br>sont envoyées au périphérique, elles<br>ne sont pas imprimées.                                                                                                    | <ul> <li>Assurez-vous que l'imprimante est en ligne.</li> <li>Assurez-vous que le câble Port parallèle de l'imprimante ou son<br/>câble Ethernet LAN est correctement raccordé.</li> <li>Rétablissez l'alimentation si le voyant DEL En ligne est éteint<br/>même si le câble port parallèle de l'imprimante est raccordé.</li> </ul>                                                                                                    |
| L'impression s'arrête au milieu de la tâche.                                                                                                    | <ul> <li>Vérifiez s'il y a un problème de réseau.</li> </ul>                                                                                                    |
| Le document n'est pas imprimé depuis le<br>plateau auxiliaire (alimentation manuelle).                                                                                                    | <ul> <li>Vérifiez la taille du papier chargé dans le plateau<br/>auxiliaire (alimentation manuelle).</li> <li>Réglez le format de papier comme suit.</li> <li>1. Appuyez sur la touche <u>Copie</u>.</li> <li>2. Sélectionnez "Cassette de papier/sortie", "CASSETTE :" ou "CASSETTE".</li> <li>3. Sélectionnez "Modifier le format/papier" ou<br/>"MODIFICATION DE FORMAT".</li> <li>4. Sélectionnez le format de papier et cliquez sur "OK".</li> <li>Note :</li> <li>Pour DP-8020P/8020E, appuyez sur la touche "Cassette de papier" à plusieurs reprises<br/>jusqu'à ce que le format de papier désiré s'affiche. Il n'est pas nécessaire d'appuyer sur la<br/>touche "OK" après avoir appuyé sur "Cassette de papier" pour régler le format du papier.</li> <li>Sélectionnez "Automatique" à l'étape 4 si le format de papier suivant<br/>est chargé sur le plateau auxiliaire (alimentation manuelle). Le format<br/>de papier est réglé correctement automatiquement.</li> <li>Pour les utilisateurs aux États-Unis et au Canada : Grand Livre, Légal, Lettre, Facture<br/>Sauf pour les utilisateurs aux États-Unis et au Canada : A3, B4, FLS, A4, A5</li> </ul> |
| Le document ne s'imprime pas cor-<br>rectement et le message suivant est<br>imprimé à sa place.<br>"This job contains Binary Data, but<br>your printer requires a special driver<br>setting to receive binary data on this<br>channel." | Vérifiez que le protocole de sortie dans les Paramètres du périphé-<br>rique est réglé sur ASCII.                                                                                                    |

# Messages d'erreur affichés sur l'ordinateur

| Problème                                                                                                    | Cause possible / Solution(s)                                                                                                    |
|----------------------------------------------------------------------------------------------------|----------------------------------------------------------------------------------------------------|
| Erreur d'écriture sur USB.<br>Impossibilité d'écrire sur le périphérique<br>spécifié. (La connexion USB n'est pas<br>disponible pour DP-8060/8045/8035) | Vérifiez que le périphérique est raccordé correctement à<br>l'ordinateur.<br>Vérifiez que l'alimentation du périphérique est en marche.                                                                                                    |
| Erreur d'écriture sur USB.<br>Une erreur de délai d'impression<br>survient. (La connexion USB n'est pas<br>disponible pour DP-8060/8045/8035)           | Vérifiez que l'alimentation du périphérique est en marche.<br>Un volume de données ou nombre de pages excessif peut saturer<br>la mémoire du périphérique, invalidant la réception des données.<br>Augmentez le paramétrage du délai dans les propriétés (pour<br>l'essai de renvoi). |
| L'impression est impossible à cause<br>d'une erreur dans le paramétrage en<br>cours de l'imprimante.                                                    | Le paramétrage comme le format de papier ou l'orientation de<br>l'impression est différent dans l'application et dans le pilote<br>d'imprimante.<br>Corrigez le paramétrage.                                                                                                    |

### Messages d'erreur affichés sur l'ordinateur Pour DP-C405/C305/C265, DP-C354/C264/C323/C263/C213

Si un document n'a pu être imprimé, il est possible qu'une erreur se soit produite.Les messages d'erreur affichées sur le panneau de commandes permettent de savoir ce qui a causé le problème et comment résoudre ce problème. Vérification des messages d'erreur : appuyez sur la touche **Imprimer**, sélectionnez le bouton <u>Contrôle tâches</u> et le bouton <u>File de sortie</u>.

Sélectionnez ensuite l'onglet Journal impr. . Les messages d'erreur s'affichent dans la colonne État.

Une fois que vous connaissez le message d'erreur, recherchez ci-dessous la cause et la solution de l'erreur.

| Tous                         | Copie                   | Imprimer              | Journal impr | •              |  |
|------------------------------|-------------------------|-----------------------|--------------|----------------|--|
| Propriét. No<br>Administra I | om fichier<br>Panasonic | Etat<br>Erreur param. | impres.(002) | leure<br>00:31 |  |
|                              |                         |                       |              |                |  |
| Supprimer to                 | ut                      |                       |              | Fermer         |  |

| Messages d'erreur                                                                      | Cause possible                                                                                                    | Solution(s)                                                                                                    |
|----------------------------------------------------------------------------------------|----------------------------------------------------------------------------------------------------|----------------------------------------------------------------------------------------------------|
| Erreur de paramètre<br>d'impression (001)                                              | L'unité recto verso ne fonctionne pas correctement.                                                                                                    | Contactez votre revendeur agréé Panasonic pour procéder à une maintenance de votre appareil.                                                                                                    |
| Erreur de paramètre<br>d'impression (002)                                              | La <b>Source de papier</b><br>spécifiée n'a pas été<br>installée sur votre appareil.                                                                                                    | <ul> <li>Vérifiez si le paramétrage des options<br/>d'installation est correct sur le pilote d'imprimante.</li> <li>Vérifiez si le paramétrage Nombre de cassettes<br/>de papier est correctement réglé sur le pilote<br/>d'imprimante.</li> </ul> |
| Erreur de paramètre<br>d'impression (004)<br>Erreur de paramètre<br>d'impression (005) | Le <b>Plateau de sortie</b> est<br>spécifié en <b>Finisseur</b> , mais<br>l'unité de finisseur n'est<br>pas installée sur l'appareil.<br>La <b>Méthode de tri</b> a été<br>spécifiée en Rotation, ou<br>la position d'agrafe a été<br>spécifiée. | <ul> <li>Vérifiez si le paramétrage des options<br/>d'installation est correct sur le pilote d'imprimante.</li> <li>Vérifiez si le paramétrage <b>Finisseur</b> est<br/>correctement réglé sur le pilote d'imprimante.</li> </ul>                  |

| Messages d'erreur                                                                      | Cause possible                                                                                                    | Solution(s)                                                                                                    |
|----------------------------------------------------------------------------------------|----------------------------------------------------------------------------------------------------|----------------------------------------------------------------------------------------------------|
| Erreur de paramètre<br>d'impression (006)                                              | La position des trous de<br>perforation a été spécifiée, mais<br>l'unité de perforation n'est pas<br>installée sur l'appareil.                                                                                                    | <ul> <li>Vérifiez si le paramétrage des options installables<br/>est correct sur le pilote d'imprimante.</li> <li>Vérifiez si le paramétrage <b>Unité de perforation</b><br/>est correctement réglé sur le pilote d'imprimante.</li> </ul>                                                                         |
| Erreur de paramètre<br>d'impression (101)                                              | Une source de papier qui<br>ne peut imprimer en recto<br>verso a été spécifiée.<br>(l'impression recto verso<br>n'est pas possible à partir<br>de la cassette réglée avec<br>le format Paysage en A5).                                       | <ul> <li>Spécifiez la cassette réglée avec le format<br/>Portrait en A5.</li> <li>Sélectionnez Sélection automatique dans le<br/>menu Source de papier.</li> </ul>                                                                                                    |
| Erreur de paramètre<br>d'impression (104)                                              | <ul> <li>La Source de papier spécifiée<br/>ne peut trier avec rotation.</li> <li>Seulement lorsque le finisseur<br/>à 1 case est utilisé.</li> <li>Il n'est pas possible de trier<br/>avec rotation au format<br/>Portrait en B5.</li> </ul> | <ul> <li>Spécifiez la cassette réglée avec le format<br/>Paysage en B5.</li> </ul>                                                                                                    |
| Erreur de paramètre<br>d'impression (106)<br>Erreur de paramètre<br>d'impression (107) | Une Source de papier<br>incorrecte a été spécifiée<br>lors de l'impression d'un<br>document avec l'agrafage.                                                                                                    | <ul> <li>Vérifiez si le paramétrage des options installables<br/>est correct sur le pilote d'imprimante.</li> <li>Vérifiez si le paramétrage Finisseur est<br/>correctement réglé sur le pilote d'imprimante.</li> <li>Sélectionnez Sélection automatique dans le<br/>menu Source de papier.</li> </ul>            |
| Erreur de paramètre<br>d'impression (108)<br>Erreur de paramètre<br>d'impression (109) | Une Source de papier<br>incorrecte a été spécifiée<br>lors de l'impression d'un<br>document avec la perfora-<br>trice.                                                                                                    | <ul> <li>Vérifiez si le paramétrage des options installables<br/>est correct sur le pilote d'imprimante.</li> <li>Vérifiez si le paramétrage Unité de perforation<br/>est correctement réglé sur le pilote d'imprimante.</li> <li>Sélectionnez Sélection automatique dans le<br/>menu Source de papier.</li> </ul> |
| Erreur de paramètre<br>d'impression (119)                                              | Un type de papier incorrect<br>a été spécifié lors de<br>l'impression d'un document<br>avec tri avec rotation.                                                                                                    | <ul> <li>Vérifiez le paramétrage Type de papier sur votre<br/>appareil.</li> <li>Sélectionnez le même type de papier sur le pilote<br/>d'imprimante que celui réglé sur votre appareil.</li> </ul>                                                                                                    |
| Erreur de paramètre<br>d'impression (125)                                              | L'agrafage de documents<br>de tailles différentes a été<br>spécifié.                                                                                                    | <ul> <li>Annulez Agrafage, puis tentez l'impression de<br/>nouveau.</li> </ul>                                                                                                    |
| Erreur de paramètre<br>d'impression (126)                                              | La perforation de<br>documents de tailles<br>différentes a été spécifiée.                                                                                                    | <ul> <li>Annulez Perforatrice, puis tentez l'impression<br/>de nouveau.</li> </ul>                                                                                                    |

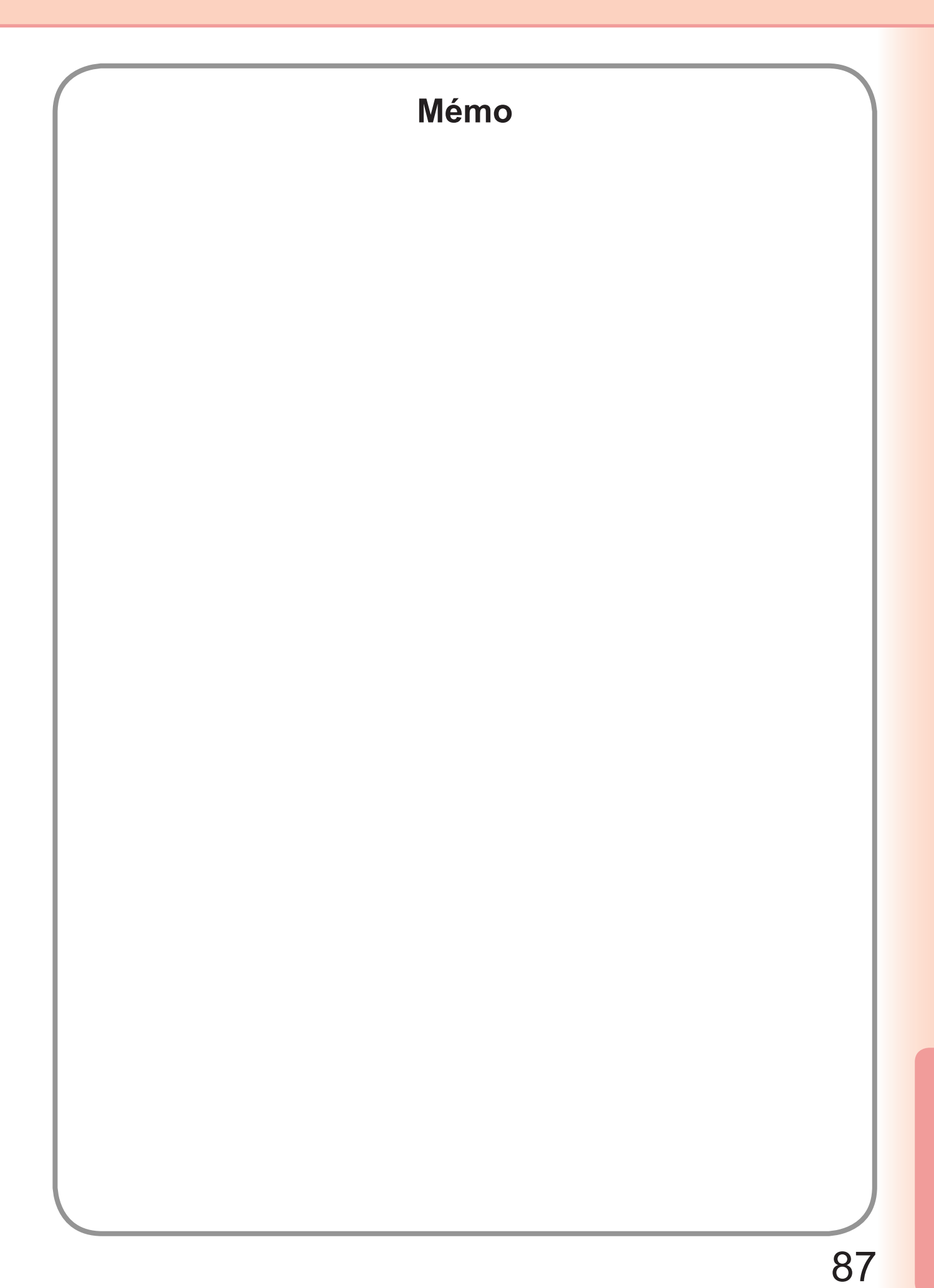

Pour le service après-vente, contactez :

For Customer Support: Panasonic Communications Co., Ltd. Fukuoka, Japan http://panasonic.net

> C1006-8108 (04) PJQMC0932SA October 2008 Published in Japan